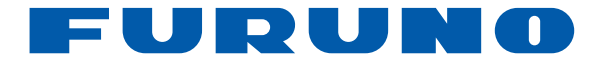

# SONDEUR Modèle FCV-628/FCV-588

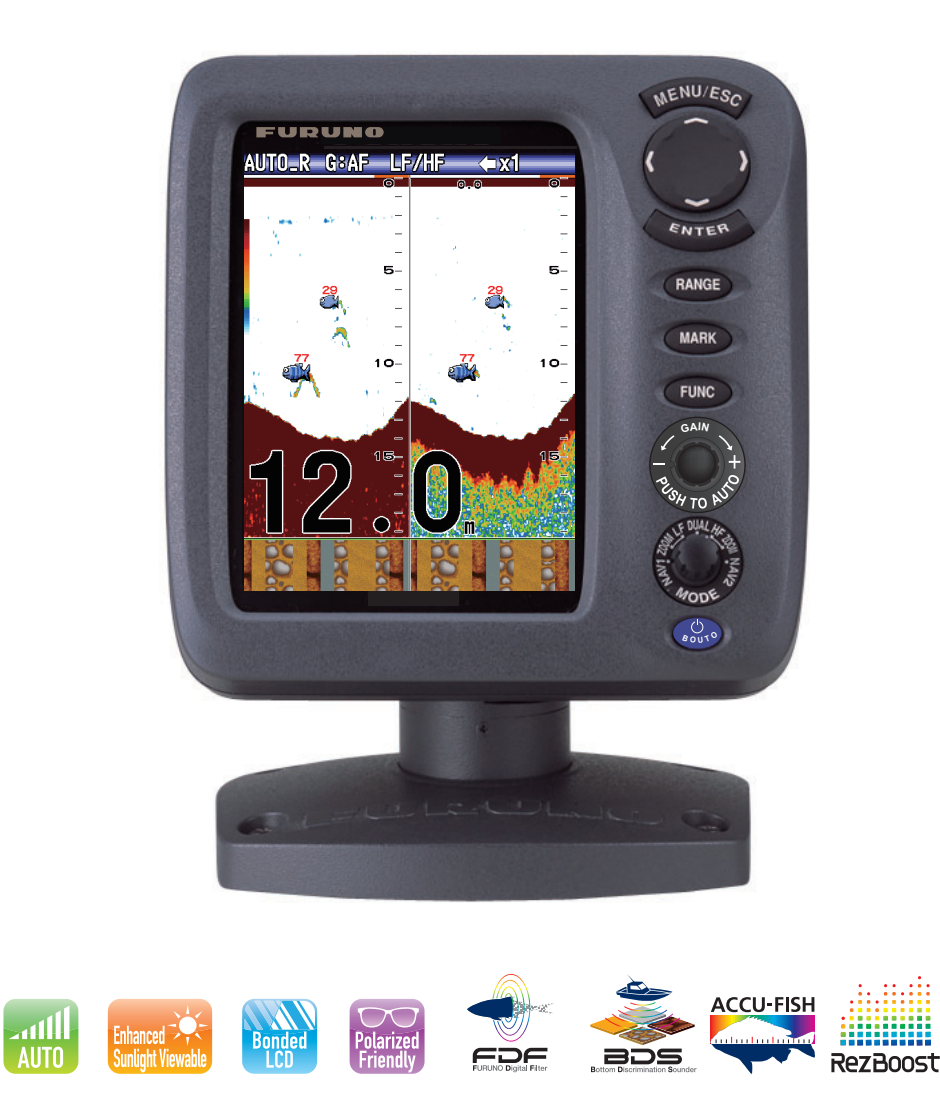

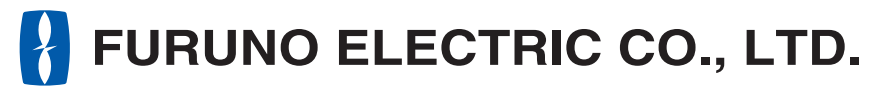

www.furuno.com

Pub. No. OFR-23890-A DATE OF ISSUE: MAR. 2016

# **REMARQUES IMPORTANTES**

## Généralités

- L'utilisateur de cet appareil doit lire et suivre attentivement les descriptions de ce manuel. Toute erreur d'utilisation ou de maintenance risque d'annuler la garantie et de provoquer des blessures.
- Toute copie partielle ou intégrale du présent manuel sans l'accord écrit préalable de FURUNO est formellement interdite.
- En cas de perte ou de dégradation du présent manuel, contactez votre distributeur pour le remplacer.
- Le contenu du présent manuel et les caractéristiques techniques peuvent faire l'objet de modifications sans préavis.
- Les exemples d'écrans (ou illustrations) contenus dans le présent manuel peuvent différer des écrans réels. Ils dépendent de la configuration de votre système et des paramètres de votre appareil.
- Merci de ranger soigneusement le présent manuel afin de pouvoir le consulter ultérieurement.
- Toute modification de cet appareil (et du logiciel) par des personnes non autorisées par FURU-NO entraînerait l'annulation de la garantie.
- Tous les noms de marques et de produits sont des marques commerciales, des marques déposées ou des marques de service appartenant à leurs détenteurs respectifs.

## Élimination de cet appareil

Pour éliminer cet appareil, merci de vous conformer à la réglementation locale relative à l'élimination des déchets industriels. Pour la procédure de mise au rebut applicable aux États-Unis, consultez la page d'accueil de l'Electronics Industries Alliance (http://www.eiae.org/) pour connaître la procédure à suivre.

## Élimination d'une batterie usagée

Certains appareils FURUNO contiennent une ou plusieurs batteries. Pour savoir si c'est le cas du vôtre, consultez le chapitre consacré à la maintenance. Si votre appareil contient une batterie, suivez les instructions ci-dessous. Recouvrez les bornes + et - de la batterie avant la mise au rebut pour éviter tout risque d'incendie et de génération de chaleur dû à un court-circuit.

#### Au sein de l'Union européenne

Le symbole de poubelle barrée indique que les batteries, quel que soit leur type, ne doivent pas être jetées dans une poubelle classique, ni dans une décharge. Rapportez vos batteries usagées à un site de collecte de batteries conformément à la législation de votre pays et à la directive relative aux batteries 2006/66/EU.

#### Aux États-Unis

Le symbole composé de trois flèches formant un triangle indique que les batteries rechargeables Ni-Cd et à l'acide de plomb doivent être recyclées. Veuillez rapporter les batteries usagées à un site de collecte conformément à la législation locale.

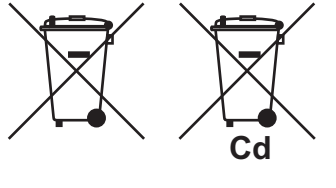

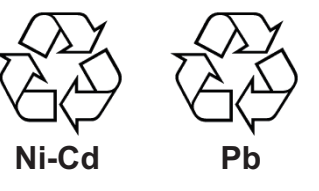

#### Dans les autres pays

Il n'y a pas de normes internationales pour le symbole de recyclage des batteries. Les symboles de recyclage peuvent être appelés à se multiplier au fur et à mesure que les autres pays en créeront.

# **▲ CONSIGNES DE SÉCURITÉ**

#### L'opérateur et l'installateur doivent lire les consignes de sécurité avant d'installer ou d'utiliser l'équipement.

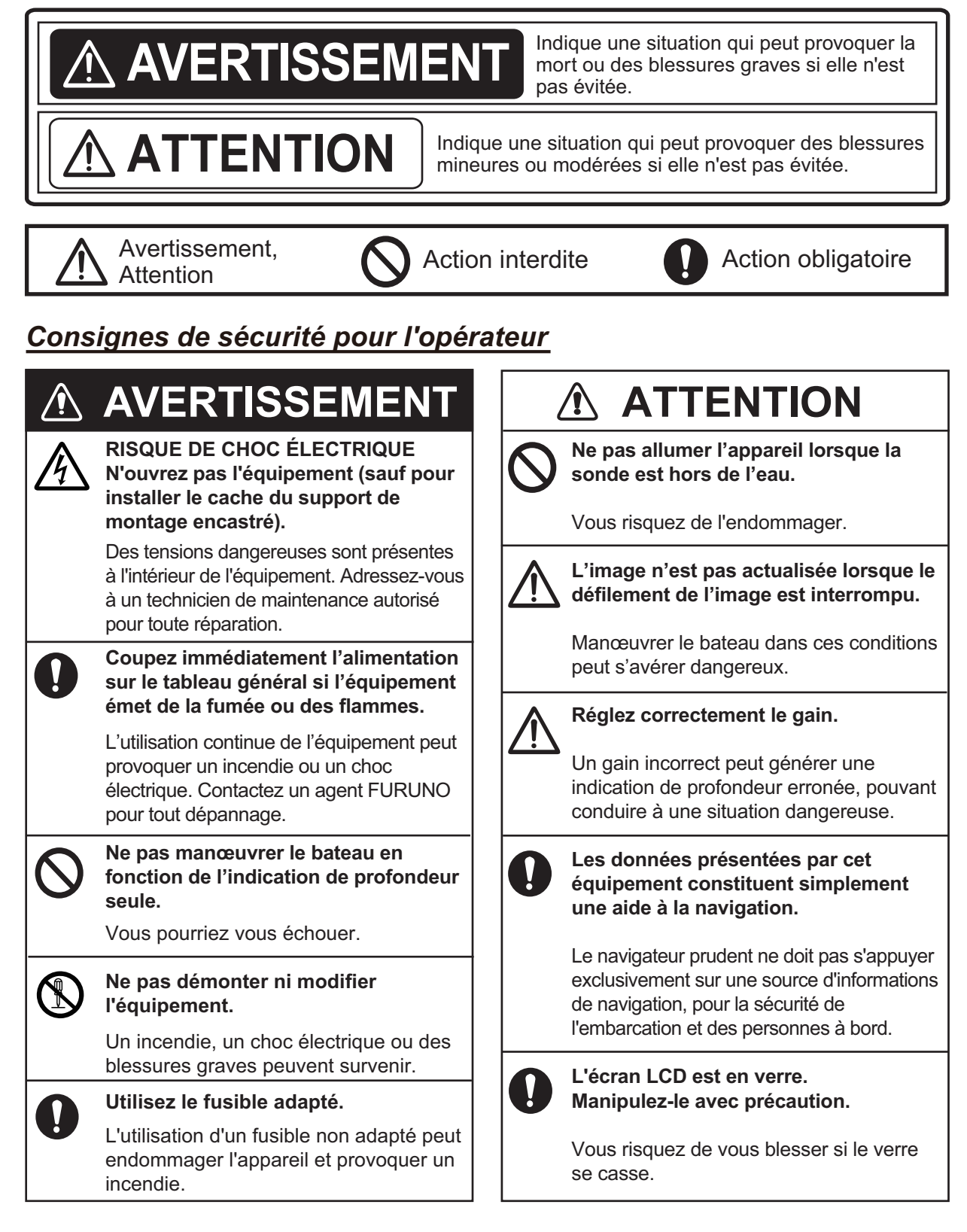

## **Etiquette d'avertissement**

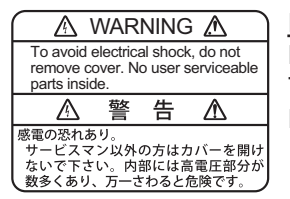

#### FCV-628

Nom : Étiquette d'avertissement (1) Type: 86-003-1011-3 Réf.: 100-236-233-10

**FCV-588** 

Une étiquette d'avertissement est fixée sur l'écran. Ne la retirez pas. En cas de perte ou de dégradation, contactez un agent FURUNO ou le revendeur pour la remplacer.

| ⊥ 🛆 WARNING 🕰                                                                     |                                | 警                               | 告                    | $\Lambda$               |
|-----------------------------------------------------------------------------------|--------------------------------|---------------------------------|----------------------|-------------------------|
| To avoid electrical shock, do not remove cover. No user serviceable parts inside. | 感電の恐<br>サービス<br>ないで下す<br>数多くあい | れあり。<br>マン以外0<br>さい。内部<br>り、万一さ | )方はカ<br>には高い<br>わると危 | バーを開け<br>電圧部分が<br>む険です。 |

Nom : Étiquette d'avertissement (2) Type: 03-129-1001-3 Réf.: 100-236-743-10

## Consignes de sécurité pour l'installateur

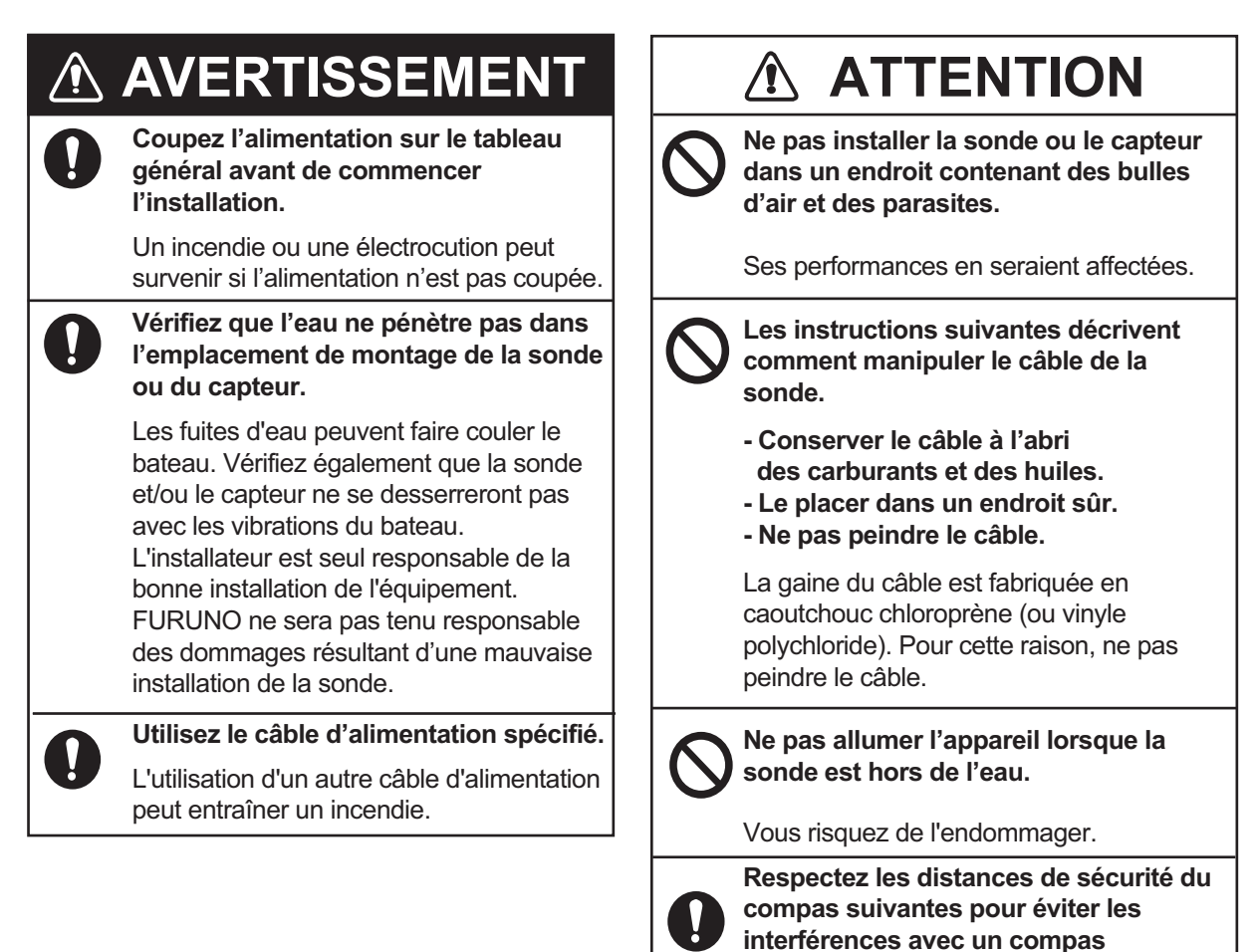

magnétique :

Compas

standard

0,40 m

0,50 m

Compas

magnétique

0,30 m

0,30 m

Écran

FCV-628

FCV-588

# TABLE DES MATIERES

## AVANT-PROPOS.....v CONFIGURATION DU SYSTÈME.....vi

| 1. | OPÉRATION1                            |
|----|---------------------------------------|
|    | 1.1 Description des commandes1        |
|    | 12 Mise en marche/arrêt 2             |
|    | 1.3 Luminosité de l'affichage 2       |
|    | 1.4 Mode d'affichage 2                |
|    | 1 / 1 Affichage mono_fréquence        |
|    | 1.4.1 Anichage mono-riequence         |
|    | 1.4.2 Affichago bi fráguanco          |
|    | 1.4.2 Karana da zaam                  |
|    | 1.4.5 ECIDIIS de 20011                |
|    | 1.4.4 Amenage des données de          |
|    | 1 E Célection d'une échelle           |
|    | 1.5 Selection d'une échelle           |
|    | 1.6 Reglage du gain                   |
|    | 1.7 Mesure de la protondeur           |
|    | 1.8 Fonctionnement des menus          |
|    | 1.9 Comment decaler l'echelle         |
|    | 1.10 Vitesse de défilement des images |
|    |                                       |
|    | 1.11 Réduction Interférence9          |
|    | 1.12 Réduction du bruit de faible     |
|    | intensité9                            |
|    | 1.13 Suppression des échos de faible  |
|    | intensité10                           |
|    | 1.14 Ecran A-scope10                  |
|    | 1.15 Informations sur les poissons    |
|    | (ACCU-FISH <sup>™</sup> )11           |
|    | 1.15.1 Activation d'                  |
|    | ACCU-FISH <sup>11</sup> 12            |
|    | 1.15.2 Symboles de poissons12         |
|    | 1.15.3 Informations sur les poissons  |
|    |                                       |
|    | 1.16 Ecran Nature de fond             |
|    | 1.17 RezBoost14                       |
|    | 1.17.1 Réglage de RezBoost15          |
|    | 1.18 Alarmes15                        |
|    | 1.19 Touche FUNC                      |
|    | 1.19.1 Utilisation de la touche FUNC  |
|    |                                       |
|    | 1.19.2 Changement de la fonction      |
|    | 19                                    |
|    | 1.20 Waypoints19                      |
|    | 1.20.1 Enregistrement d'un waypoint   |
|    |                                       |
|    | 1.20.2 Modification des waypoints     |
|    | enregistrés21                         |
|    | 1.20.3 Effacement des waypoints       |
|    | 21                                    |
|    | 1.20.4 Définition d'un waypoint de    |
|    | destination22                         |

|         | 1.21           | Réglage de l'affichage des         |
|---------|----------------|------------------------------------|
|         | 1.22           | Description du menu                |
| 2.      | MEI            | NU SYSTEME28                       |
|         | 2.1            | Affichage du menu Système28        |
|         | 2.2            | Menu Echelle                       |
|         | 2.3            | Menu Langue                        |
|         | 2.5            | Menu Unités29                      |
|         | 2.6            | Menu Calib29                       |
|         | 2.7            | Menu Sonde                         |
| 3       | Δ.Ο<br>ΜΔΙ     | INTENANCE DÉPANNAGE                |
| 0.      |                |                                    |
|         | 3.1            | Maintenance32                      |
|         | 3.2            | Nettoyage de l'écran32             |
|         | 3.3<br>3⊿      | Maintenance de la sonde            |
|         | 3.5            | Avertissement sur la tension de    |
|         |                | la batterie33                      |
|         | 3.6            | Dépannage                          |
|         | <u>.</u><br>১৪ | Diagnostic                         |
|         | 3.9            | Effacement de la mémoire et        |
|         |                | réinitialisation du totalisateur35 |
| 4.      | INS            | TALLATION                          |
|         | 4.1            | Liste des équipements              |
|         | 4.Z<br>4 3     | Sonde traversante 38               |
|         | 4.4            | Sonde montée sur tableau40         |
|         | 4.5            | Montage d'une sonde traversante à  |
|         | 4.6            | Triducer                           |
|         | 4.7            | Capteur de vitesse/température     |
|         | 4.0            | (en option)46                      |
|         | 4.8<br>4.9     | CEL 61162-1 Phrases de données     |
|         | 1.0            |                                    |
|         | 4.10           | Réglages après installation 50     |
| AR      | BOR            | ESCENCE DES MENUS                  |
| <br>INS | <br>Sται       | I ΔTION DE SONDE                   |
| (M)     |                | AGE TRAVERSANT) AP-4               |
| İNS     | STAL           | LATION DES CAPTEURS DE             |
| TE      |                | RATURE AP-8                        |
|         |                |                                    |
| SC      | HEM            | ASD-1                              |
| SC      | HEM            | A D'INTERCONNECTION S-1            |
| IND     | DEX.           | IN-1                               |

# À l'attention du propriétaire du FCV-588/628

Félicitations ! Vous venez d'acquérir le sondeur FURUNO FCV-588/628 de FURUNO. Nous sommes convaincus que vous allez bientôt comprendre pourquoi la marque FU-RUNO est synonyme de qualité et de fiabilité.

Depuis 1948, FURUNO Electric Company jouit d'une renommée enviable pour l'innovation et la fiabilité de ses appareils électroniques marins. Cette recherche constante de l'excellence est renforcée par notre vaste réseau mondial d'agents et de distributeurs.

Cet équipement a été conçu et fabriqué pour s'adapter aux exigences les plus rigoureuses en mer. Toutefois, pour un fonctionnement optimal, tout matériel doit être correctement manipulé et entretenu. Lisez attentivement les procédures recommandées pour l'utilisation et l'entretien et respectez-les.

Tout retour d'information dont vous pourriez nous faire part en tant qu'utilisateur final nous sera très précieux, ainsi que toute appréciation sur notre capacité à répondre à vos besoins.

Nous vous remercions de l'intérêt et de la confiance que vous portez aux produits FURUNO.

## Caractéristiques

Les sondeurs FURUNO FCV-588 et FCV-628 de FURUNO sont des sondeurs bi-fréquence (50 kHz et 200 kHz). Composés d'un écran et d'une sonde, les sondeurs FCV-588 et FCV-628 affichent les fonds marins sur un écran LCD couleur de 8,4 pouces (FCV-588) ou 5,7 pouces (FCV-628).

Le FCV-628/588 présente les principales caractéristiques suivantes :

• L'écran LCD couleur lumineux permet une excellente lisibilité même en plein jour.

- La structure étanche permet une installation sur un pont découvert.
- Le mode automatique règle automatiquement le système pour offrir le meilleur affichage possible, dans les eaux peu profondes à profondes.
- ACCU-FISH<sup>TM</sup> offre une estimation de la longueur des poissons, la marque dépendant de la taille du poisson.
- RezBoost<sup>™</sup> soulève la résolution d'écho pour voir les échos de poissons clairement. (Non disponible lorsque la sonde est installée à l'intérieur de la coque.)
- L'affichage de la nature du fond présente une estimation de la composition du fond. (Non disponible lorsque la sonde est installée à l'intérieur de la coque.)
- La fonction de ligne blanche permet de distinguer les poissons de fond de l'écho de fond.
- Le gain règle la sensibilité sur tout l'écran.
- Différentes alarmes vous alertent en cas de présence de poissons, de situations dangereuses, etc.
- La fonction de waypoint de destination fournit la distance, le relèvement et le temps à parcourir jusqu'au waypoint de destination (jusqu'à 20 waypoints).\*
- La position de l'écho peut être exportée vers un traceur de navigation.\*

\* Exige qu'un capteur ou un équipement de navigation approprié soit connecté.

## Écran LCD

L'écran LCD utilisé dans cet équipement est un écran LCD TFT. Il est fabriqué selon les dernières techniques LCD et affiche 99,99 % de ses pixels. Les 0,01 % de pixels restants peuvent disparaître ou clignoter. Toutefois, il ne s'agit pas là d'un signe de dysfonctionnement, mais plutôt d'une propriété inhérente à la technologie LCD.

# **CONFIGURATION DU SYSTÈME**

Les lignes pleines indiquent un équipement standard ; des lignes en pointillés indiquent un équipement d'alimentation en option ou local. Pour le câblage, reportez-vous aux schémas d'interconnexion à la fin du présent manuel.

#### FCV-628

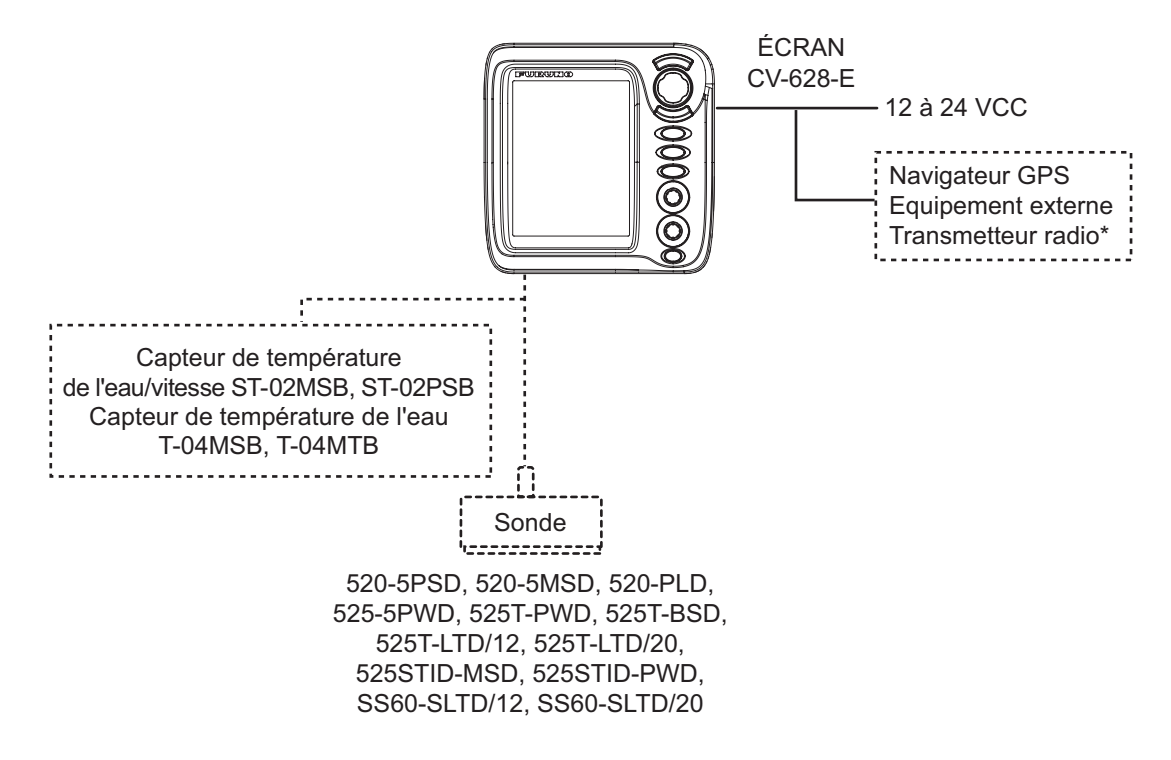

FCV-588

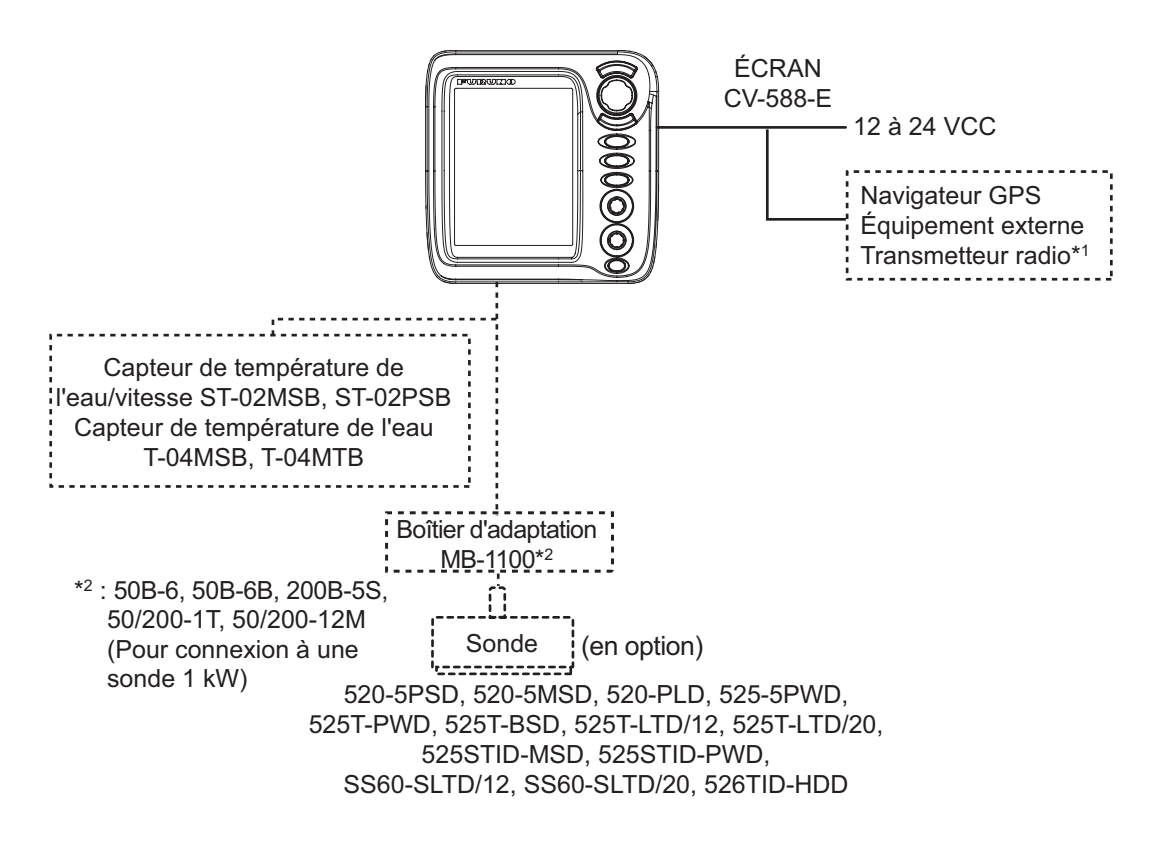

# 1. OPÉRATION

## 1.1 Description des commandes

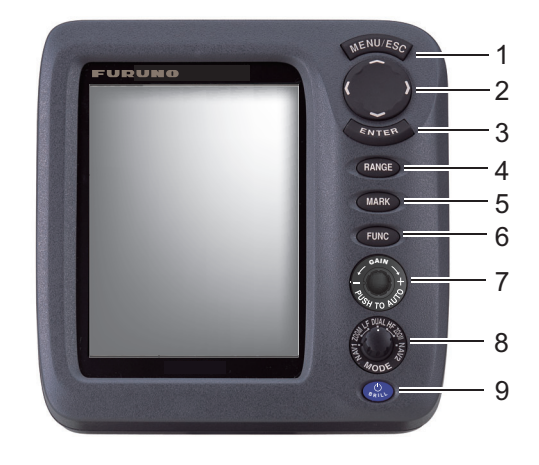

| N° | Commande       | Fonction                                                                  |  |
|----|----------------|---------------------------------------------------------------------------|--|
| 1  | MENU/ESC       | Ouverture du menu. Retour d'une page dans un menu à plusieurs pages.      |  |
|    |                | Quitte l'opération en cours.                                              |  |
| 2  | ▲▼◀►           | <ul> <li>Sélectionne des options de menu.</li> </ul>                      |  |
|    | (Pavé tactile) | <ul> <li>Change les réglages.</li> </ul>                                  |  |
|    |                | <ul> <li>▲ ou ▼ déplacer le VRM (marqueur d'échelle variable).</li> </ul> |  |
| 3  | ENTER          | Enregistre les paramètres.                                                |  |
| 4  | RANGE          | Ouvre la fenêtre de sélection de l'échelle.                               |  |
| 5  | MARK*          | Enregistre un waypoint.                                                   |  |
| 6  | FUNC           | Pression rapide: Ouvre la fenêtre programmée.                             |  |
|    |                | Pression longue: Ouvre la fenêtre de programmation des touches de         |  |
|    |                | fonction.                                                                 |  |
| 7  | GAIN           | Bouton: Ouvre la fenêtre de réglage [Auto Gain].                          |  |
|    |                | Tourner: Permet de régler manuellement le gain.                           |  |
| 8  | MODE           | Sélectionne le mode d'affichage.                                          |  |
| 9  |                | Pression rapide: Met l'équipement sous tension ; ouvre la fenêtre de      |  |
|    |                | réglage [Brill].                                                          |  |
|    |                | Pression longue: Met l'équipement hors tension.                           |  |

\* Inopérant lorsque l'équipement est doté du système "Tankenmaru".

| Retrait du capot                                                                  | Si vous retirez l'écran (pour une installation sur                                                                                                    |
|-----------------------------------------------------------------------------------|----------------------------------------------------------------------------------------------------|
|                                                                                   | une table) après une sortie                                                                                                    |
| Tirez sur la patte de fixation à la base<br>du capot et tirez celui-ci vers vous. | <ul> <li>Couvrez les connecteurs avec les capuchons fournis pour protéger les bornes contre la poussière.</li> <li>Câble de la sonde : utilisez le capuchon de câble MJ (grand) fourni avec le câble de la sonde.</li> <li>12-24 VCC, NMEA, XDR : utilisez les capuchons « port » et « XDR ».</li> <li>Ensemble câble d'alimentation : utilisez le capuchon fourni.</li> </ul> |

## 1.2 Mise en marche/arrêt

 Appuyez sur la touche U/BRILL pour mettre l'appareil sous tension. L'appareil émet un bip et l'écran de démarrage s'affiche.

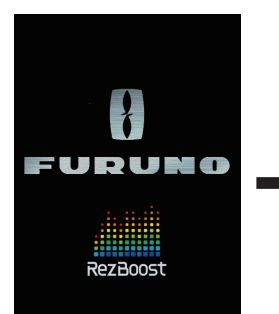

Attendez 3 à 5 secondes, ou sélectionnez un mode à l'aide du bouton MODE pour afficher l'image.

Écran de démarrage

2. Pour mettre l'équipement hors tension,

appuyez sur la touche **U/BRILL** pendant plus de trois secondes. Le temps restant avant la mise hors tension défile à l'écran.

## 1.3 Luminosité de l'affichage

 Appuyez U/brièvement sur la touche BRILL pour afficher la fenêtre de réglage [Brill].

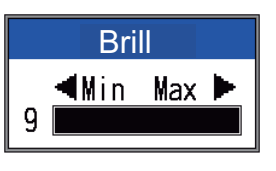

- Appuyez sur la U/touche BRILL. Si vous appuyez plusieurs fois sur cette touche, la luminosité change comme suit (0→1→...→9→8→...→0→1→...). « 0 » représente le paramètre le plus sombre et « 9 » le paramètre le plus clair. Vous pouvez également régler la luminosité au moyen des touches ◄ et ►.
- Appuyez sur la touche ENTER ou MENU/ ESC pour enregistrer les paramètres et fermer la fenêtre. (La fenêtre se ferme automatiquement si aucune touche n'est actionnée pendant environ six secondes.)

**Remarque 1:** Il est impossible de régler la luminosité du clavier manuellement ; elle change automatiquement en fonction de la luminosité de l'écran, comme indiqué ci-dessous.

Luminosité max.: luminosité du clavier min. Luminosité min.: luminosité du clavier max.

**Remarque 2:** La luminosité du FCV-588 peut changer si la température ambiante est hors de la plage de températures prévue.

## 1.4 Mode d'affichage

 Tournez le sélecteur MODE pour ouvrir la fenêtre de réglage du mode, qui reste affichée six secondes.

| Mode données de navigation 1<br>Mode zoom basse fréquence*<br>Mode basse fréquence (50 k)<br>Mode bi-fréquence<br>Mode fréquence élevée (200 k)<br>Mode zoom haute fréquence**<br>Mode données de navigation 2 |
|----------------------------------------------------------------------------------------------------|
| apparaît en haut de<br>LF, BZ-LF ou MZ-LF.<br>i apparaît en haut de<br>HF, BZ-HF ou MZ-HF.                                                                                                    |
| d, LF : Basse fréquence,<br>d, HF : Haute fréquence,<br>pom                                                                                                    |
|                                                                                                    |

 Tournez le sélecteur MODE à nouveau pour sélectionner le mode d'affichage souhaité. L'écran correspondant au mode sélectionné apparaît.

## 1.4.1 Affichage mono-fréquence

#### Basse fréquence (50 kHz)

Le sondeur utilise des signaux à impulsions ultrasonores pour détecter l'état du fond. Plus la fréquence du signal est basse, plus la zone de détection est importante. Par conséquent, la fréquence 50 kHz est utile pour la détection générale et pour l'évaluation de l'état du fond.

#### Haute fréquence (200 kHz)

Plus la fréquence du signal à impulsions ultrasonores est élevée, meilleure est la résolution. Pour cette raison, la fréquence 200 kHz est idéale pour l'observation minutieuse des bancs de poissons.

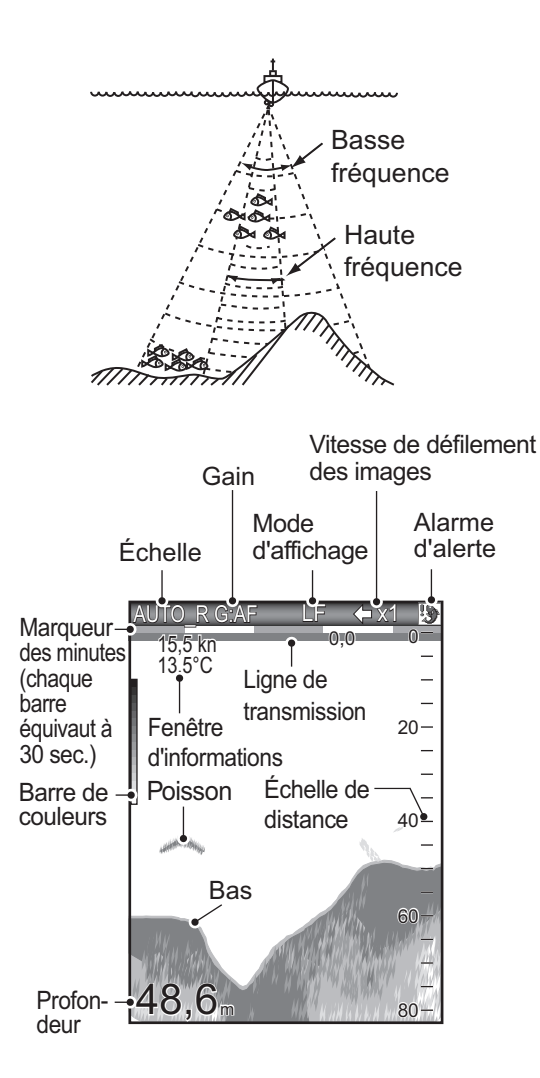

## 1.4.2 Affichage bi-fréquence

L'image 50 kHz s'affiche à gauche ; l'image 200 kHz à droite. Cet écran est particulièrement utile pour comparer une même image sur deux fréquences différentes.

| AUTO_R G:AF                  | F/HF ← x1            |
|------------------------------|----------------------|
| Image _<br>50 kHz _          | Image _<br>200 kHz _ |
| 20-                          | 20-                  |
|                              |                      |
| 40-                          | 40-                  |
|                              | Ē                    |
| 60-                          | 60-                  |
|                              | $\sim$               |
| <b>48,6</b> <sub>m 80-</sub> | 80-                  |

| Fréq.<br>(kHz) | Largeur de faisceau | Résolution | Distance<br>de<br>détection | Trace<br>de fond |
|----------------|---------------------|------------|-----------------------------|------------------|
| 50             | Large               | Basse      | EAUX<br>PROF                | Longue           |
| 200            | Étroite             | Haute      | Peu<br>profond              | Courte           |

## 1.4.3 Écrans de zoom

Le mode Zoom agrandit une section choisie de l'image mono-fréquence. Trois modes sont disponibles : verrouillage fond, zoom fond et zoom sur marqueur. Le mode par défaut est Détect Fond.

### Écran Verrouillage de fond

L'écran Détect Fond fournit une image normale dans la partie droite de l'écran et une couche large de 3 à 9 m (4,5 m par défaut) en contact avec le fond est agrandie dans la partie gauche de l'écran. Ce mode est utile pour la détection des poissons de fond.

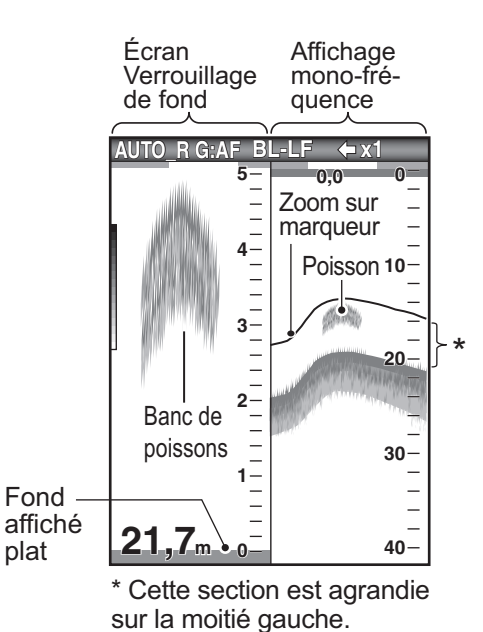

**Remarque 1:** Pour ajuster l'échelle de l'écran de zoom, accédez au menu [Echelle] (voir section 2.2).

**Remarque 2:** Pour afficher ou masquer la marque zoom, accédez au menu [Affichage].

## Écran Zoom Fond

Ce mode agrandit le fond et les poissons de fond sur la partie gauche. Il est utile pour la détection du contour du fond. Lorsque la profondeur de fond augmente (ou baisse), l'écran se décale automatiquement pour conserver l'écho de fond dans sa partie inférieure.

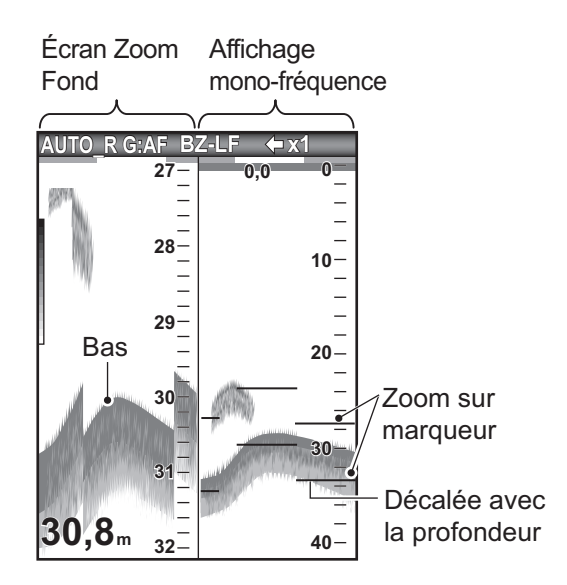

#### Écran Zoom sur marqueur

Ce mode agrandit une zone sélectionnée de l'image normale sur toute la hauteur de l'écran, dans la moitié gauche. Vous pouvez spécifier la partie à agrandir à l'aide du VRM (marqueur de distance variable) que vous pouvez déplacer en utilisant ▲ et ▼. La zone située entre le VRM et la marque zoom est agrandie. Ce mode est utile pour déterminer la taille des poissons en eaux médianes.

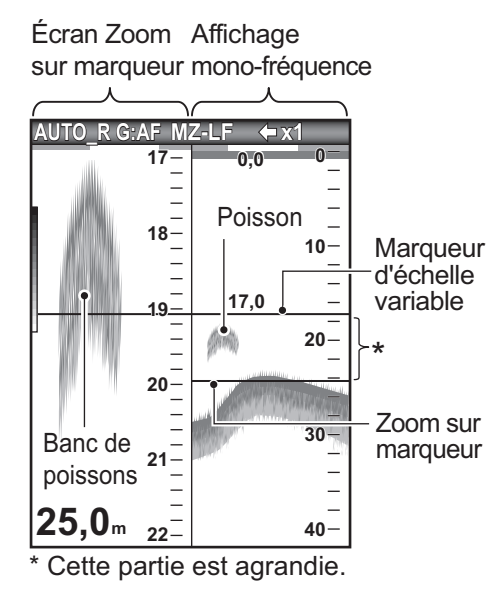

## 1.4.4 Affichage des données de navigation

Les écrans nav data s'affichent dans les 2/3 gauches de l'écran. Toutes les données, à l'exception de la profondeur, nécessitent un capteur approprié.

Deux écrans de données de navigation sont disponibles, Nav Data1 ou Nav Data2, que vous pouvez sélectionner dans le menu [Affichage]. Les paramètres par défaut sont les suivants.

NAV1: Deux types de données (VITESSE (STW), VENT)
NAV2: Quatre types de données (PROFONDEUR, TEMPERATURE, LOCH (JOUR), LOCH(TOTAL))

Vous pouvez afficher deux ou quatre éléments sur un écran de données de navigation et sélectionner les éléments ainsi que leur ordre d'affichage. Pour plus de détails, reportez-vous à la section 1.20.

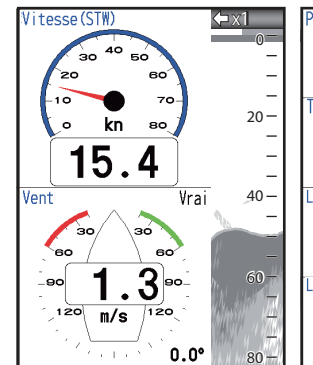

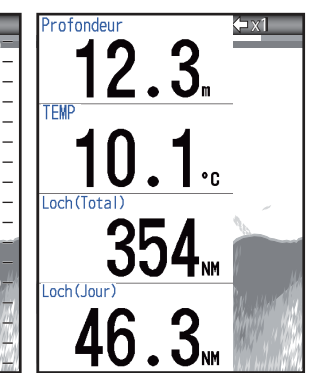

NAV1 display

NAV2 display

## 1.5 Sélection d'une échelle

Vous pouvez modifier l'échelle de base en mode [Auto] ou [Manuel].

**Remarque:** La touche **RANGE** est inopérante lorsque la fonction de nature du fond est active.

1. Appuyez sur la touche **RANGE** pour afficher la fenêtre de réglage [Echelle].

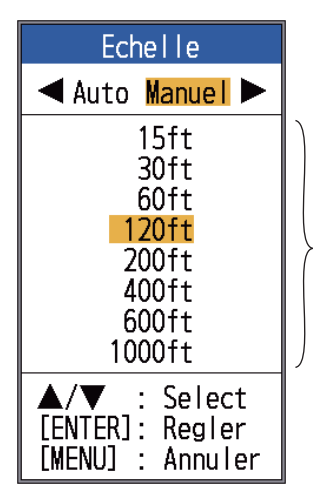

Ces options sont disponibles en mode Manuel.

Utilisez les flèches ◄ ou ► pour sélectionner [Auto] ou [Manuel].
 [Auto] : L'échelle change automatiquement pour toujours afficher l'écho de fond

sur l'écran. (La fonction de décalage est inopérante en mode auto.) [AUTO\_R] s'affiche en haut à gauche de l'écran. Notez que l'échelle la plus profonde de détection de Echelle Auto est le réglage le plus élevé de [Echelle 1] à [Echelle 8] de Echelle Manuelle. Dans le cas où le fond marin est plus profond que le plus grand réglage de Echelle Auto, définissez le réglage de [Echelle 1] à [Echelle 8] plus profond que le fond marin.

[Manuel] : Vous pouvez choisir parmi les huit options d'échelle affichées ci-dessous. [MAN\_R] s'affiche en haut à gauche de l'écran.

Si vous sélectionnez [Auto], passez à l'étape 4.

Si vous sélectionnez [Manuel], passez à l'étape suivante.

 Pour [Manuel], utilisez la touche RANGE (ou encore, ▲ ou ▼) pour sélectionner l'échelle.

| Linitó |    | Échelle de base |    |     |     |     |     |      |
|--------|----|-----------------|----|-----|-----|-----|-----|------|
| Unite  | 1  | 2               | 3  | 4   | 5   | 6   | 7   | 8    |
| m      | 5  | 10              | 20 | 40  | 80  | 150 | 200 | 300  |
| ft     | 15 | 30              | 60 | 120 | 200 | 400 | 600 | 1000 |
| fm     | 3  | 5               | 10 | 20  | 40  | 80  | 100 | 150  |
| HR*    | 4  | 8               | 15 | 30  | 50  | 100 | 150 | 200  |
| pb     | 3  | 5               | 10 | 20  | 50  | 100 | 150 | 200  |

\*: Unité japonaise de mesure de la profondeur (hiro)

**Remarque:** Vous pouvez présélectionner les échelles de base. Voir section 2.2.

4. Appuyez sur la touche ENTER.

**Remarque:** Vous pouvez afficher ou non le mode d'échelle en haut à gauche à l'aide de l'option [Info Titre] du menu [Affichage]. Pour plus de détails, reportez-vous à la section [Info Titre], page 23.

## 1.6 Réglage du gain

## Sélection du mode de réglage du gain

Vous pouvez régler le gain automatiquement ([Pêche] ou [Route]) ou manuellement. En réglage automatique, le gain est automatiquement sélectionné pour afficher l'écho de fond en brun-rouge. Le réglage de gain automatique peut être ajusté avec la fonction de décalage de gain. Atténuateur et Gain profond sont également réglés automatiquement lorsque le gain automatique est actif.

Pour régler le gain manuellement, faites-le en fonction de la force du signal.

## 

#### Réglez correctement le gain.

Un mauvais réglage peut entraîner une situation dangereuse si le bateau est dirigé en fonction de l'indication de profondeur dans des eaux peu profondes.

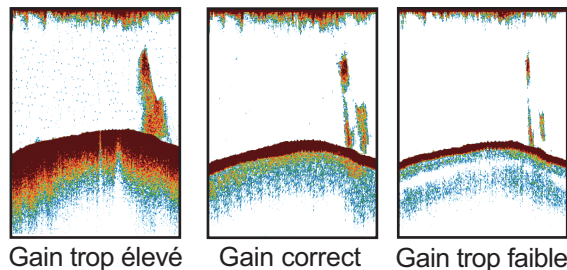

Gain trop élevé

Gain trop faible

1. Appuyez sur le sélecteur GAIN pour ouvrir la fenêtre de réglage [Gain Auto].

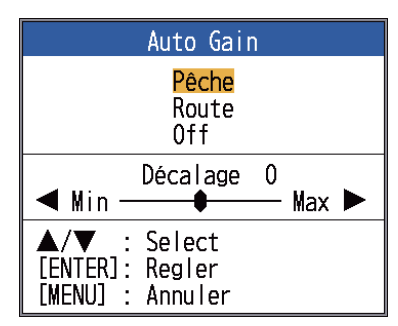

2. Appuyez sur le bouton GAIN (ou encore ▲ ou ▼) à nouveau pour sélectionner [Pêche] ou [Route].

[Pêche]: Ce mode affiche distinctement les échos de faible intensité et est utile pour rechercher les bancs de poissons. "G:AF" s'affiche en haut à gauche de l'écran.

[Route]: Ce mode affiche clairement les échos de forte intensité (par exemple, le fond) et supprime les échos de faible intensité. Utilisez ce mode pour la navigation en général. "G:AC" s'affiche en haut à gauche de l'écran.

[Désactivé]: Pour le réglage manuel du gain. L'écran affiche "G:X.X" (X.X=paramètre de gain) lorsque le gain manuel est actif.

Si vous avez sélectionné [Pêche] ou [Route], vous pouvez appliquer un décalage au gain, à l'étape 3. Pour ne pas appliquer de décalage, passez à l'étape 4. Pour [Off], suivez les étapes 4 et 5.

- 3. Appuyez sur ◀ ou ► (plage de réglages : -5 à +5) pour appliquer un décalage. Appuyez sur ◀ pour réduire le décalage, ► pour l'augmenter.
- 4. Appuyez sur la touche ENTER. Le nouveau réglage de gain est également appliqué aux échos passés.
- 5. Pour un réglage manuel, tournez le sélecteur GAIN pour définir le gain (0,0 à 10).

### 1.7 Mesure de la profondeur

Le marqueur d'échelle variable (VRM) permet de mesurer la profondeur des bancs de poissons, etc. Cette fonction est inopérante lorsqu'un écran de données de navigation est actif.

- Utilisez ▲ et ▼ pour placer le VRM sur 1. l'objet pour lequel vous souhaitez mesurer la profondeur.
- 2. Lisez la profondeur VRM juste au-dessus du VRM.

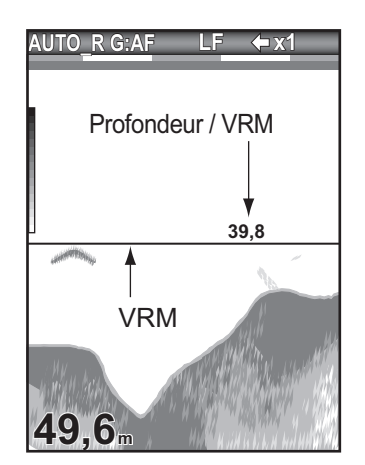

# 1.8 Fonctionnement des menus

Votre sondeur possède cinq menus principaux : [Sondeur], [Affichage], [Alarme], [Donnée] et [Système]. Le fonctionnement de base des menus est le suivant.

1. Appuyez sur la touche **MENU/ESC** pour ouvrir le menu.

| Curseur Me<br>(jaune)                                                                                                  | enu actuellement sélectionné                                                                                                    |
|----------------------------------------------------------------------------------------------------|----------------------------------------------------------------------------------------------------|
| Menu                                                                                                    | Sondeur                                                                                                    |
| Affichage<br>Alarme<br>Donnee<br>► System                                                                              | Avance image:x1<br>Mode Zoom :Détect Fond<br>Decalage :Oft<br>Interference:Auto<br>Effac Coul :0%                                                |
| Menu général<br>Les noms des<br>sous- menus<br>apparaissent<br>lorsqu'ils sont<br>sélectionnés.<br>Voir le chapitre 2. | Attenuateur :0%<br>Lign.Blanche:0%<br>Marque Blanc<br>Gain Profond:Moyen<br>Filtrage :0n<br>Zone de fond<br>Puiss.Emiss.:Auto<br>Taux Emiss. :10 |
| Utilisation<br>de navigation                                                                                           | ▲/▼/◀/►: Select<br>[ENTER] : Enter<br>[MENU] : Retour                                                                                            |
|                                                                                                    | Sous-menu                                                                                                    |

- Utilisez ▲ et ▼ pour sélectionner le principal menu souhaité. Le curseur (jaune) indique la sélection en cours. Les options de menu changent selon le menu sélectionné.
- Appuyez sur la touche ENTER (ou ►). Le curseur (jaune) passe dans le sous-menu et la sélection actuelle de la fenêtre du menu principal (gauche) s'affiche en gris.
- Utilisez ▲ ou ▼ pour sélectionner l'option de menu souhaitée et appuyez sur la touche ENTER. Selon l'option de menu sélectionnée, une boîte de réglage ou une fenêtre s'affiche. L'exemple ci-des-

sous montre les options de réglage et la fenêtre de réglage pour [Dim Prof.].

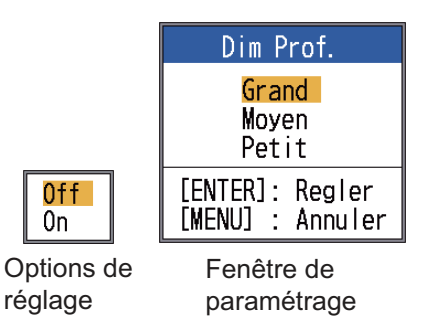

- Utilisez ▲ ou ▼ pour sélectionner une option ou changer une valeur.
- Appuyez sur la touche ENTER (ou ◄) pour enregistrer le paramètre. La boîte ou fenêtre de réglage disparaît. Pour quitter sans modifier les paramètres, appuyez sur la touche MENU/ESC et non sur la touche ENTER.
- Pour choisir un autre menu, appuyez sur la touche MENU/ESC (ou ◄). Le curseur (jaune) se déplace dans le menu principal.
- 8. Appuyez sur la touche **MENU/ESC** pour fermer le menu.

**Remarque:** Dans le présent manuel, l'instruction "utilisez ▲ ou ▼ (pour sélectionner une option ou changer une valeur)", est remplacée par "sélectionnez".

## 1.9 Comment décaler l'échelle

L'échelle de base et le décalage d'échelle vous permettent de sélectionner la profondeur affichée à l'écran. L'échelle de base peut être considérée comme ouvrant une "fenêtre" sur une colonne d'eau et le décalage d'échelle comme un déplacement de cette "fenêtre" vers la profondeur voulue.

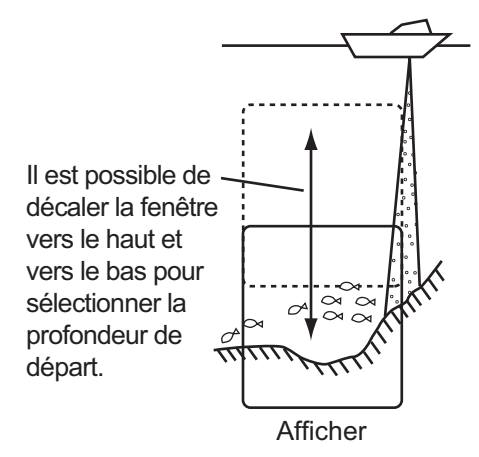

**Remarque:** Cette fonction est inopérante lorsque le mode [AUTO\_R] (indication du mode d'échelle automatique) est actif.

L'échelle de base peut être décalée vers le haut ou vers le bas en mode [Manuel], comme suit :

- Ouvrez le menu, sélectionnez le menu [Sondeur] et appuyez sur la touche EN-TER.
- 2. Sélectionnez [Décalage], puis appuyez sur la touche **ENTER**.

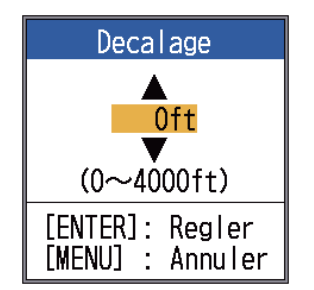

 Entrez le décalage souhaité et appuyez sur la touche ENTER. L'étape consistant à entrer la quantité de décalage dépend de la plage de réglages du sous-menu [Echelle] dans le menu [Système]. Les pas pour les unités de mesure en pieds et en mètres sont présentés ci-dessous.

| Unité : pieds |     | Unité : mètre |     |
|---------------|-----|---------------|-----|
| Échelle       | Pas | Échelle       | Pas |
| 7 à 10        | 2   | 2 à 5         | 1   |
| 11 à 20       | 5   | 6 à 10        | 2   |
| 21 à 50       | 10  | 11 à 20       | 5   |
| 60 à 100      | 20  | 21 à 50       | 10  |
| 110 à 250     | 50  | 60 à 100      | 20  |
| 260 à 500     | 100 | 110 à 250     | 50  |
| 550 à 1000    | 200 | 260 à 500     | 100 |
| 1100 à 2500   | 500 | 550 à 1000    | 200 |
| 2600 à 4000   | 500 | 1100 à 1200   | 500 |

4. Appuyez deux fois sur la touche **MENU**/ **ESC** pour fermer la fenêtre.

**Remarque:** L'écho peut être perdu si la valeur du décalage est supérieure à la profondeur effective.

## 1.10 Vitesse de défilement des images

La vitesse de défilement des images détermine la rapidité à laquelle les lignes de balayage verticales défilent à l'écran. Lorsque vous sélectionnez une vitesse de défilement des images, tenez compte du fait qu'une vitesse élevée augmente la taille du banc de poissons horizontalement sur l'écran et qu'une vitesse faible la réduit. Utilisez une vitesse de défilement rapide pour observer un fond accidenté, tandis qu'une vitesse de défilement lente sera utile pour surveiller un fond lisse.

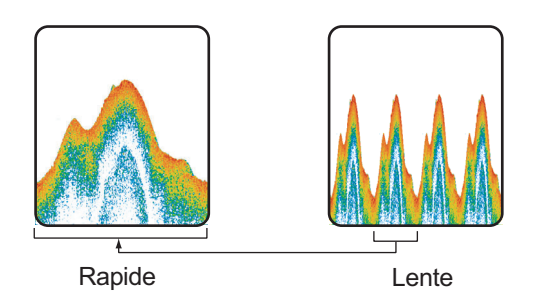

- 1. Ouvrez le menu, sélectionnez [Sondeur] et appuyez sur la touche **ENTER**.
- 2. Sélectionnez [Avance image] et appuyez sur la touche **ENTER**

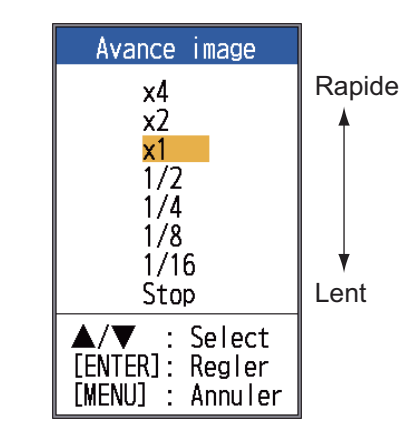

 Sélectionnez une vitesse de défilement des images et appuyez sur la touche EN-TER. [1/16] est la vitesse la plus lente et [x4], la plus rapide. [1/16] signifie qu'une ligne de balayage est produite toutes les 16 transmissions. [Stop] interrompt le défilement des images, ce qui est pratique pour prendre un cliché. La vitesse de défilement actuelle s'affiche dans l'angle supérieur droit de l'écran.

## 

L'image n'est pas actualisée lorsque le défilement de l'image est interrompu.

Route dans cette condition peut entraîner à l'échouage dans des eaux peu profondes.

4. Appuyez deux fois sur la touche **MENU**/ **ESC** pour fermer la fenêtre.

## 1.11 Réduction Interférence

Des interférences générées par d'autres appareils acoustiques utilisés à proximité ou par d'autres équipements électroniques du bateau peuvent apparaître sur l'écran comme illustré ci-dessous. Suivez la procédure suivante pour réduire les interférences.

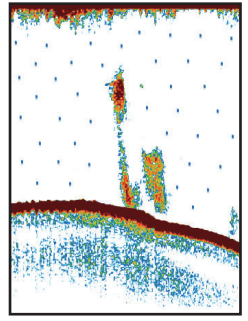

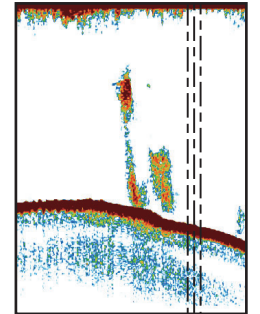

Interférence générée par un autre sondeur

- Interférence générée par un équipement électrique
- 1. Ouvrez le menu, sélectionnez [Sondeur] et appuyez sur la touche **ENTER**.

2. Sélectionnez [Interférence], puis appuyez sur la touche **ENTER**.

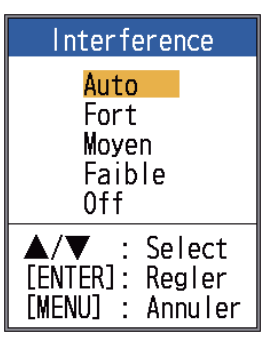

 Sélectionnez le degré de réduction des interférences souhaité et appuyez sur la touche ENTER.

[Auto] : les interférences sont supprimées automatiquement.

[Fort], [Moyen], [Faible] : [Fort] offre le degré de réduction des interférences le plus élevé et [Faible], le plus bas.

[Désactivé] : Désactivez le dispositif d'atténuation des interférences.

**Remarque:** Désactivez le dispositif de rejet des interférences en l'absence d'interférences pour éviter de rater le faible écho émis par les cibles de faible intensité.

4. Appuyez deux fois sur la touche **MENU**/ **ESC** pour fermer la fenêtre.

## 1.12 Réduction du bruit de faible intensité

Des « points » de faible intensité, provoqués par des sédiments dans l'eau ou à du bruit, peuvent apparaître sur la plupart des écrans. Il est possible de supprimer ces points en réglant le [Clutter].

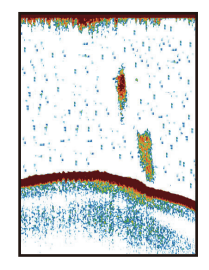

**Remarque:** Vous ne pouvez pas ajuster le [Clutter] si vous avez sélectionné [Pêche] ou [Route] (dans la fenêtre de réglage [Gain Auto]).

- 1. OPÉRATION
- 1. Ouvrez le menu, sélectionnez [Sondeur] et appuyez sur la touche **ENTER**.
- 2. Sélectionnez [Clutter], puis appuyez sur la touche **ENTER**.

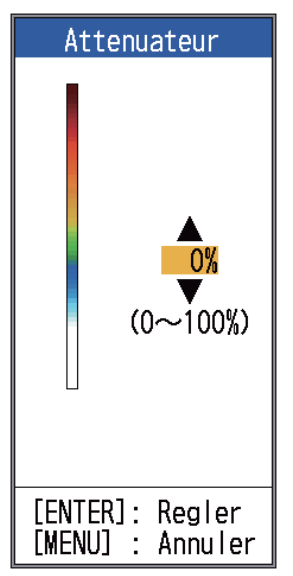

- Sélectionnez le degré de réduction d'atténuation souhaité et appuyez sur la touche ENTER. La plage de réglage est comprise entre 0 et 100 % par intervalles de dix. Plus le paramètre est élevé, plus le degré de réduction est élevé.
- 4. Appuyez deux fois sur la touche **MENU**/ **ESC** pour fermer la fenêtre.

## 1.13 Suppression des échos de faible intensité

Les sédiments contenus dans l'eau ou les réflexions générées par le plancton peuvent être affichés sur l'écran dans des tons de faible intensité.

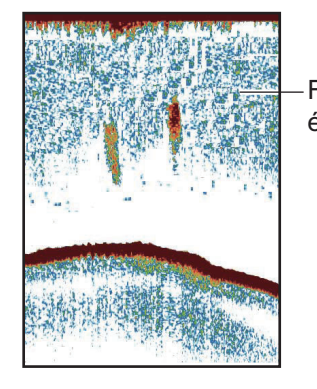

Faible échos Vous pouvez supprimer ces échos de faible intensité à l'aide de la fonction [Effac Coul]. Cette fonction efface les échos de faible intensité de manière séquentielle pour ne conserver que les échos importants et nettoyer l'image.

- 1. Ouvrez le menu, sélectionnez [Sondeur] et appuyez sur la touche **ENTER**.
- 2. Sélectionnez [Effac Coul] et appuyez sur la touche **ENTER**.

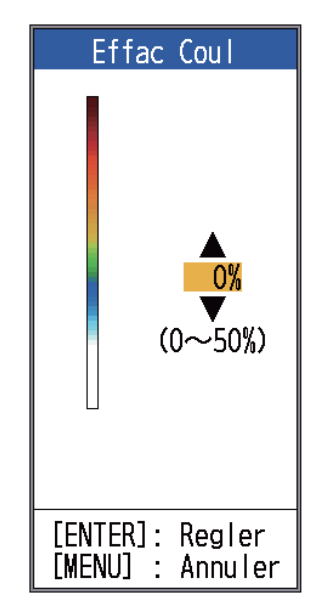

- Sélectionnez la couleur à effacer et appuyez sur la touche ENTER. La plage de réglage est comprise entre 0 et 50 % par intervalles de 1 %. Plus le paramètre est élevé, plus le nombre de couleurs effacées est élevé.
- 4. Appuyez deux fois sur la touche **MENU**/ **ESC** pour fermer la fenêtre.

## 1.14 Ecran A-scope

L'écran A-scope affiche les échos de chaque transmission et représente leur intensité par différents niveaux d'amplitude et différentes nuances dans le tiers droit de l'écran. L'écran affiche les échos de forte intensité avec beaucoup d'amplitude, tandis que les échos de faible intensité en ont peu. L'écran A-scope est donc utile pour estimer le type de bancs de poissons et de composition du fond.

**Remarque:** L'écran A-scope n'est disponible qu'avec l'écran haute fréquence en mode bi-fréquence.

1. Ouvrez le menu, sélectionnez [Affichage] et appuyez sur la touche **ENTER**.

| Menu                                                  | Affichage                                                                                                    |                                                                                                    |  |  |
|-------------------------------------------------------|----------------------------------------------------------------------------------------------------|----------------------------------------------------------------------------------------------------|--|--|
| Sondeur<br>Affichage<br>Alarme<br>Donnee<br>► Systeme | A-Scope<br>Dim Prof.<br>Marque Zoom<br>Graphe Temp<br>Dim.Fenêtre<br>Tension Alim<br>Barre Coul.<br>Palette<br>Info Titre<br>Indication<br>Nav Data1<br>Nav Data2<br>ACCU-FISH<br>Discrim Fond<br>Mode RezBoost | :Off<br>:Grand<br>:Off<br>:Off<br>:Off<br>:On<br>:Blanc<br>:On<br>:Tps<br>:<br>:<br>:<br>:<br>:<br>: |  |  |
|                                                       | ▲/▼/◀/►:<br>[ENTER] :<br>[MENU] :                                                                                                    | Select<br>Enter<br>Retour                                                                            |  |  |

 Sélectionnez [A-Scope], puis appuyez sur la touche ENTER.

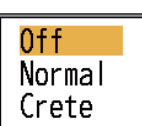

 Sélectionnez le type de présentation A-scope souhaité et appuyez sur la touche ENTER.

[**Désactivé**]: Désactive l'écran A-scope. [**NORMAL**]: L'écran affiche les échos de chaque transmission avec les amplitudes et tonalités proportionnelles aux intensités.

[**Crête**]: écran A-Scope « normal » avec image de l'amplitude de maintien de la valeur de crête en points pour les cinq dernières secondes.

4. Appuyez deux fois sur la touche **MENU**/ **ESC** pour fermer la fenêtre.

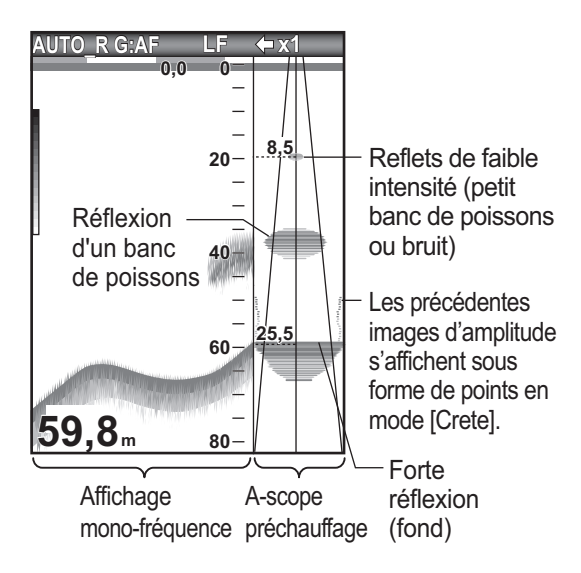

#### Affichage de l'angle directionnel

Lorsque la sonde est sélectionnée avec une valeur différente de 600 W ou 1 kW (FCV-588 seulement), la ligne de plages d'angles directionnels, l'angle directionnel, le rayon directionnel, la valeur du rayon directionnel et la ligne du rayon directionnel apparaissent sur l'écran A-scope. L'affichage de l'angle directionnel permet de voir en un coup d'œil la plage de détection disponible. Dans l'exemple ci-dessous, un écho d'un banc de poissons se trouve à une profondeur de 20 m et dans un rayon de 8, 5 m du centre du faisceau de la sonde.

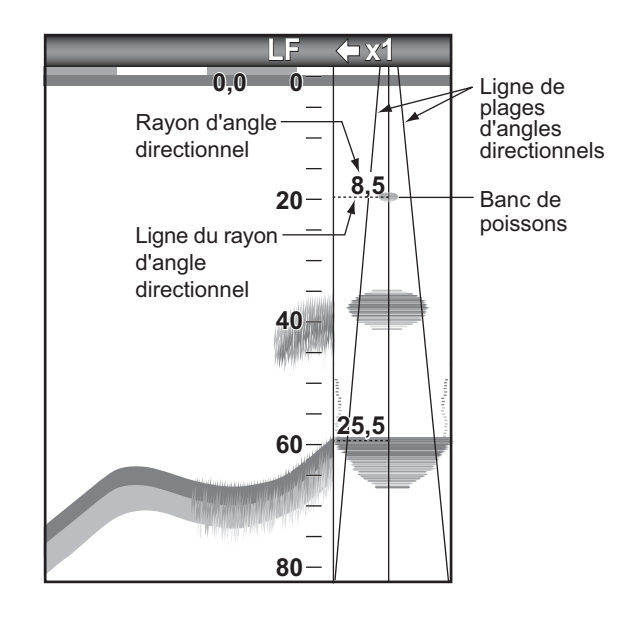

**Remarque:** Les lignes de plages d'angles directionnels représentent le faisceau de la sonde. Elles n'indiquent pas l'intensité de l'écho.

## 1.15 Informations sur les poissons (ACCU-FISH<sup>TM</sup>)

La fonction ACCU-FISH<sup>TM</sup> mesure la longueur de chaque poisson et marque le poisson avec un symbole dont la taille est proportionnelle à sa longueur. La longueur ou la profondeur du poisson peut être indiquée numériquement. La connexion à une sonde qui prend en charge ACCU-FISH<sup>TM</sup> est obligatoire. **Remarque:** La longueur des poissons calculée par cette fonction ne l'est qu'à titre informatif. Il ne s'agit pas d'une mesure exacte de la taille du poisson.

#### Remarques concernant la fonction ACCU-FISH<sup>™</sup>

 Les sondes suivantes prennent en charge ACCU-FISH<sup>TM</sup>:

|       | Sonde (option)                |
|-------|-------------------------------|
| 600 W | 520-5PSD, 520-5MSD, 520-PLD,  |
|       | 525-5PWD, 525T-PWD, 525T-BSD, |
|       | 525T-LTD/12, 525T-LTD/20,     |
|       | 525STID-MSD, 525STID-PWD,     |
|       | SS60-SLTD/12, SS60-SLTD/20    |
| 1 kW  | 50/200-1T, 526TID-HDD         |

- L'intensité de l'écho dépend de l'espèce de poisson. Lorsque la longueur du poisson indiquée diffère de la longueur réelle, vous pouvez corriger la différence sur le menu [Menu Étalonnage] (voir section 2.6).
- ACCU-FISH<sup>TM</sup> est inopérant lorsque le rejet de ligne zéro est actif.
- Des fréquences hautes et basses sont transmises l'une après l'autre lorsqu'AC-CU-FISH<sup>TM</sup> est activé, indépendamment du mode sélectionné.
- Un poisson situé à une profondeur inférieure à 2 m ou supérieure à 100 m ne peut pas être mesuré.
- Si la sonde est installée à l'intérieur de la coque, le signal est atténué. Par conséquent, un poisson peut ne pas être détecté ou la taille indiquée peut être inférieure à la taille réelle.
- Dans le cas de bancs de poissons, la marge d'erreur est plus importante, car les échos se chevauchent.
- Pour que les symboles des poissons s'affichent, un écho de fond doit être présent.
- La longueur des impulsions d'émission change en fonction de l'état d'activation de la fonction ACCU-FISH<sup>TM</sup> État On/Off. Cela entraîne une différence en termes de sensibilité et d'échos affichés.

## 1.15.1 Activation d' ACCU-FISH<sup>™</sup>

ACCU-FISH<sup>TM</sup> est inopérant lorsque le type de sonde sélectionné est 600 W ou 1 kW (FCV-588 seulement) dans le menu [Sonde].

- 1. Ouvrez le menu, sélectionnez [Affichage] et appuyez sur la touche **ENTER**.
- 2. Sélectionnez [ACCU-FISH] et appuyez sur la touche **ENTER** pour afficher le menu [ACCU-FISH].

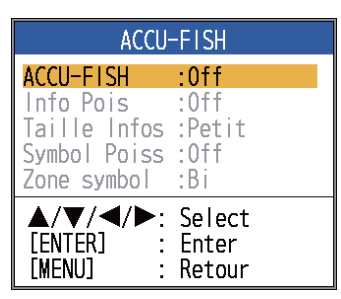

- 3. Sélectionnez [ACCU-FISH], puis appuyez sur la touche **ENTER**.
- 4. Sélectionnez [On] pour activer la fonction ACCU-FISH.<sup>TM</sup>.

## 1.15.2 Symboles de poissons

- 1. Ouvrez le menu, sélectionnez [Affichage] et appuyez sur la touche **ENTER**.
- 2. Sélectionnez [ACCU-FISH] et appuyez sur la touche **ENTER** pour afficher le menu [ACCU-FISH].
- 3. Sélectionnez [Symbol Poiss], puis appuyez sur la touche **ENTER**.

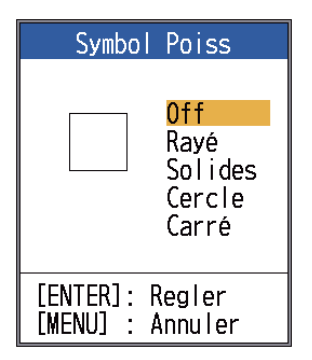

Boîte de réglage [Symbol Poiss]

 Sélectionnez le symbole souhaité et appuyez sur la touche ENTER La taille du symbole est adaptée à la longueur estimée du poisson.

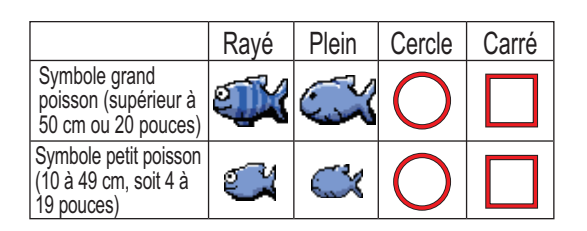

**Remarque:** Pour masquer le symbole du poisson, sélectionnez [Off] à l'étape 4 et appuyez sur la touche **ENTER**.

**Remarque:** Vous pouvez sélectionner l'affichage de la fréquence pour montrer les symboles les informations sur les poissons, à l'aide de [Zone symbol] dans le menu [ACCU-FISH].

- [Dual] : Symboles et informations affichés sur les écrans HF et LF.
- [HF] : Symboles et informations affichés sur l'écran HF.
- [LF] : Symboles et informations affichés sur l'écran LF.

## 1.15.3 Informations sur les poissons

- 1. Ouvrez le menu, sélectionnez [Affichage] et appuyez sur la touche **ENTER**.
- 2. Sélectionnez [ACCU-FISH] et appuyez sur la touche **ENTER** pour afficher le menu [ACCU-FISH].
- 3. Sélectionnez [Info Poiss], puis appuyez sur la touche **ENTER**.

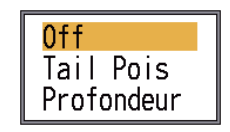

 Utilisez les flèches ▲ et ▼ pour sélectionner [Off], [Taille des poissons] ou [Profondeur] selon vos besoins, puis appuyez sur la touche ENTER.

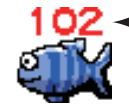

 La longueur du poisson ou la profondeur est affichée en rouge.

**Remarque 1:** Vous pouvez afficher les informations relatives aux poissons uni-

quement (sans le symbole de poisson) en désactivant [Symbol Poiss] dans le menu [Affichage].

**Remarque 2:** Vous pouvez afficher les informations sur les poissons en grands ou en petits caractères, en sélectionnant [Taille Infos] dans le menu [ACCU-FISH].

## 1.16 Écran Nature de fond

L'affichage de la nature du fond analyse l'écho de fond pour en classer la dureté selon quatre types (fond dur, gravier, sable, vase) et il présente les résultats dans un format graphique en couleurs. Une sonde ou un triducer prenant en charge l'affichage de la nature du fond est obligatoire.

Il existe deux affichages de la nature du fond : graphique et probabilité.

Écran graphique: le matériau le plus probablement présent au fond (vase, sable, gravier, fond dur) est indiqué graphiquement.

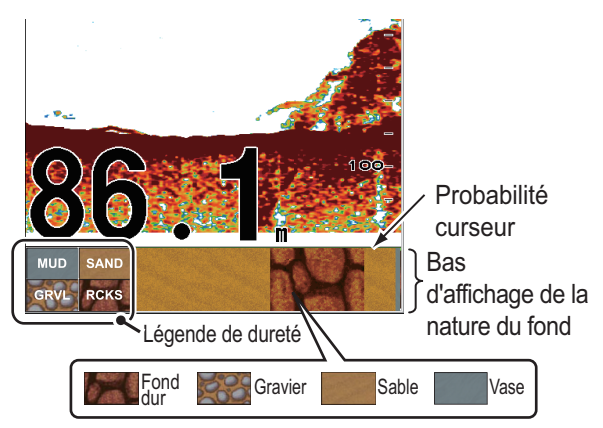

Barre de probabilité :

Degré de confiance de l'affichage de la nature du fond (vert, normal ; jaune, attention ; couleur d'arrière-plan, anormal)

Écran de probabilité: le matériau de fond le plus probable est indiqué en proportion.

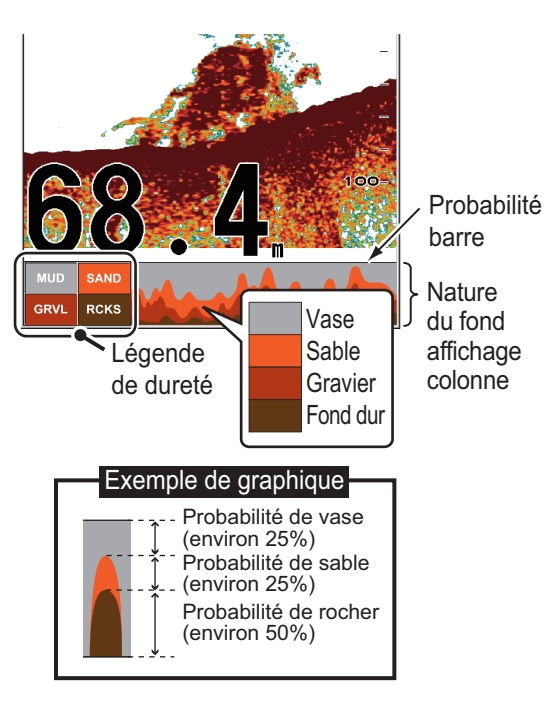

# À propos de l'affichage de la nature du fond

- L'affichage de la nature du fond présente une estimation de la composition du fond. La composition réelle peut différer.
- Les sondes qui prennent en charge la fonction de nature du fond sont les modèles suivants :

|       | Sonde (option)                |  |
|-------|-------------------------------|--|
| 600 W | 520-5PSD, 520-5MSD, 520-PLD,  |  |
|       | 525-5PWD, 525T-PWD, 525T-BSD, |  |
|       | 525T-LTD/12, 525T-LTD/20,     |  |
|       | 525STID-MSD, 525STID-PWD,     |  |
|       | SS60-SLTD/12, SS60-SLTD/20    |  |
| 1 kW  | 50/200-1T, 526TID-HDD         |  |

- Les fréquences élevées et basses sont transmises en alternance, indépendamment du choix de l'affichage en cours. L'intervalle d'émission est plus lent lorsque cette fonctionnalité est active.
- Environnement opérationnel :
  - Profondeur : 16 à 328 ft
  - Vitesse : 10 nœuds ou moins
- Cette fonction utilise la distance à partir du tirant d'eau du bateau ; vous devez donc entrer le tirant d'eau du bateau. Voir page 26.
- Assurez-vous que la sonde est montée droite. Sinon, l'affichage de la nature du fond risque de ne pas fonctionner avec précision.

## Activation de l'affichage de la nature du fond

**Remarque 1:** La fonction Echelle auto (AU-TO\_R) est automatiquement activée lorsque l'affichage de la discrimination de fond est activée.

**Remarque 2:** La nature du fond est inopérante lorsque le type de sonde sélectionné est 600 W ou 1 kW (FCV-588 seulement) dans le menu [Sonde].

 Ouvrez le menu, sélectionnez le menu [Affichage], sélectionnez [Nat. Fond] et appuyez sur la touche ENTER.

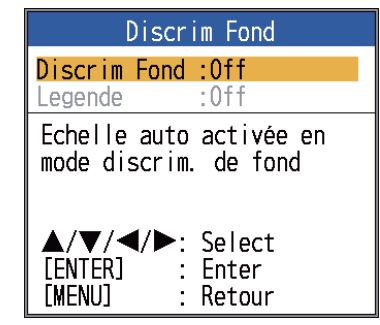

- 2. Sélectionnez [Nat. Fond], puis appuyez sur la touche **ENTER**.
- Sélectionnez [Graphique] ou [Probabilité], puis appuyez sur la touche ENTER.
- 4. Sélectionnez [Légende], puis appuyez sur la touche **ENTER**.
- 5. Sélectionnez [Off] ou [On], et appuyez sur la touche **ENTER** pour afficher ou masquer la légende de dureté.

Pour désactiver l'affichage de la nature du fond, sélectionnez [Off] à l'étape 3, et appuyez sur la touche **ENTER**.

## 1.17 RezBoost<sup>™</sup>

Avec une sonde compatible RezBoost<sup>™</sup>, la résolution d'écho peut être améliorée. Dans l'exemple ci-dessous, il est difficile de distinguer les poissons du fond. Avec RezBoost<sup>™</sup> [Amélioré], le réglage par défaut, les poissons près du fond sont clairement visibles.

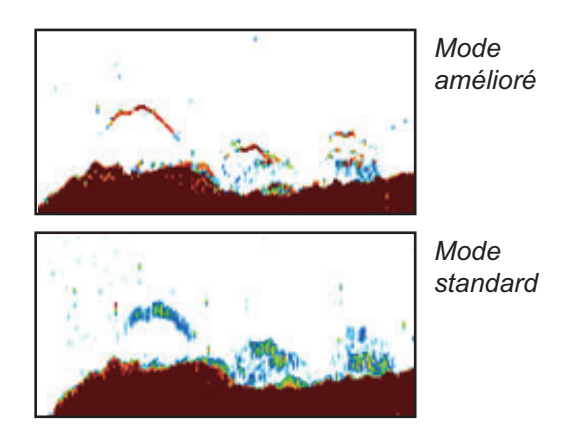

[RezBoost<sup>™</sup> Enhanced] est disponible avec les sondes indiquées dans le tableau ci-dessous. [RezBoost<sup>™</sup> standard] est livré avec les sondes figurant sur page 37.

|       | Sonde (option)                                                                                                    |
|-------|----------------------------------------------------------------------------------------------------|
| 600 W | 520-5PSD, 520-5MSD, 520-<br>PLD,525-5PWD, 525T-PWD, 525T-<br>BSD,525T-LTD/12, 525T-LTD/<br>20,525STID-MSD, 525STID-<br>PWD,SS60-SLTD/12, SS60-SLTD/<br>20 |
| 1 kW  | 50/200-1T, 526TID-HDD                                                                                                    |

## 1.17.1 Réglage de RezBoost<sup>™</sup>

**Remarque:** RezBoost<sup>™</sup> est inopérant si le [Type] dans le menu [Sonde] est fixé à [600W] ou [1kW] (FCV-588 seulement).

- 1. Ouvrez le menu [Affichage], puis sélectionnez [Mode RezBoost].
- 2. Sélectionnez [Standard] ou [Amélioré], puis appuyez sur la touche **ENTER**.

## 1.18 Alarmes

Ce sondeur présente six alarmes de pêche et deux alarmes de navigation. Lorsque les conditions d'une alarme sont satisfaites, l'alarme sonore est émise et l'icône d'alarme (clignotant) apparaît dans l'angle supérieur droit de l'écran. Vous pouvez arrêter l'alarme sonore en appuyant sur n'importe quelle touche. L'icône de l'alarme reste affichée jusqu'à ce que la cause du déclenchement soit éliminée ou que l'alarme soit désactivée.

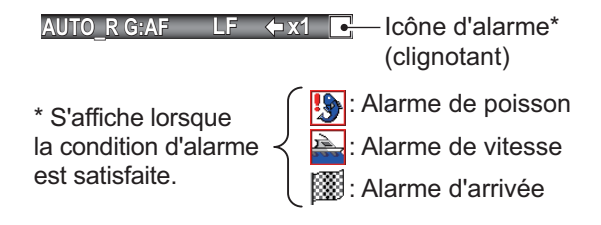

## Description des alarmes

• Alarmes de pêche

L'alarme **ACCU-FISH**<sup>™</sup> **vous** alerte lorsqu'un poisson de la longueur spécifiée se trouve dans la zone d'alarme. Elle est disponible lorsque la fonctionnalité ACCU-FISH<sup>TM</sup> est active.

L'alarme de **banc de poissons** vous indique qu'un banc de poissons se trouve dans la zone d'alarme définie.

L'alarme de **détection fond** est émise lorsqu'un poisson se trouve à une distance spécifiée par rapport au fond. Elle est disponible lorsque l'affichage à verrouillage de fond est actif.

L'alarme de **température de l'eau**\* vous avertit lorsque la température de l'eau se situe dans la plage définie pour l'alarme (dans ses limites), ou en dessous/au-dessus de cette plage (hors de ses limites).

L'icône **alarme de type de fond** vous avertit lorsque le type de fond (rocher, sable, vase, gravier) correspond au type de fond sélectionné. Elle est disponible lorsque l'affichage de la nature du fond est actif.

L'icône **fond** vous avertit lorsque l'écho de fond (affiché en rouge ou rouge-brun) se situe dans la plage de l'alarme définie.

Alarmes de navigation

L'icône **alarme vitesse**\* vous avertit lorsque la vitesse du bateau correspond (dans les limites), ou est inférieure'supérieure (hors des limites), à la vitesse prédéfinie.

Il existe deux types d'**alarmes d'arrivée**\*: [Dans Imt] et [Hors Imt]. L'alarme [Dans Imt] vous informe lorsque vous vous trouvez à une distance donnée d'un waypoint. L'alarme [Hors Imt] vous avertit lorsque votre bateau voyage à une distance spécifique du lieu au moment de l'activation de l'alarme.

\* Nécessite un navigateur GPS ou un capteur adapté.

#### Activation d'une alarme de poisson

Il est possible d'activer plusieurs alarmes de poissons (ALARM1 à ALARM5, noms par défaut). Dans ce cas, les alarmes sonores et visuelles se déclenchent lorsque toutes les conditions d'alarme sont satisfaites. Par exemple, l'alarme [Type de fond] est définie pour [Rocher] et l'alarme de [Fond] est définie pour 10 à 20 pieds. Ensuite, si le système détecte que le fond est du rocher et la profondeur jusqu'au fond est de 10 à 20 pieds, les alarmes sonores et visuelles se déclenchent. Si, en revanche, une seule de ces conditions est satisfaite, les alarmes ne se déclenchent pas.

1. Ouvrez le menu, sélectionnez [Alarme] et appuyez sur la touche **ENTER**.

| Alarme     |          |  |
|------------|----------|--|
| Alrm Poiss |          |  |
| ALARM1     | :Off     |  |
| ALARM2     | :Off     |  |
| ALARM3     | :Off     |  |
| ALARM4     | :Off     |  |
| ALARM5     | :Off     |  |
| Alrm Nav   |          |  |
| Vitesse    | :Off     |  |
| Arrivée    | :Off     |  |
|            | : Select |  |
| [ENTER]    | : Enter  |  |
| [MENU]     | : Retour |  |

- Sélectionnez une alarme parmi [ALARM1] - [ALARM5] (noms des alarmes par défaut) et appuyez sur la touche ENTER.
- 3. Sélectionnez [Réglage], puis appuyez sur la touche **ENTER**. Pour modifier le nom

d'une alarme, passez à l'étape 4. Sinon, passez à l'étape 6.

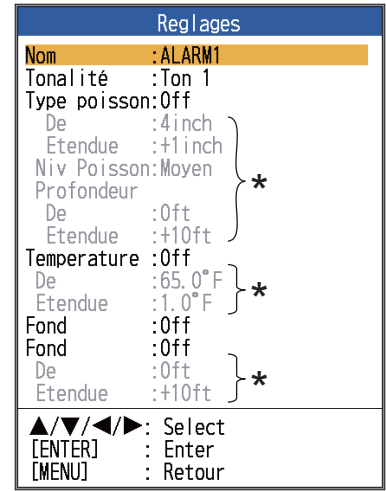

\* Activables lorsque l'alarme correspondante est activée.

 Pour changer le nom de l'alarme, sélectionnez [Nom] et appuyez sur la touche ENTER.

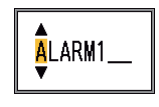

- 5. Entrez le nom de l'alarme. (8 caractères maximum)
  - Utilisez ▲ ou ▼ pour sélectionner un caractère. Utilisez ▲ pour sélectionner un caractère en ordre numérique suivi de l'ordre alphabétique. Utilisez ▼ pour sélectionner un caractère dans l'ordre inverse de ▲.
  - Appuyez sur ► pour déplacer le curseur au lieu suivant.
  - 3) Répétez les étapes 1) et 2) pour les autres lettres du nom.
  - 4) Appuyez sur la touche **ENTER** pour terminer.
- 6. Sélectionnez [Sound], puis appuyez sur la touche **ENTER**.
- 7. Sélectionnez le son des alarmes souhaité et appuyez sur la touche **ENTER**.
- 8. Sélectionnez [Type poisson], [Température], [Type de Fond] ou [Fond] selon le cas, puis appuyez sur la touche **ENTER**.
- Effectuez l'une des opérations suivantes en fonction de l'option sélectionnée à l'étape 8.

#### Type poisson

- Sélectionnez [ACCU-FISH], [Banc de poissons], [Détection fond] ou [Fond], puis appuyez sur la touche ENTER Pour [ACCU-FISH], passez à l'étape 2). Pour les autres choix, passez à l'étape 6).
- Sélectionnez [De] (sous [Type poisson]) et appuyez sur la touche ENTER.

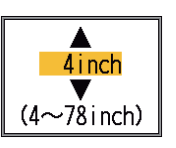

- Définissez la longueur de poisson minimum et appuyez sur la toucheEN-TER.
- Sélectionnez [Étendue] (sous [Type poisson]) et appuyez sur la touche ENTER.

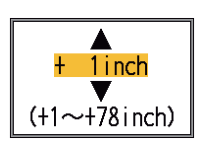

- 5) Entrez la largeur de l'alarme et appuyez sur la touche **ENTER**. Allez à l'étape 8. (la longueur maximum mesurable de poisson est 78 pouces.)
- 6) Sélectionnez [Niveau Poiss], puis appuyez sur la touche **ENTER**.
- Sélectionnez la puissance de l'écho à partir de laquelle l'alarme est déclenchée, en vous reportant aux informations ci-dessous.

[Faible]: des échos supérieurs au bleu clair déclenchent l'alarme. [Moyen]: des échos supérieurs au jaune déclenchent l'alarme. [Forte]: des échos supérieurs au rouge déclenchent l'alarme.

 Sélectionnez l'option [De] située sous [Profondeur] et appuyez sur la touche ENTER.

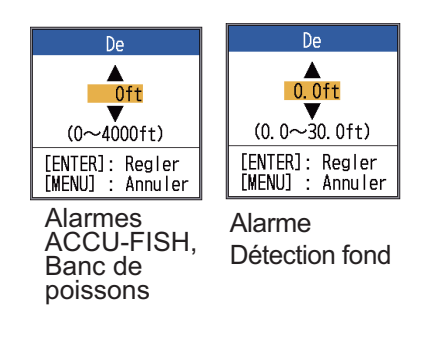

9) Entrez la largeur de l'alarme et appuyez sur la touche ENTER. Le marqueur d'alarme apparaît sur le point de départ de l'alarme. (Le marqueur apparaît uniquement lorsque l'alarme correspondante est active. La profondeur de départ pour les alarmes ACCU-FISH<sup>TM</sup> et [Banc de poissons] est la position de la sonde. Avec l'alarme [Verrouillage fond], la profondeur de départ est la distance par rapport au fond.

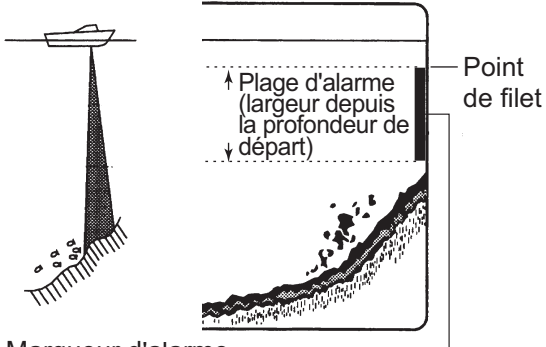

Marqueur d'alarme -

- ACCU-FISH, banc de poissons, fond : côté gauche - Verrouillage de fond : Centre

10) Sélectionnez [Étendue], puis appuyez sur la touche **ENTER**.

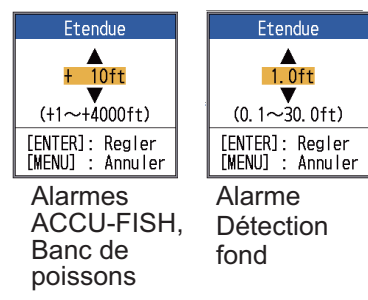

11) Indiquez la largeur d'alarme, puis appuyez sur la touche **ENTER**.

#### Température de l'eau

- Sélectionnez [Dans limite] ou [Hors limite] selon les cas, et appuyez sur la touche ENTER.
- Sélectionnez [De], puis appuyez sur la touche ENTER.

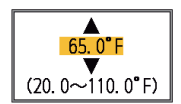

- Entrez la température de départ pour l'alarme et appuyez sur la touche ENTER.
- Sélectionnez [Étendue], puis appuyez sur la touche ENTER.

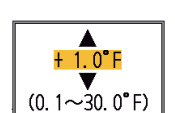

- 1. OPÉRATION
  - 5) Entrez la largeur de l'alarme et appuyez sur la touche ENTER.

#### Fond

Sélectionnez [Rocher], [Gravier], [Sable] ou [Vase], et appuyez sur la touche EN-TER.

### Bas

- 1) Réglez [Fond] sur [On] et appuyez sur la touche ENTER.
- 2) Sélectionnez [De], puis appuyez sur la touche ENTER.

3) Définissez la profon-

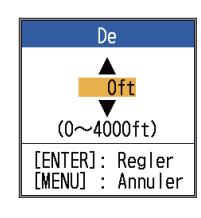

deur de départ et appuyez sur la touche ENTER. 4) Sélectionnez [Éten-

due], puis appuyez sur

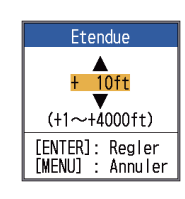

5) Entrez la largeur de l'alarme et appuyez sur la touche ENTER.

la touche ENTER.

- Appuyez sur la touche MENU/ESC pour afficher la fenêtre de réglage [Banc de poissons].
- 11. Sélectionnez [Alarme], puis appuyez sur la touche ENTER.
- 12. Sélectionnez [On], puis appuyez sur la touche ENTER.

Remarque 1: Pour désactiver une alarme, sélectionnez [Off] à l'étape 12 de la procédure ci-dessus.

Remarque 2: Les réglages de l'alarme par défaut peuvent être restaurés. Ouvrez la fenêtre de réglage [Alarme de pêche], sélectionnez [Réinitialiser?], appuyez sur la touche ENTER, sélectionnez [Oui] et appuyez sur la touche ENTER.

#### Alarmes de navigation

Pour configurer des alarmes de navigation (alarme de vitesse et alarme d'arrivée), procédez comme suit.

 Ouvrez le menu, sélectionnez [Alarme] et appuyez sur la touche ENTER.

2. Sélectionnez [Vitesse] ou [Arrivée], puis appuyez sur la touche ENTER.

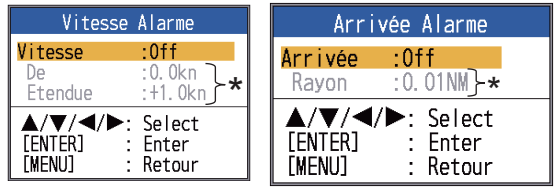

Peut être défini lorsque l'alarme est activée.

3. Effectuez l'une des deux procédures suivantes en fonction de l'option sélectionnée à l'étape 2. Vitesse

- 1) Sélectionnez [Vitesse], puis appuyez sur la touche ENTER.
- 2) Sélectionnez [Dans limite] ou [Hors limite] selon les cas, et appuyez sur la touche ENTER.
- 3) Sélectionnez [Vitesse départ], puis appuyez sur la touche ENTER.

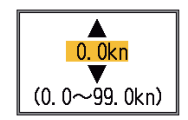

- 4) Indiquez la vitesse de départ et appuyez sur la touche EN-TER.
- 5) Sélectionnez [Étendue vitesse], puis appuyez sur la touche ENTER.

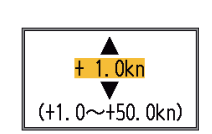

6) Entrez la largeur de l'alarme et appuyez sur la touche ENTER.

Arrivée

- 1) Sélectionnez [Arrivée], puis appuyez sur la touche ENTER.
- 2) Sélectionnez [Dans limite] ou [Hors limite] selon les cas, et appuyez sur la touche ENTER.
- 3) Sélectionnez [Rayon], puis appuyez sur la touche ENTER.

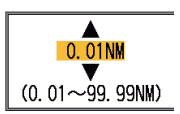

4) Indiquez le rayon d'alarme, puis appuyez sur la touche ENTER.

Pour désactiver l'alarme, sélectionnez [Off] au point 2) de l'étape 3.

## 1.19 Touche FUNC

La touche **FUNC** permet d'ouvrir la fenêtre de réglages souhaitée à l'aide d'une seule pression. Onze options sont disponibles : avance image, décalage, interférence, atténuateur, effacement couleur, ligne blanche, marque blanche, liste WPT, zone fond, TVG et symboles de poissons.

## 1.19.1 Utilisation de la touche FUNC

 Appuyez brièvement sur la touche FUNC pour ouvrir la fenêtre de réglage programmée ; par exemple, la fenêtre de réglage [Avance image].

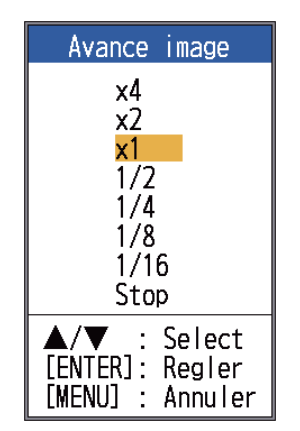

 Utilisez la touche FUNC, ▲ ou ▼ pour sélectionner un réglage et appuyez sur la touche ENTER.

## 1.19.2 Changement de la fonction

1. Maintenez la touche à accès direct **FUNC** enfoncée pour afficher le menu [Touche FUNC].

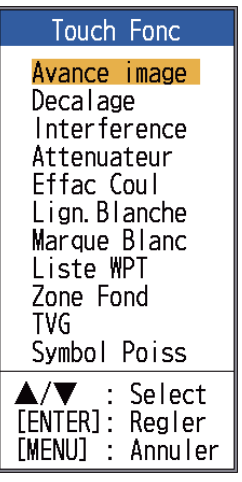

2. Sélectionnez une fonction, puis appuyez sur la touche **ENTER**.

## 1.20 Waypoints

Il est possible d'utiliser un waypoint pour marquer un banc de poissons, un récif, etc. Jusqu'à 20 waypoints peuvent être entrés. Vous pouvez configurer un waypoint comme destination pour obtenir l'échelle, le relèvement et le temps pour se rendre jusqu'à ce point. La latitude et la longitude du waypoint peuvent être transmis à un périphérique de navigation, à l'aide de la phrase TLL.

**Remarque 1:** La fonction de waypoint nécessite l'extraction de la latitude et de la longitude depuis un navigateur.

**Remarque 2:** La fonction de waypoint n'est pas disponible lorsque la fonction Tankenmaru est active.

# 1.20.1 Enregistrement d'un waypoint

Il existe deux manières d'enregistrer un waypoint : directement sur l'écran ou la saisie manuelle de la latitude et la longitude.

## Enregistrement d'un waypoint sur l'écran

 Appuyez sur la touche MARK. Le curseur à réticule apparaît à l'écran, ainsi qu'une description sur la manière de saisir un waypoint. Pour enregistrer un waypoint à la position actuelle, passez à l'étape 3.

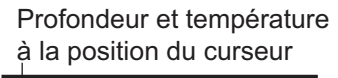

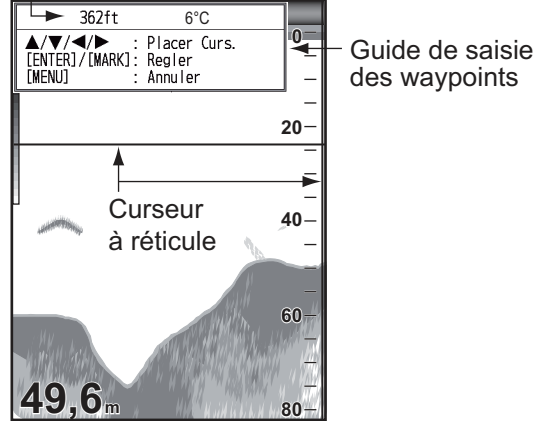

**Remarque:** S'il n'existe aucune donnée de position, le message "Pas de données de position !" s'affiche. Vérifiez le navigateur.

- Utilisez le Pavé tactile pour placer le curseur à réticule sur la position désirée. Haut et bas pour le mouvement vertical ; gauche et droit pour le mouvement horizontal. Le défilement d'image est interrompu jusqu'à la fin de l'étape 3.
- Appuyez sur la touche MARK ou ENTER pour enregistrer la position définie à l'étape 2. Une ligne verticale rouge s'affiche sur la position définie à l'étape 2. Le numéro de waypoint suivant est automatiquement affecté, de façon séquentielle, au waypoint. Pour modifier le nom d'un waypoint, passez à l'étape 4. Sinon, passez à l'étape 6.

| No    | ouveau WPT    |
|-------|---------------|
| Nom   | :01           |
| Lat   | : 00°00.000'N |
| Lon   | :000°00.000'E |
| Effac | er?           |
| ▲/▼   | : Select      |
| [ENTE | R]: Enter     |
| [MENU | ] : Sortir    |

**Remarque 1:** Lorsque [TLL] ou [FURU-NO-TLL] est sélectionné dans [Sortie TLL] dans le menu [NMEA] du menu [Système], la position en latitude et en longitude à la position du curseur est émise vers le navigateur.

**Remarque 2:** Si vous tentez de saisir un 21ème waypoint, le message "20 waypoints ont déjà été entrés. Il est impossible d'en ajouter d'autres." s'affiche. Dans ce cas, effacez un waypoint pour permettre la saisie. Reportez-vous au paragraphe 1.19.3. Toutefois, la position L/L est émise à l'équipement connecté.

4. Appuyez sur la touche **ENTER** pour ouvrir la boîte de saisie du nom du waypoint.

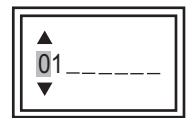

- 5. Saisissez le nom du waypoint (8 caractères maxi.).
- 6. Appuyez sur la touche **MENU/ESC** pour fermer la fenêtre.

#### Enregistrement d'un waypoint par saisie manuelle de la latitude et de la longitude

1. Ouvrez le menu, sélectionnez [Données] et appuyez sur la touche **ENTER**.

| Donnee                                                                                                    |                                                                     |  |
|----------------------------------------------------------------------------------------------------|---------------------------------------------------------------------|--|
| Aller Au WPT <sup>*</sup><br>Liste WPT <sup>*</sup><br>Effacer tous<br>Données 1<br>Données 2<br>Relevement<br>Vent<br>Source Loch<br>Source Temp<br>Sour Vitesse<br>Raz Loch Jou | * :Off<br>WPT<br>:Vrai<br>:Vrai<br>:Capteur<br>:Capteur<br>:Capteur |  |
| ▲/▼/◀/►:<br>[ENTER] :<br>[MENU] :                                                                                                    | Select<br>Enter<br>Retour                                           |  |

\* : Ne fonctionne pas en l'absence de données de position reçues (par le port 12-24 VDC/NMEA).

2. Sélectionnez [Liste WPT], puis appuyez sur la touche **ENTER**.

| Liste WPT                           |  |
|-------------------------------------|--|
| 01                                  |  |
|                                     |  |
|                                     |  |
|                                     |  |
|                                     |  |
|                                     |  |
|                                     |  |
|                                     |  |
|                                     |  |
|                                     |  |
|                                     |  |
|                                     |  |
| ▲/▼ : Select                        |  |
| LENIERJ: Enter<br>  [MENU] · Sortir |  |
| [MENU] : Sortir                     |  |

 Sélectionnez un waypoint vide, et appuyez sur la touche ENTER. La fenêtre de réglage des waypoints s'affiche. [Lat] et [Lon] indiquent la position actuelle. 4. Sélectionnez l'élément souhaité et appuyez sur la touche **ENTER** pour afficher la zone de saisie correspondante.

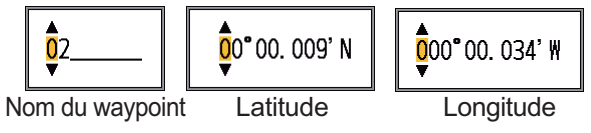

- 5. Entrez le nom ou la latitude et la longitude selon le cas.
- 6. Appuyez sur la touche **MENU/ESC** pour enregistrer la fenêtre.
- 7. Appuyez à nouveau sur la touche **MENU**/ **ESC** pour fermer la fenêtre.

## 1.20.2 Modification des waypoints enregistrés

Les waypoints enregistrés peuvent être librement modifiés.

- 1. Ouvrez le menu, sélectionnez [Données] et appuyez sur la touche **ENTER**.
- 2. Sélectionnez [Liste WPT], puis appuyez sur la touche **ENTER**.
- 3. Sélectionnez le waypoint à modifier et appuyez sur la touche **ENTER**.
- Sélectionnez l'élément souhaité, puis appuyez sur la touche à accès direct EN-TER.
- 5. Modifiez les données.
- 6. Appuyez deux fois sur la touche **MENU**/ **ESC** pour revenir à la [Liste WPT].

## 1.20.3 Effacement des waypoints

Il est possible d'effacer les waypoints de deux manières : individuellement ou collectivement. Vous ne pouvez pas effacer un waypoint défini comme destination.

#### Effacement de waypoints individuels

- 1. Ouvrez le menu, sélectionnez [Données] et appuyez sur la touche **ENTER**.
- 2. Sélectionnez [Liste WPT], puis appuyez sur la touche **ENTER**.
- 3. Sélectionnez le waypoint à effacer et appuyez sur la touche **ENTER**.

- 1. OPÉRATION
- 4. Le message "Effacer ?" apparaît ; appuyez sur la touche **ENTER**.
- 5. Sélectionnez [Oui], puis appuyez sur la touche **ENTER**.
- 6. Appuyez sur la touche **MENU/ESC** pour fermer la fenêtre.

#### Effacement de tous les waypoints

- 1. Ouvrez le menu, sélectionnez [Données] et appuyez sur la touche **ENTER**.
- 2. Sélectionnez [Supprimer tous WPT], puis appuyez sur la touche **ENTER**.
- 3. Sélectionnez [Oui], puis appuyez sur la touche **ENTER**.

## 1.20.4 Définition d'un waypoint de destination

Définissez un waypoint de destination pour afficher l'échelle, le relèvement et le temps à parcourir jusqu'à ce point sur l'écran des données de navigation. Reportez-vous à la section suivante pour plus de détails.

- 1. Ouvrez le menu, sélectionnez [Données] et appuyez sur la touche **ENTER**.
- 2. Sélectionnez [Aller Au WPT], puis appuyez sur la touche **ENTER**.
- 3. Sélectionnez un waypoint de destination et appuyez sur la touche **ENTER**.

## 1.21 Réglage de l'affichage des données de navigation

Vous pouvez organiser l'affichage des données de navigation comme vous le souhaitez.

 Tournez le bouton MODE pour sélectionner l'écran des données de navigation à modifier. (Cette fenêtre s'affiche pendant 10 secondes.)

| ▲/▼ :     | Choix Affichage  |
|-----------|------------------|
| ◀/▶ :     | Selection Donnee |
| [ENTER] : | Regler           |
| LMENUJ :  | Annuler          |

 Utilisez ▲ ou ▼ pour sélectionner la fenêtre d'affichage des données voulue.  Utilisez ◄ ou ► pour sélectionner l'option à afficher. Les options qui s'affichent dépendent de la division de l'écran.

| (1)        | (3)         | (6)          |
|------------|-------------|--------------|
| (.)        | (0)         | (7)          |
| (2)        | (4)         | (8)          |
| (2)        | (5)         | (9)          |
| Deux types | Trois types | Quatre types |
| de données | de données  | de données   |

Éléments affichés en (1) - (3): vitesse (STW)\*, vitesse et direction du vent\*, données du waypoint de destination\*, compas\*, cap\*, profondeur, position, route, échelle et relèvement, loch journalier, loch total, température de l'eau, pression atmosphérique, temps à parcourir jusqu'au waypoint de destination, écart de route\*, vitesse (SOG)\*

Éléments affichés en (4) - (9) : profondeur, position, vitesse (SOG), vitesse (STW), route, échelle et relèvement, loch journalier, loch total, température de l'eau, cap, vitesse du vent, direction du vent, pression atmosphérique, temps à parcourir jusqu'au waypoint de destination, écart de route

- \* = Affichage graphique
- Appuyez sur la touche ENTER.
   Remarque: Les données applicables doivent être saisies dans le port 12-24 VDC/NMEA pour que les données mentionnées dans le tableau ci-dessous s'affichent.

| Données<br>nécessaires         | Élément                                                                                                    |
|--------------------------------|----------------------------------------------------------------------------------------------------|
| Longitude/Latitude<br>position | Position, données de<br>waypoint, cap,<br>échelle et relève-<br>ment, temps à par-<br>courir jusqu'à<br>destination, XTE   |
| Relèvement                     | Compas, cap                                                                                                    |
| Vitesse du bateau              | Vitesse sur le fond, vi-<br>tesse à la surface<br>([Source de Vitesse]<br>dans le menu [Don-<br>nées] réglé sur<br>[NMEA]) |
| Vitesse du vent,               | Vitesse du vent, an-                                                                                                    |
| angle du vent                  | gle du vent                                                                                                    |
| Pression                       | Pression                                                                                                    |
| atmosphérique                  | atmosphérique                                                                                                    |
| Temp. eau                      | Température de l'eau                                                                                                    |

**Remarque:** Un triducer avec capteur de vitesse est requis pour afficher la distance, la distance parcourue et la vitesse à la surface. Un triducer avec capteur de température est requis pour afficher la température de l'eau.

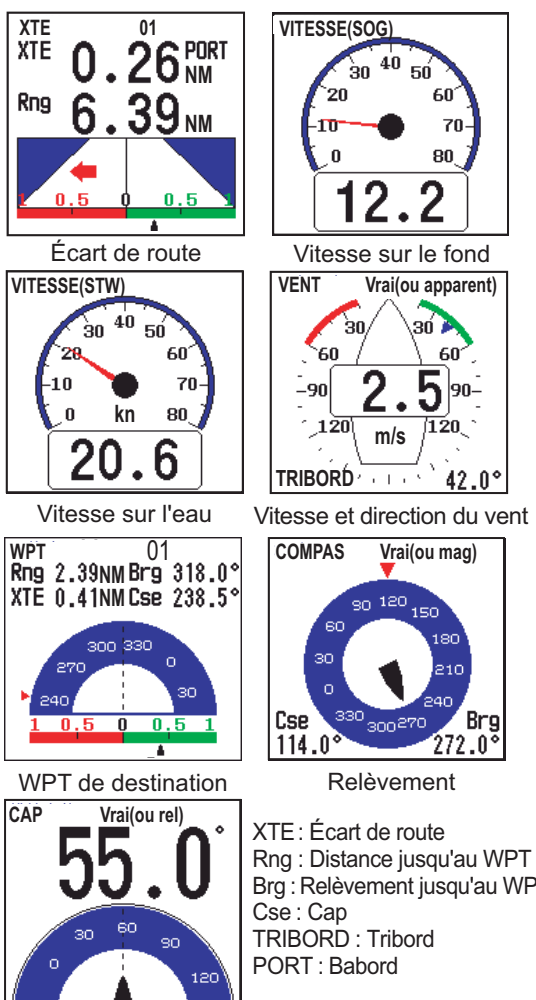

Cap

Brg : Relèvement jusqu'au WPT

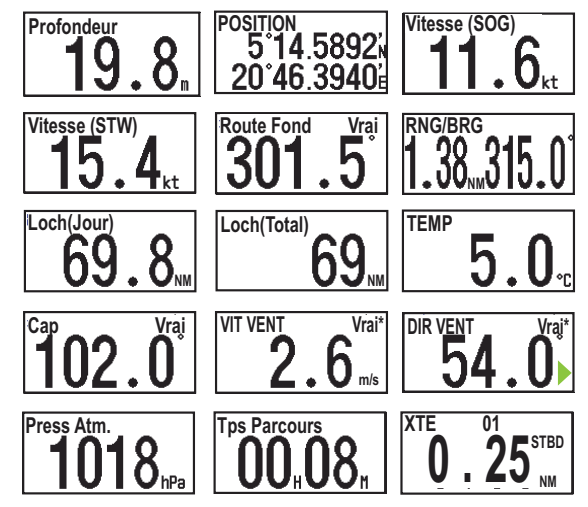

► : Tribord, ◄ : Babord \* Vitesse et direction du vent Réel : Vitesse et direction du vent lorsque le bateau est amarré. Relatif : Vitesse et direction du vent lorsque le bateau est en mouvement. **Remarque** : [- -] apparaît lorsqu'aucune donnée respective n'est reçue pendant 30 secondes.

# 1.22 Description du menu

Cette section décrit les options de menu non mentionnées précédemment. Pour le menu [Système], reportez-vous au chapitre 2.

## <u>Menu Sondeur</u>

| Sondeur                                                                                                    |
|----------------------------------------------------------------------------------------------------|
| Avance image:x1<br>Mode Zoom :Détect Fond<br>Decalage :Oft<br>Interference:Auto<br>Effac Coul :0%<br>Attenuateur :0%<br>Lign.Blanche:0%<br>Marque Blanc<br>Gain Profond:Moyen<br>Filtrage :Off<br>Zone de fond<br>Puiss.Emiss. :Auto<br>Taux Emiss. :10 |
| ▲/▼/◀/►: Select<br>[ENTER] : Enter<br>[MENU] : Retour                                                                                                    |

[**Mode Zoom**]: sélectionne le zoom à afficher (Verrouillage fond, Zoom fond et Zoom marque) lorsque l'option « ZOOM » a été sélectionnée à l'aide du sélecteur **MODE** Pour plus de détails, reportez-vous aux pages 3 et 4.

[**Ligne blanche**]: affiche le bord antérieur de l'écho de fond en blanc pour vous aider à distinguer les poissons de fond de cet écho.

 Sélectionnez [Ligne blanche], puis appuyez sur la touche ENTER.

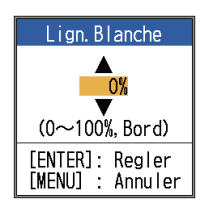

- Définissez la largeur. Plus la valeur est élevée, plus la ligne est épaisse. Sélectionnez [Bord] pour afficher le contour du fond en blanc.
- 3) Appuyez sur la touche ENTER.

[**Marqueur blanc**]: affiche la couleur d'écho choisie en blanc.

 Sélectionnez [Marque Blanc] dans le menu [Sondeur] et appuyez sur la touche ENTER.

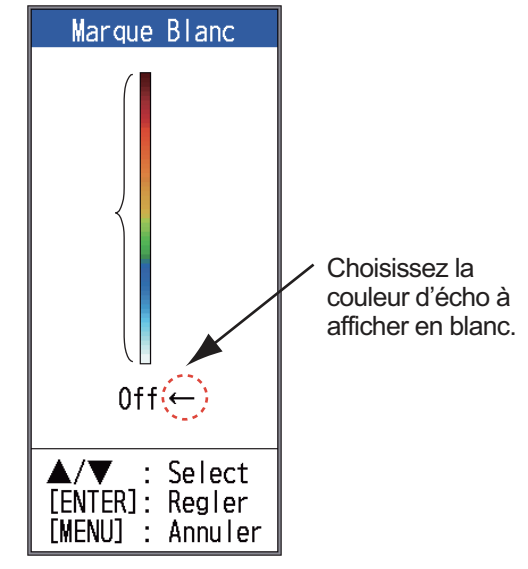

 Utilisez ▲ ou ▼ pour sélectionner la couleur souhaitée. Par exemple, déplacez la flèche vers le haut de la barre de couleurs pour afficher l'écho de fond en blanc. La couleur d'écho choisie sur la barre de couleurs devient blanche. Cette couleur est également blanche sur la barre de couleurs.

Pour désactiver la marque blanche, sélectionnez [Off].

- 3. Appuyez sur la touche ENTER.
- 4. Pour restaurer la couleur d'origine, déplacez la flèche sur [Off] et appuyez sur la touche **ENTER**.

[Gain Profond]: deux bancs de poissons de même taille s'affichent dans différentes couleurs pour les eaux profondes et les eaux peu profondes en raison des ondes ultrasonores. La valeur Gain profond compense l'atténuation de la propagation des ondes ultrasonores. Pour ce faire, elle réalise la présentation de l'écho de sorte que les bancs de poissons de même taille s'affichent de la même couleur (intensité de l'écho) dans les eaux peu profondes et dans les eaux profondes. Le gain est réglé automatiquement en fonction de la profondeur. Le gain est faible à courte distance et il augmente progressivement avec la distance. Un gain [Élevé] permet le plus fort degré de réduction de gain pour les échos de faible distance.

**Remarque:** Pour utiliser la fonction Gain profond, vous devez désactiver le gain automatique.

[**Smoothing**]: filtre la présentation des échos lorsqu'il est activé. Activez le lissage lorsque des échos apparaissent « en pointillé » ou « flous ».

[**Zone de fond**]: définit la zone d'affichage de l'écho de fond lorsque le mode [Auto]est sélectionné à l'aide de la touche **RANGE**.

**Remarque:** Pour pouvoir utiliser cette fonction, vous devez désactiver la fonction de nature du fond.

1. Sélectionnez [Zone de fond], puis appuyez sur la touche **ENTER**.

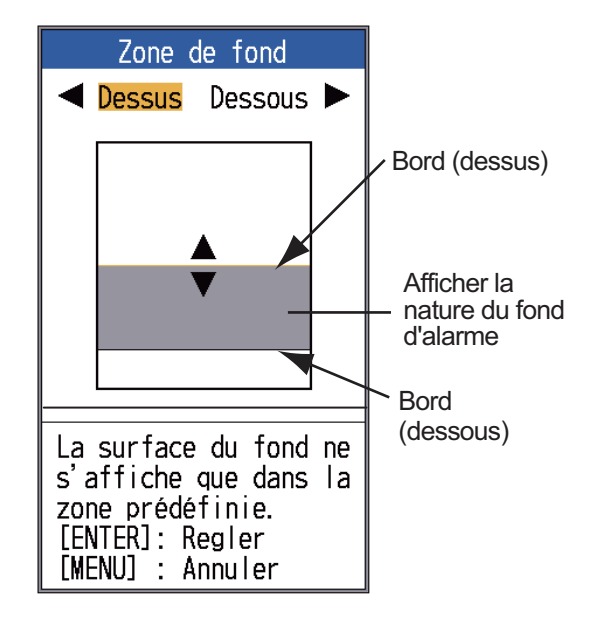

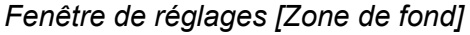

- Utilisez ◀ ou ► pour sélectionner le bord souhaité ([Dessus] ou [Dessous]).
- 3. Utilisez les flèches ▲ et ▼ pour passer au bord supérieur ou inférieur et appuyez sur la touche **ENTER**.

[**Puiss. Emiss.**]: Des interférences peuvent apparaître à l'écran lorsqu'un sondeur de fréquence identique au vôtre est utilisé à proximité de votre bateau. Dans ce cas, réduisez votre puissance d'émission et contactez le bateau en question pour lui demander de réduire sa puissance également. Plus la valeur (pourcentage) est élevée, plus la puissance d'émission est importante. La valeur [Auto] permet de régler automatiquement la puissance d'émission en fonction de la profondeur. Le réglage [Off] désactive la transmission.

**Remarque:** Les fonctions nature du fond et ACCU-FISH<sup>TM</sup> doivent être désactivées pour utiliser autre que [Auto]. Si l'une de ces fonctions est activée, le paramètre de puissance d'émission est automatiquement basculé sur [Auto].

[**Taux Emiss.**]: Modifie la récurrence des impulsions. En général, la fréquence la plus élevée (10) est utilisée. En eaux peu profondes, un deuxième écho de réflexion peut apparaître entre la surface et l'écho réel du fond. Dans ce cas, réduisez le taux d'émission. Le réglage [MAX] adapte automatiquement la fréquence et la longueur de l'impulsion à la profondeur. Le réglage [S], qui nécessite des données de vitesse, sélectionne le taux d'émission en fonction de la vitesse de votre bateau. Le taux est élevé à grande vitesse et il est bas à petite vitesse.

**Remarque:** Le taux TX ne peut pas changer lorsque [Sync. image] dans le menu Tankenmaru est réglé sur [Oui]. Cela est dû à la limitation de la vitesse de communication entre cette unité et le récepteur Shimano.

## Menu Affichage

| Affichage                                        |                                     |  |
|--------------------------------------------------|-------------------------------------|--|
| <mark>A-Scope</mark><br>Dim Prof.<br>Marque Zoom | <mark>:Off</mark><br>:Grand<br>:Off |  |
| Graphe Temp<br>Dim.Fenêtre<br>Tension Alim       | :Off<br>:Off                        |  |
| Barre Coul.<br>Palette<br>Info Titre             | :On<br>:Blanc<br>:On                |  |
| Indication<br>Nav Data1                          | :Tps                                |  |
| ACCU-FISH<br>Discrim Fond<br>Mode RezBoost       | .⊟<br>∷Amélioré                     |  |
| ▲/▼/◀/►:<br>[ENTER] :<br>[MENU] :                | Select<br>Enter<br>Retour           |  |

#### 1. OPÉRATION

[**Dim Prof.**]: sélectionne la taille de la police qui indique la profondeur ([Petit], [Moyen], [Grand] ou [Off]).

[**Marque Zoom**]: : active ou désactive la marque zoom (sur l'écran mono-fréquence) lorsque l'écran Détect Fond, Zoom fond ou Marque zoom est actif.

[**Graphe Temp**]: Activez ou désactivez le graphique des températures. L'échelle de températures est de 16° (°FF) pour [Etroit], 40° (°FF) pour [Large]. Des données de température de l'eau sont requises.

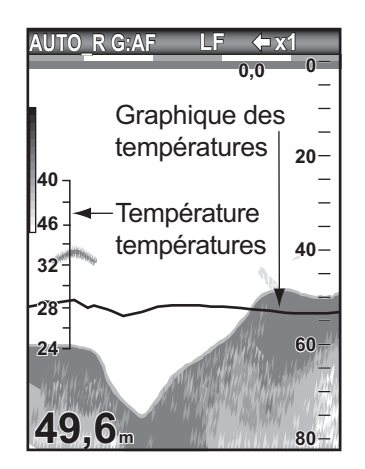

[**Dim. Fenêtre**]: Réglez la zone d'écran du mode bi-fréquence ou du mode zoom. Cette fonction est inopérante en mono-fréquence, en mode de données de navigation ou sur l'écran A-Scope.

1. Sélectionnez [Dim. Fenêtre], puis appuyez sur la touche **ENTER**.

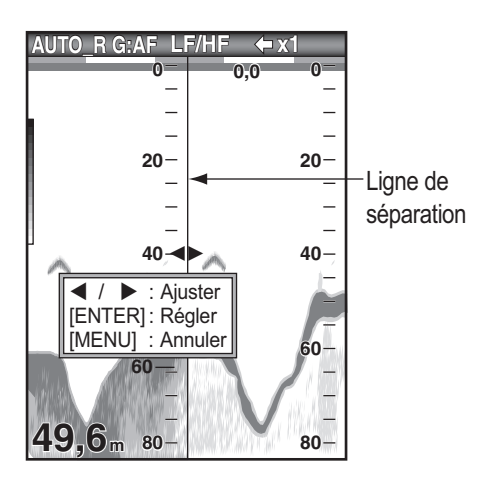

Fenêtre de réglage Dim.Fenêtre

 Utilisez les flèches dellet et ► pour déplacer la ligne de séparation et appuyez sur la touche ENTER. [**Tension Alim**]: active ou désactive l'indication de la tension d'alimentation (qui s'affiche en haut de l'écran). Lorsqu'elle est affichée, cette indication remplace l'indication de vitesse de défilement de l'image.

[**Barre Coul.**]: Active ou désactive la barre de couleurs.

[**Palette**]: modifie la couleur de fond de l'écran selon l'environnement. Les options sont blanc, bleu, noir, mono et nuit.

[**Info Titre**]: active ou désactive l'affichage des informations opérationnelles (qui s'affichent en haut de l'écran).

AUTO\_R G:AF LF ← x1

#### Info Titre

[**Indication**]: l'indication (sous les infos de titre) présente une estimation du temps ou de la distance.

- **Heure**: Une barre orange et une barre « vide » défilent à l'écran pendant 30 secondes chacune. (Un ensemble correspond à une minute.)
- Distance: Une barre orange et une barre « vide » défilent à l'écran. Chaque barre est égale à 0,03 NM. (Un ensemble correspond à 0,06 NM.) Cette fonction nécessite des données de vitesse et de position.

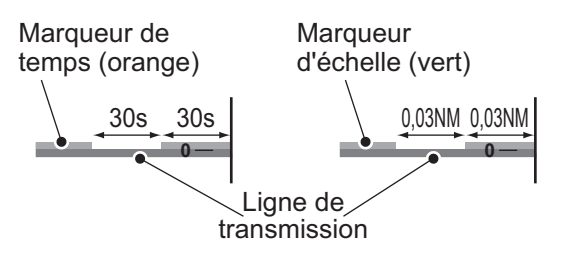

[**Nav Data1**, **Nav Data2**]: définit la configuration de la division des affichages respectifs.

#### Menu Donnée

Ce menu permet principalement de définir le mode d'affichage des données fournies par un appareil externe.

| Don                                                                                                    | nee                                       |
|----------------------------------------------------------------------------------------------------|-------------------------------------------|
| Aller Au WPT<br>Liste WPT<br>Effacer tous<br>Données 1<br>Données 2<br>Relevement<br>Vent<br>Source Loch | :Off<br>WPT<br>:Vrai<br>:Vrai<br>:Capteur |
| Source lemp<br>Sour Vitesse<br>Raz Loch Jou                                                              | :Capteur<br>:Capteur                      |
| ▲/▼/◀/►:<br>[ENTER] :<br>[MENU] :                                                                        | Select<br>Enter<br>Retour                 |

[**Données 1**(2)] : affiche ou masque les indications de Données 1 et de Données 2, qui s'affichent sous les infos du titre. Vous pouvez sélectionner plusieurs indications auquel cas elles apparaissent en alternance toutes les quatre secondes (réglage par défaut). Requiert des capteurs appropriés.

> Affichage Données  $1 \longrightarrow 0.5_{kn}$  SUG Affichage Données  $2 \longrightarrow 36.2_{m}$

1) Sélectionnez [Nav Data1], puis appuyez sur la touche **ENTER**.

| Données 1                                     |              |
|-----------------------------------------------|--------------|
| Données 1                                     | :Off         |
| Vitesse(SOG)                                  | :Off         |
| Vitesse(STW)                                  | :Off         |
| Profondeur                                    | :Off         |
| Echelle                                       | :Off         |
| Relèvement                                    | :Off         |
| Position                                      | :011         |
| Vent                                          | :011         |
| Cap<br>Davida Fand                            | :UTT         |
| Route Fond                                    | :UTT         |
| Tomporatura                                   | .011<br>•0ff |
| The Darcoure                                  | .011<br>•0ff |
| Loch ( lour )                                 | .011<br>•0ff |
| Loch (Total)                                  | •0ff         |
| XTE                                           | Off          |
| Cercle Pass.                                  | :4s          |
| $\wedge / \nabla / \langle / \rangle$ : Selec | t            |
| [ENTER] : Enter                               | -            |
| [MENU] : Retou                                | r            |

- 2) Sélectionnez [Data Box1], puis appuyez sur la touche **ENTER**.
- 3) Sélectionnez [On], puis appuyez sur la touche **ENTER**.

- 4) Sélectionnez une donnée, puis appuyez sur la touche **ENTER**.
- 5) Sélectionnez [On] ou [Off], puis appuyez sur la touche **ENTER**.
- 6) Répétez les étapes 4 et 5 pour afficher ou masquer les autres options.
- 7) Sélectionnez [Cercle pass.], puis appuyez sur la touche **ENTER**.
- Sélectionnez la durée (en secondes) d'affichage de chaque données, puis appuyez sur la toucheENTER.
- Définissez les données de navigation 2 comme vous avez défini les données de navigation 1.

[**Relèvement**]: sélectionne le capteur de relèvement. [Vrai] pour le compas gyroscopique ; [Mag](nétique) pour le compas magnétique.

[**Vent**]: sélectionne le format de vitesse et de sens du vent à partir d'une girouette-anémomètre, [Vrai] ou [Apparent].

[**Source Loch**]: sélectionne la source d'indication du loch : sélectionnez [Capteur] pour utiliser les données de vitesse à partir du capteur de vitesse connecté à cette unité, ou [NMEA] pour utiliser les données de vitesse envoyées par un navigateur.

[**Source Temp**]: sélectionne la source d'indication de température de l'eau : sélectionnez [Capteur] pour utiliser les données de température de l'eau à partir du capteur de température de l'eau connecté à cette unité, ou [NMEA] pour utiliser les données de température envoyées par un navigateur.

[**Source de vitesse**]: sélectionne la source de la vitesse. Sélectionnez [Capteur] pour utiliser les données de vitesse à partir du capteur de vitesse connecté à cette unité, ou [NMEA] pour utiliser les données de vitesse envoyées par un navigateur.

[**Raz Loch Jou**]: sélectionnez [Oui] pour remettre le loch journalier à zéro. Une fois le réglage effectué, deux bips sont émis.

# 2. MENU SYSTEME

## 2.1 Affichage du menu Système

Le menu [Système] est constitué principalement d'options qui, une fois paramétrées, ne nécessitent aucun réglage régulier.

- 1. Appuyez sur la touche **MENU/ESC** pour ouvrir le menu.
- Sélectionnez [Système]. Pour [Tests] et [Restauration], voir le chapitre 3. Voir Chapitre 4 pour "NMEA".

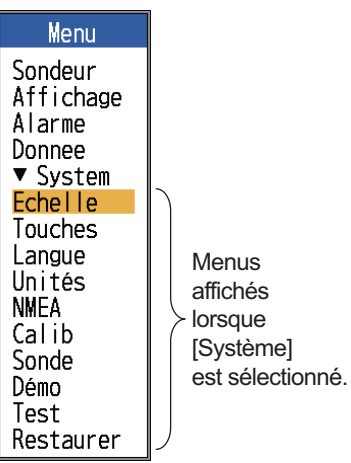

Spéc. standard

## 2.2 Menu Echelle

| Echelle                                                                                                    |
|----------------------------------------------------------------------------------------------------|
| Echelle 1 : 15ft<br>Echelle 2 : 30ft<br>Echelle 3 : 60ft<br>Echelle 4 : 120ft<br>Echelle 5 : 200ft<br>Echelle 6 : 400ft<br>Echelle 7 : 600ft<br>Echelle 8 :1000ft<br>Echelle 8 : 15ft |
| ▲/▼/◀/►: Select<br>[ENTER] : Enter<br>[MENU] : Retour                                                                                                    |

[Echelle 1] - [Echelle 8]: définit la plage de chacune des huit échelles (plage disponible : 2 à 1 200 m). Notez que toutes les

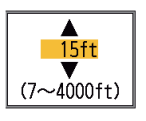

échelles par défaut sont restaurées à chaque modification de l'unité de profondeur. Par conséquent, nous vous recommandons de changer l'unité de profondeur avant de modifier les échelles prédéfinies.

**Remarque:** Notez que l'échelle la plus profonde de détection de Echelle Auto est le réglage le plus élevé de [Echelle 1] à [Echelle 8] de Echelle Manuelle. Dans le cas où le fond marin est plus profond que le plus grand réglage de Echelle Auto, définissez le réglage de [Echelle 1] à [Echelle 8] plus profond que le fond marin.

[**Echelle Zoom**]: sélectionne l'échelle de zoom en modes Zoom Fond et Zoom Marque.

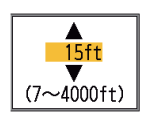

[**Echelle V/F**]: sélectionne la largeur d'expansion pour l'écran Détect Fond.

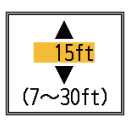

## 2.3 Menu Touches

| Touches                                                    |
|------------------------------------------------------------|
| Touch Fonc:Avance image<br>Son Clav. :On                   |
| <pre>▲/▼/◀/►: Select [ENTER] : Enter [MENU] : Retour</pre> |

[Touche FUNC]: sélectionne l'option à associer à la touche FUNC . Il est également possible d'effectuer la programmation en effectuant une pression longue sur la touche FUNC . Voir la section 1.18.2.

[BIP TCHE]: Active/désactive bip du clavier.
# 2.4 Menu Langue

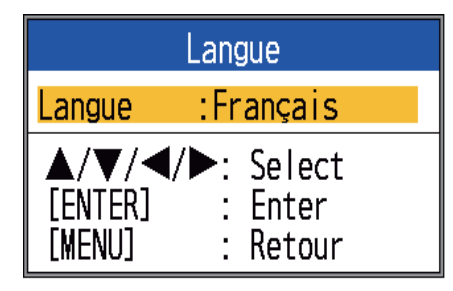

[Langue]: Le système est disponible en anglais, ainsi qu'en plusieurs langues européennes et en japonais. Pour changer la langue, sélectionnez celle qui vous intéresse, puis appuyez sur la touche ENTER.

# 2.5 Menu Unités

| Unités                                                       |                                                |  |  |  |
|--------------------------------------------------------------|------------------------------------------------|--|--|--|
| Profondeur<br>Temp.<br>Tail Pois<br>Vitesse<br>Vent<br>Dist. | :ft<br>:°F<br>:inch<br>:kn<br>:kn<br>:NM       |  |  |  |
| ▲/▼/◀/<br>[ENTER]<br>[MENU]                                  | <pre>Select    Select    Enter    Retour</pre> |  |  |  |

[**Profondeur**]: sélectionne l'unité de mesure de profondeur parmi les valeurs [m], [ft], [fm], [HR] (Hiro, japonais) et [pb].

**[TEMP]**: sélectionne °C ou °F comme unité de mesure de la température de l'eau. Les données de température de l'eau sont requises.

[**Taille des poissons**]: sélectionne l'unité de mesure de la taille des poissons, parmi les valeurs [pouce] et [cm].

[**Vitesse**]: sélectionne l'unité de mesure de la vitesse, parmi les valeurs [kn], [km/h] et [mph]. Les données de vitesse sont requises.

[**Vent**]: sélectionne l'unité de mesure de la vitesse du vent, parmi les valeurs [kn], [km/h], [mph] et [m/s]. Les données de vitesse du vent sont requises.

[**Distance**]: sélectionne l'unité de mesure de la distance, parmi les valeurs [NM], [km] et [SM].

# 2.6 Menu Calib

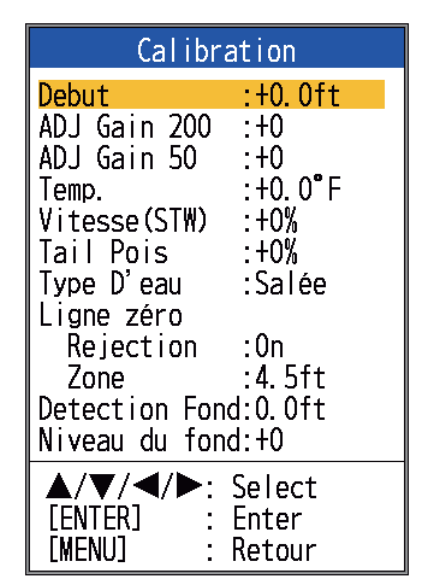

[**Tirant d'eau**]: L'écran par défaut de la profondeur affiche la distance à partir du transducteur. Si vous préférez afficher la distance à

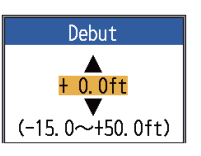

partir de la surface de l'eau, vous devez définir le tirant d'eau du bateau.

# [ADJ Gain 200], [ADJ Gain

**50**]: si le gain est trop élevé ou trop faible, ou que le gain pour les basses et hautes fréquences semble déséqui-

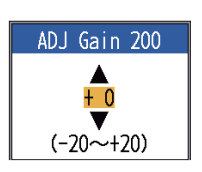

libré, c'est ici que vous devez le compenser.

[**TEMP**]: si l'indication de la température de l'eau est erronée, c'est ici que vous pouvez la corriger. Par exemple, si l'indication de température

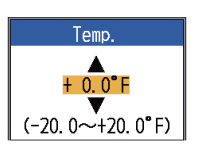

de l'eau est 2° supérieure à la température effective, entrez -2.

[**Vitesse (STW)**]: si l'indication de la vitesse est erronée, c'est ici que vous pouvez la corriger. Par exemple, si l'indication de vitesse est 10 %

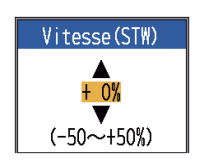

inférieure à la vitesse réelle, entrez +10.

[**Taille des poissons**]: compense les indications erronées relatives à la taille du poisson.

| Valeur du réglage | Taille de<br>compensation |  |  |  |  |
|-------------------|---------------------------|--|--|--|--|
| +100%             | Double                    |  |  |  |  |
| +50%              | 1,5                       |  |  |  |  |
| -50%              | 1/2                       |  |  |  |  |
| -65%              | 1/3                       |  |  |  |  |
| -75%              | 1/4                       |  |  |  |  |
| -80%              | 1/5                       |  |  |  |  |

[**Type d'eau**]: sélectionne le type d'eau avec lequel utiliser l'équipement, entre [Salée] et [Douce]. Sélectionnez le type d'eau approprié pour obtenir des données de profondeur précises.

[Ligne zéro Rejection]: Active ou désactive la ligne zéro (ligne de transmission). Si cette option est activée, la ligne de transmission disparaît, ce qui donne un meilleur visuel des échos de poisson à proximité de la surface. La longueur de la ligne de transmission dépend de la sonde utilisée et des caractéristiques de l'installation. Si la largeur de la ligne de transmission est supérieure ou égale à 1,4 m. (valeur par défaut), réglez la largeur de la ligne de transmission à l'aide de l'option [Zone ligne zéro], comme indiqué dans le paragraphe suivant.

### [Zone ligne zéro]: cette

fonction permet de régler la ligne de transmission, de sorte qu'elle disparaisse lorsque l'option de menu

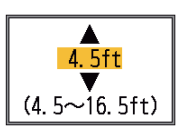

[Ligne zéro Rejection] est activée. Pour une trace longue, augmentez la valeur. Si la ligne de transmission ne disparaît pas, réduisez la puissance d'émission.

[**Détection Fond**]: dans certaines installations, la trace de la ligne de transmission ou la rémanence des échos peut être confondue avec l'écho

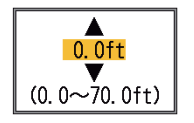

de fond. Dans ce cas, augmentez cette valeur pour résoudre le problème. Un réglage trop bas peut empêcher l'affichage de l'écho de fond. [**Niveau du fond**]: si le niveau du fond est réglé sur la valeur par défaut (+0), l'équipement considère deux échos intenses consécutifs comme

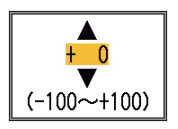

des échos de fond. Si dans cette configuration, l'indication de profondeur est instable, réglez le niveau du fond. Si des lignes verticales partant de l'écho de fond et dirigées vers le haut sont visibles dans l'affichage Loupe Fond, réduisez le niveau du fond pour les effacer. Toutefois, si le niveau est trop faible, il peut s'avérer difficile de différencier les poissons de fond de l'écho de fond.

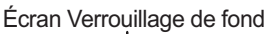

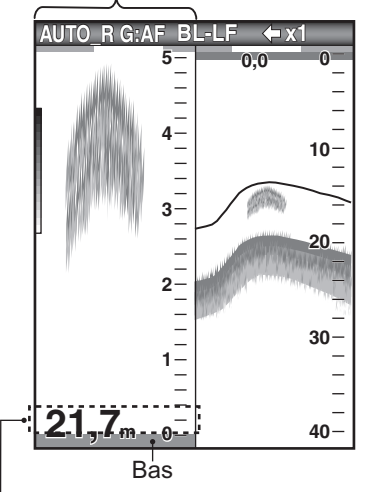

Réglez le niveau du fond de façon à faire disparaître ces lignes verticales.

# 2.7 Menu Sonde

| Transducteur               |                                                 |  |  |  |
|----------------------------|-------------------------------------------------|--|--|--|
| Type : 520-5PSD            |                                                 |  |  |  |
| ▲/▼/◄<br>[ENTER]<br>[MENU] | <pre>【/►: Select     : Enter     : Retour</pre> |  |  |  |

[**Type**]: sélectionne la sonde. Reportez-vous à la section 4.11.

# 2.8 Menu Démo

| Démonstration               |                                   |  |  |  |  |
|-----------------------------|-----------------------------------|--|--|--|--|
| Démo.: On                   |                                   |  |  |  |  |
| ▲/▼/◀/<br>[ENTER]<br>[MENU] | '►: Select<br>: Enter<br>: Retour |  |  |  |  |

[**Démo.**]: le mode démonstration fournit, sans connexion de la sonde, une simulation du fonctionnement de l'appareil à l'aide des échos générés en interne. Toutes les commandes sont opérationnelles. Le message [DEMO] s'affiche dans l'angle inférieur droit de l'écran lorsque le mode démonstration est activé.

[**Désactivé**]: désactive le mode démonstration.

[Activé]: désactive le mode démonstration.

# 3. MAINTENANCE, DÉPANNAGE

# AVERTISSEMENT

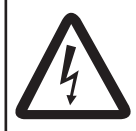

RISQUE DE CHOC ÉLECTRIQUE N'ouvrez pas l'équipement (sauf pour installer le cache du support de montage encastré).

Seul du personnel qualifié peut ouvrir l'équipement.

# NOTIFICATION

Ne pas appliquer de peinture, de mastic anticorrosion ou de nettoyant de contact sur le revêtement ou les pièces en plastique.

Ces produits contiennent des solvants organiques pouvant endommager le revêtement ou les pièces en plastique, en particulier les connecteurs en plastique.

# 3.1 Maintenance

Une maintenance régulière est essentielle pour assurer le bon fonctionnement de l'appareil. Vérifiez mensuellement les éléments répertoriés ci-dessous pour conserver l'appareil en bon état pour les années à venir.

| Élément                                                            | Action                                                                               |
|--------------------------------------------------------------------|--------------------------------------------------------------------------------------|
| Câble de la                                                        | Vérifiez si le câble n'est pas                                                       |
| 301100                                                             | chuomnage.                                                                           |
| Câble d'ali-<br>mentation,<br>connexion du<br>câble de la<br>sonde | Vérifiez qu'ils sont correcte-<br>ment branchés. Rebranchez-<br>les, le cas échéant. |
| Masse de<br>l'écran                                                | Vérifiez l'absence de corro-<br>sion. Procédez à un nettoy-<br>age le cas échéant.   |
| Tension d'ali-<br>mentation                                        | Vérifiez la tension. En cas de<br>dépassement de limite, corri-<br>gez le problème.  |

### Vérification

# 3.2 Nettoyage de l'écran

La poussière et la saleté doivent être enlevées avec un chiffon doux. Un détergent doux dilué dans de l'eau peut, le cas échéant, être employé. N'UTILISEZ PAS de nettoyants chimiques sur l'écran. Ceux-ci risqueraient d'enlever la peinture et les inscriptions. Nettoyez soigneusement l'écran LCD pour éviter les rayures. Utilisez le chiffon de nettoyage fourni et un nettoyant pour écran LCD. Pour retirer la poussière ou les dépôts de sel, utilisez un produit pour écran LCD et essuyez délicatement l'écran à l'aide du chiffon de nettoyage. N'utilisez pas de solvant de type diluant, acétone ou benzène pour le nettoyage. N'utilisez pas non plus de dégraissant ou d'anti-buée sur l'écran LCD car ils pourraient détacher son revêtement.

# 3.3 Maintenance de la sonde

Les dépôts marins sur la façade de la sonde entraînent une réduction progressive de la sensibilité. Vérifiez régulièrement la propreté de la façade de la sonde. Retirez avec précaution tous les dépôts marins à l'aide d'un morceau de bois ou de papier abrasif à grain fin.

# 3.4 Remplacement du fusible

Les deux fusibles (type : FGBO-A 125V 2A PBF, code n° : 000-155-849-10) de l'ensemble câble d'alimentation protègent le système de l'inversion de polarité de l'alimentation et de la panne. Si la mise sous tension de l'équipement est impossible, un fusible peut avoir sauté. Recherchez-en la cause avant de le remplacer. S'il grille de nouveau après un remplacement, demandez conseil à votre revendeur.

### 

### Utilisez le fusible adapté.

L'utilisation d'un fusible non adapté peut provoquer un incendie et endommager l'appareil.

# 3.5 Avertissement sur la tension de la batterie

Une icône représentant une batterie s'affiche en haut de l'écran lorsque la tension de la batterie est trop élevée ou trop faible.

Icône de la batterie et signification

| lcône | Signification                                                                                                    |
|-------|----------------------------------------------------------------------------------------------------|
| +     | La tension est inférieure à 10 VCC.<br>Si la tension est inférieure à 9 V,<br>l'appareil est automatiquement mis<br>hors tension.  |
|       | La tension est supérieure à 32 VCC.<br>Si la tension est supérieure à 33 V,<br>l'appareil est automatiquement mis<br>hors tension. |

# 3.6 Dépannage

Le tableau ci-dessous présente des procédures de dépannage simples permettant à l'utilisateur de rétablir le fonctionnement normal de l'appareil.

## Tableau de dépannage

| Si                                                                              | Vérifiez                                                                                                    |
|---------------------------------------------------------------------------------|----------------------------------------------------------------------------------------------------|
| l'écran n'affiche<br>rien                                                       | le réglage de la luminos-<br>ité.                                                                                                    |
| aucun écho ou<br>échelle de dis-<br>tance fixe n'ap-<br>paraît                  | <ul> <li>la tension de la batterie.</li> <li>le fusible.</li> <li>l'ensemble câble d'ali-<br/>mentation.</li> </ul>                                                                                                    |
| il n'y a pas<br>d'écho mais<br>l'échelle de dis-<br>tance fixe appa-<br>raît    | <ul> <li>si la vitesse de défile-<br/>ment des images n'est<br/>pas réglée sur [Stop].</li> <li>la connexion de la<br/>sonde.</li> <li>le câble de la sonde.</li> </ul>                                                                                 |
| l'écho est<br>présent à<br>l'écran mais la<br>ligne zéro ne<br>s'affiche pas    | <ul> <li>si le décalage d'échelle<br/>est défini sur « 0 ».</li> <li>si le rejet de la ligne zéro<br/>est sur "Off".</li> <li>le réglage du tirant<br/>d'eau. Il doit être dif-<br/>férent de "0".</li> </ul>                                           |
| la sensibilité est<br>faible                                                    | <ul> <li>le réglage du gain.</li> <li>si des bulles d'air ou un<br/>dépôt marin n'obstruent<br/>pas la façade de la<br/>sonde.</li> <li>pour l'eau sale.</li> <li>si le fond n'est pas trop<br/>mou pour renvoyer un<br/>écho.</li> </ul>               |
| il y a beaucoup<br>d'interférences<br>ou de bruit                               | <ul> <li>si la sonde n'est pas<br/>trop près du moteur.</li> <li>si l'appareil est correcte-<br/>ment raccordé à la<br/>masse.</li> <li>si d'autres sondeurs de<br/>fréquence identique au<br/>vôtre ne sont pas util-<br/>isés à proximité.</li> </ul> |
| la vitesse/<br>température de<br>l'eau est irréal-<br>iste ou non in-<br>diquée | <ul> <li>si la fiche du capteur est<br/>correctement con-<br/>nectée.</li> </ul>                                                                                                    |
| la position est ir-<br>réaliste ou non<br>indiquée                              | <ul> <li>la connexion entre le<br/>sondeur et le naviga-<br/>teur.</li> <li>le navigateur.</li> </ul>                                                                                                    |

# 3.7 Diagnostic

Si vous constatez que l'appareil ne fonctionne pas correctement, exécutez l'auto-test pour en rechercher la cause probable. Si vous ne parvenez pas à rétablir un fonctionnement normal, adressez-vous à votre revendeur.

 Ouvrez le menu, sélectionnez [Tests] dans [Système] et appuyez sur la touche ENTER.

| Test                                                  |  |  |  |  |
|-------------------------------------------------------|--|--|--|--|
| <mark>Auto Test</mark><br>Test LCD                    |  |  |  |  |
| ▲/▼/◀/►: Select<br>[ENTER] : Enter<br>[MENU] : Retour |  |  |  |  |

Utilisez ▲ ou ▼ pour sélectionner [Test de diagnostic] et appuyez sur la touche ENTER.

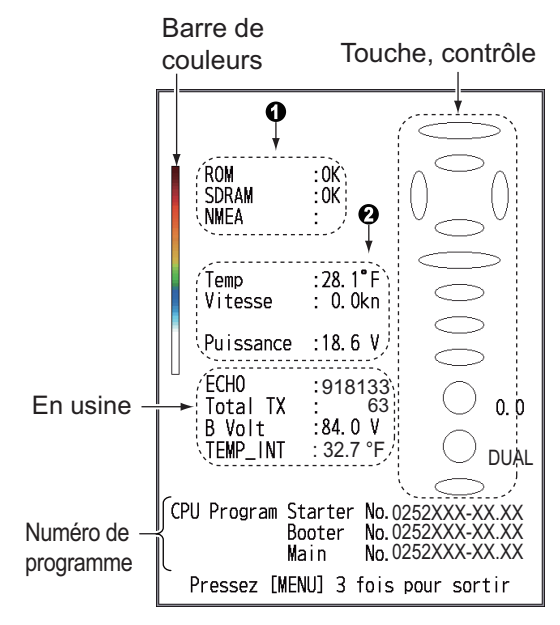

| Prog.          | FCV-628           | FCV-588           |
|----------------|-------------------|-------------------|
| Démarrage      | 0252427-<br>XX.XX | 0252430-<br>XX.XX |
| Initialisation | 0252428-<br>XX.XX | 0252431-<br>XX.XX |
| Panneau        | 0252429-<br>XX.XX | 0252432-<br>XX.XX |

XX.XX=n° de version

| N° | Option de test | Contenu                                                                                                    |  |  |  |  |
|----|----------------|----------------------------------------------------------------------------------------------------|--|--|--|--|
|    | ROM            | "OK" s'affiche si la vérifi-                                                                                                    |  |  |  |  |
|    | SDRAM          | cation est normale et<br>"NG" s'affiche en cas<br>d'erreur.                                                                               |  |  |  |  |
| 1  | NMEA           | Réservé pour une utilisa-<br>tion en usine. Connect-<br>eur spécial requis. Rien<br>n'apparaît à moins que le<br>connecteur soit utilisé. |  |  |  |  |
|    | Water temp.    | Temp. de l'eau et vitesse<br>des capteurs respectifs.<br>Mis à jour toutes les trois<br>secondes.                                         |  |  |  |  |
| 2  | Vitesse        |                                                                                                    |  |  |  |  |
|    | Alimentation   | Tension de la source<br>d'alimentation. Mis à jour<br>toutes les trois secondes.                                                          |  |  |  |  |

 Les ovales et les cercles qui s'affichent à droite de l'écran de test permettent de vérifier les commandes.

Vérification des touches et du pavé tactile: Appuyez successivement sur chaque touche et sur les flèches du pavé tactile. Un ovale correspondant à la touche ou à la flèche s'affiche en rouge sur l'écran si la commande est normale. Relâchez la pression : l'ovale redevient blanc.

**Contrôle du sélecteur GAIN**: Tournez le sélecteur. L'indication monte lorsque vous tournez le sélecteur dans le sens des aiguilles d'une montre ; elle descend dans le sens inverse. Appuyez sur le sélecteur. Un cercle correspondant au sélecteur s'affiche en rouge sur l'écran si le sélecteur est normal. Relâchez la pression : le cercle redevient blanc. **Contrôle du sélecteur MODE**: Tournez le sélecteur. Le cercle correspondant s'allume alternativement en rouge et en blanc sur l'écran en fonction de la position du sélecteur choisie, et le nom du réglage

4. Pour quitter le test, appuyez sur la touche **MENU/ESC** trois fois afin de fermer le menu de test.

sélectionné apparaît.

# 3.8 Test LCD

Le test de l'écran permet de vérifier que l'écran LCD affiche correctement les couleurs.

**Remarque:** Pour faciliter la vérification des sept tonalités de l'écran, définissez la luminosité sur les valeurs maximum avant de démarrer le test.

- Ouvrez le menu, sélectionnez [Tests] (dans [Système]) et appuyez sur la touche ENTER.
- Utilisez ▲ ou ▼ pour sélectionner [Test LCD] et appuyez sur la touche ENTER.
- Appuyez sur une touche à l'exception de la touche MENU/ESC pour lancer le test. Appuyez sur une touche différente de MENU/ESC pour changer la couleur de test, dans l'ordre présenté ci-dessous. Après le motif en damier, le menu [Tests] s'affiche.

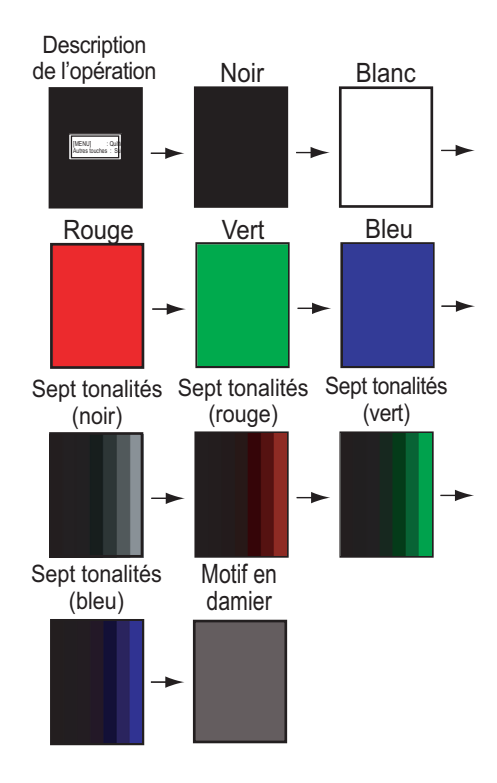

# 3.9 Effacement de la mémoire et réinitialisation du totalisateur

Vous pouvez restaurer les paramètres du menu par défaut et réinitialiser le totalisateur (indication de loch journalier) comme suit.

 Ouvrez le menu, sélectionnez [Restauration] (dans [Système]) et appuyez sur la touche ENTER.

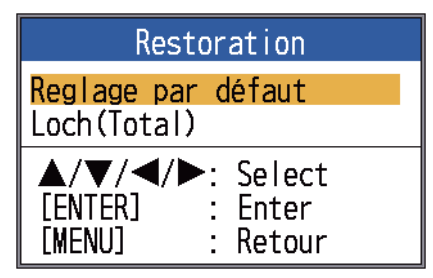

2. Sélectionnez [Réglage par défaut] ou [Loch(Total)] selon le cas, puis appuyez sur la touche **ENTER**.

[**Réglage par défaut**]: restaure tous les paramètres de menu par défaut (sauf la langue).

[**Totalisateur**]: remet le totalisateur à zéro.

 Utilisez la flèche ▲ pour sélectionner [Oui] et appuyez sur la touche ENTER. Pour [Loch(Total)], l'appareil émet un bip à la fin de la réinitialisation. Pour [Réglage par défaut], l'appareil émet un signal sonore, l'écran de démarrage apparaît, puis le menu [Installation] apparaît. Sélectionnez la langue appropriée et appuyez deux fois sur la touche MENU/ ESC.

# 4. INSTALLATION

# 4.1 Liste des équipements

# Equipements standard du FCV-628

| Nom                                                                      | Туре                                                                                                    | Réf.        | Qté   | Remarques                                                                                                    |
|--------------------------------------------------------------------------|----------------------------------------------------------------------------------------------------|-------------|-------|----------------------------------------------------------------------------------------------------|
| Écran                                                                    | CV-628-E                                                                                                    | -           | 1     | Avec capot                                                                                                    |
| Matériaux<br>d'installation                                              | CP02-07910                                                                                                    | 000-027-527 | 1 jeu | <ul> <li>Ensemble câble (Type : KON-004-<br/>02M, Réf. : 000-156-405-13)</li> <li>Vis taraudeuse (type : 5×25,<br/>Réf. : 000-162-610-10, 4 tiges)</li> </ul> |
| Pièces de re-<br>change                                                  | SP02-05001                                                                                                    | 001-384-040 | 1 jeu | Fusible (type : FGBO-A 125V 2A PBF,<br>Réf. : 000-155-849-10, 2 tiges)                                                                                        |
| Accessoires<br>Type :<br>FP02-05501 réf. :<br>001-384-090<br>Qté : 1 jeu | Réf. : 000-155-849-10, 2 tiges)         Contenu         • Chiffon de nettoyage de l'écran LCD (type : 02-155-1082-2, réf. : 100-332-652-10)         • Gros capuchon de câble MJ (type : 02-154-1221-1, réf. : 100-329-441-10)         • Mousse d'étanchéité pour montage encastré (type : 02-154-1601, réf. : 100-329-460-10)         • Ecrou à oreilles (type : M4, Réf. : 000-167-545-10, 4 tiges)         • Rondelle plate (type : M4, Réf. : 000-167-455-10, 4 tiges)         • Rondelle frein (type : M4, Réf. : 000-167-405-10, 4 tiges)         • Tige filetée (type : M4×50, réf. : 000-162-679-10, 4 tiges) |             |       |                                                                                                    |

# Équipement standard du FCV-588

| Nom                                                                      | Туре                                                                                                    | Réf.        | Qté   | Remarques                                                                                                    |
|--------------------------------------------------------------------------|----------------------------------------------------------------------------------------------------|-------------|-------|----------------------------------------------------------------------------------------------------|
| Écran                                                                    | CV-588-E                                                                                                    | -           | 1     | Avec capot                                                                                                    |
| Matériaux<br>d'installation                                              | CP02-07910                                                                                                    | 000-027-527 | 1 jeu | <ul> <li>Ensemble câble (Type : KON-004-<br/>02M, Réf. : 000-156-405-13)</li> <li>Vis taraudeuse (type : 5×25,<br/>Réf. : 000-162-610-10, 4 tiges)</li> </ul> |
| Pièces de re-<br>change                                                  | SP02-05001                                                                                                    | 001-384-040 | 1 jeu | Fusible (type : FGBO-A 125V 2A PBF,<br>Réf. : 000-155-849-10, 2 tiges)                                                                                        |
| Accessoires<br>Type :<br>FP02-05601 réf. :<br>001-384-260<br>Qté : 1 jeu | Réf. : 000-155-849-10, 2 tiges)           Contenu           • Chiffon de nettoyage de l'écran LCD (type : 02-155-1082-2, réf. : 100-332-652-10)           • Gros capuchon de câble MJ (type : 02-154-1221-1, réf. : 100-329-441-10)           • Mousse d'étanchéité pour montage encastré (type : 02-154-1801, réf. : 100-330-851-10)           • Ecrou à oreilles (type : M4, Réf. : 000-167-545-10, 4 tiges)           • Rondelle plate (type : M4, Réf. : 000-167-405-10, 4 tiges)           • Rondelle frein (type : M4, Réf. : 000-167-405-10, 4 tiges) |             |       |                                                                                                    |

# Équipements en option

| Nom                                      | Туре          | Réf.           | Remarques                                                                                       |  |
|------------------------------------------|---------------|----------------|-------------------------------------------------------------------------------------------------|--|
|                                          | 520-5PSD*     | 000-015-204    | Montage traversant, plastique                                                                   |  |
| Sanda                                    | 520-5MSD*     | 000-015-212    | Montage traversant, métallique                                                                  |  |
| Solide                                   | 520-PLD*      | 000-177-684-10 | Montage traversant, plastique                                                                   |  |
|                                          | 525-5PWD*     | 000-027-447    | Montage sur tableau, plastique                                                                  |  |
| Triducer (sonde                          | 525T-PWD*     | 000-023-019    | Montage sur tableau, plastique                                                                  |  |
| avec capteur de                          | 525T-BSD*     | 000-023-020    | Montage traversant, métallique                                                                  |  |
| vitesse et                               | 525STID-MSD*  | 000-011-783    | Montage traversant, métallique                                                                  |  |
| temperature)                             | 525STID-PWD*  | 000-011-784    | Montage sur tableau, plastique                                                                  |  |
|                                          | 525T-LTD/12*  | 000-023-679    | Angle d'inclinaison 12°, montage tra-<br>versant, métal                                         |  |
|                                          | 525T-LTD/20*  | 000-023-678    | Angle d'inclinaison 20°, montage tra-<br>versant, métal                                         |  |
|                                          | SS60-SLTD/12* | 000-023-676    | Angle d'inclinaison 12°, montage tra-<br>versant, alliage                                       |  |
|                                          | SS60-SLTD/20* | 000-023-677    | Angle d'inclinaison 20°, montage tra-<br>versant, alliage                                       |  |
| Ensemble de<br>câble adaptateur          | 02S4147       | 001-258-330    | Pour le raccordement de capteur de vi-<br>tesse, capteur de vitesse/température                 |  |
| Ensemble câble                           | MJ-A7SPM0001  | 000-169-364-10 | 0,5 m, pour Tankenmaru                                                                          |  |
|                                          | -<br>005+R    |                |                                                                                                 |  |
| Ensemble câble                           | KON-004-02M   | 000-156-405    | 2 m (0,00 cm)                                                                                   |  |
| Capteur de vi-                           | ST-02MSB      | 001-164-150-10 | Montage traversant, métallique                                                                  |  |
| tesse/tempéra-<br>ture                   | ST-02PSB      | 001-164-160-10 | Montage traversant, plastique                                                                   |  |
| Capteur de                               | T-04MSB       | 000-026-893    | Traversant                                                                                      |  |
| température                              | T-04MTB       | 000-026-894    | Sur tableau                                                                                     |  |
| Kit de raccorde-<br>ment à la coque<br>S | 22S0191       | 001-321-930    | avec instructions d'installation, non dis-<br>ponible avec l'affichage de la nature du<br>fond. |  |
| Boîtier d'adapta-<br>tion                | MB-1100       | 000-027-226    | Pour FCV-588, nécessaire lors de l'utili-<br>sation d'une<br>sonde 1 kW                         |  |
| Sonde (pour                              | 50B-6         | 000-015-042    | 10 m, 1 kW                                                                                      |  |
| FCV-588)                                 | 50B-6B        | 000-015-043    | 15 m, 1 kW                                                                                      |  |
|                                          | 200B-5S       | 000-015-029    | 10 m, 1 kW                                                                                      |  |
|                                          | 50/200-1T*    | 000-015-170    | 10 m, 1 kW                                                                                      |  |
| Triducer (pour<br>FCV-588)               | 526TID-HDD*   | 000-023-021    | Montage traversant, 1 kW (Ne nécessite pas de boîtier d'adaptation MB-1100.)                    |  |

\* Prend en charge ACCU-FISH<sup>™</sup>, Affichage de la nature du fond, mode RezBoost<sup>™</sup>[Standard]. Toutes les sondes mentionnées ci-dessus offrent le mode RezBoost<sup>™</sup>[Standard].

# 4.2 Écran

## Conditions de montage

Vous pouvez installer le moniteur sur une table ou l'encastrer dans une console. Lors du choix de l'emplacement, respectez les conditions suivantes :

- Placez l'appareil loin de l'air émis par un climatiseur.
- La plage de températures de fonctionnement est de -15 à 55 °C.
- Eloignez l'appareil des équipements qui émettent des gaz actifs.
- La zone de montage doit être bien aérée.
- Choisissez un emplacement où les chocs et les vibrations sont minimes.
- Choisissez un emplacement qui n'expose pas l'appareil à la lumière directe du soleil. Une exposition prolongée à la lumière directe du soleil peut entraîner une extinction de l'écran LCD.
- Le fonctionnement des compas magnétiques risque d'être perturbé si l'écran est placé trop près du compas. Respectez les distances de sécurité du compas indiquées dans les consignes de sécurité pour éviter toute interférence du compas.

### Installation sur une table

 Retirez l'adhésif situé sous le support.

2. Fixez le support

![](_page_45_Picture_13.jpeg)

sur une table à l'aide de quatre vis taraudeuses (5×25,

fournies). Pensez à respecter l'espace de maintenance recommandé sur le schéma. Un espace insuffisant peut entraîner une détérioration des connecteurs lors de leur connexion et de leur déconnexion.

- 3. Vissez, sans serrer, le bouton dans le support.
- 4. Placez l'écran dans le support.
- Ajustez l'angle de l'écran et serrez le bouton pour fixer ce dernier.
   Remarque: Lorsque le bouton n'est pas serré pour permettre le réglage de l'angle de l'écran, n'inclinez pas l'appareil de 90 degrés vers l'avant ou vers l'arrière. Le

connecteur du câble risque d'être endommagé s'il entre en contact avec le support.

 Fixez le capot à l'écran pour protéger ce dernier lorsque vous n'utilisez pas l'appareil.

# Montage encastré (dans une console)

Choisissez un emplacement de montage plat et installez l'unité comme indiqué ci-dessous.

Il est recommandé de fixer un coupe-circuit spécifique en cas d'encastrage de l'appareil dans la mesure où il sera difficile de déconnecter les câbles.

- 1. A l'aide du gabarit (fourni), découpez l'emplacement de montage.
- Desserrez les quatre vis à rondelle situées à l'arrière de l'appareil pour retirer le capot du support et la mousse d'étanchéité du capot (FCV-588 uniquement).

![](_page_45_Figure_26.jpeg)

- 3. Placez la mousse d'étanchéité pour le montage encastré (fournie) sur l'écran.
- 4. Vissez quatre tiges filetées (fournies) sur l'écran.
- 5. Placez l'écran sur la découpe.
- Fixez l'écran à l'aide des quatre jeux de rondelles plates, rondelles à ressort et écrous à ailette (fournis).

# 4.3 Sonde traversante

# <u>520-PLD</u>

Pour plus de détails de l'installation, consultez le manuel de la sonde.

38

## Emplacement de montage de la sonde (pour 520-5PSD/520-5MSD)

La sonde traversante offre les meilleures performances dans la mesure où elle dépasse de la coque. L'impact des bulles d'air et des perturbations à proximité du revêtement de la coque est ainsi réduit. Lorsque le bateau est équipé d'une quille, la sonde doit être placée à au moins 30 cm de cette dernière.

La performance de ce sondeur est directement liée à l'emplacement de montage de la sonde, notamment pour les grandes vitesses. L'installation doit être prévue à l'avance en respectant la longueur du câble de la sonde et les points suivants :

- Les bulles d'air et les perturbations provoquées par le mouvement du bateau affectent sérieusement la capacité de la sonde. Par conséquent, la sonde doit être placée dans un endroit où l'écoulement de l'eau est le plus fluide. Le bruit des hélices altère également la performance. La sonde ne doit donc pas être placée à proximité de celles-ci. Les virures sont réputées bruyantes. Ce bruit peut être évité en conservant la sonde à l'intérieur de ces dernières.
- La sonde doit toujours être immergée même en cas de roulis, de tangage ou de planing à grande vitesse.
- L'endroit le plus judicieux se situe à une distance de la poupe de 1/3 à 1/2 longueur de bateau. Pour les coques planantes, l'endroit le plus judicieux se situe généralement à l'arrière pour permettre à la sonde de toujours être dans l'eau, quel que soit le planing.

![](_page_46_Figure_7.jpeg)

![](_page_46_Figure_8.jpeg)

- 1/2 à 1/3 de longueur de la coque depuis la poupe.
  15 à 30 cm de l'axe longitudinal (intérieur
- premières virures.)

![](_page_46_Figure_11.jpeg)

- Dans la zone de fond mouillée
- Angle d'inclinaison de 15°

Emplacements de montage appropriés pour la sonde

## Procédure d'installation de la sonde traversante (pour 520-5PSD/520-5MSD)

- 1. Le bateau hors de l'eau, signalez l'emplacement choisi pour le montage de la sonde dans le fond de la coque.
- 2. Si la coque n'est pas inclinée de 15° dans n'importe quel sens, vous devez placer des cales de rattrapage en teck entre le transducteur et la coque, à la fois à l'intérieur et à l'extérieur, pour maintenir la façade du transducteur parallèle à la ligne de flottaison. Préparez la cale de rattrapage comme illustré ci-après avec une surface aussi lisse que possible pour permettre la fluidité de l'écoulement de l'eau autour de la sonde. La cale de rattrapage doit être plus petite que la sonde ellemême pour permettre l'écoulement des eaux turbulentes par les côtés de la sonde plutôt que par la façade.

![](_page_46_Figure_18.jpeg)

Construction de la cale de rattrapage

- 4. INSTALLATION
- Percez un trou suffisamment large pour permettre le passage du tube de traverse fileté de la sonde dans la coque en vous assurant de bien percer verticalement.
- 4. Appliquez un composant de calfatage de grande qualité sur la surface supérieure de la sonde, autour des filets du tube de traverse et à l'intérieur du trou de montage (et des cales de rattrapage, le cas échéant) pour garantir l'étanchéité de l'installation.
- Placez la sonde et les cales de rattrapage et serrez l'écrou de serrage. Vérifiez que la sonde est correctement placée et que sa façade active est parallèle à la surface de l'eau.

![](_page_47_Figure_4.jpeg)

**Remarque:** N'appliquez pas un effort trop important sur le tube de traverse et l'écrou de serrage par un serrage excessif dans la mesure où le bois gonflera une fois le bateau dans l'eau. Il est conseillé de serrer légèrement l'écrou lors de l'installation et de la resserrer plusieurs jours après la mise à l'eau du bateau.

### Préparation de la sonde (pour 520-5PSD/ 520-5MSD)

Avant la mise à l'eau du bateau, nettoyez entièrement la façade de la sonde avec un détergent liquide. Vous réduirez ainsi le temps nécessaire à la sonde pour obtenir un bon contact avec l'eau. Dans le cas contraire, le temps nécessaire à une « saturation » complète sera plus important et la performance réduite.

**NE PEIGNEZ PAS** la sonde. Ses performances en seraient affectées.

# 4.4 Sonde montée sur tableau

La sonde montée sur tableau en option est très souvent utilisée, généralement sur les semi hors-bord ou les hors-bord relativement petits. N'utilisez pas cette méthode sur un bateau à moteur intérieur dans la mesure où l'hélice située en avant de la sonde génère des turbulences.

NE SERREZ PAS TROP les vis ; vous risqueriez de les endommager.

![](_page_47_Figure_13.jpeg)

Emplacements de montage du 525-5PWD

Choisissez la méthode d'installation en fonction de l'angle d'inclinaison de la coque.

## Procédure d'installation

Il est recommandé d'effectuer le montage à au moins 50 cm du moteur et à un endroit où l'écoulement de l'eau est fluide.

- Percez quatre trous pour les vis taraudeuses (5×20) dans l'emplacement de montage.
- Recouvrez la partie filetée des vis taraudeuses (5×14) de la sonde avec du mastic marin pour garantir l'étanchéité. Fixez la sonde sur l'emplacement de montage à l'aide des vis taraudeuses.
- 3. Réglez la position de la sonde pour que cette dernière soit placée face au fond. Le

cas échéant, pour améliorer l'écoulement de l'eau et réduire les bulles d'air sur la façade de la sonde, inclinez celle-ci d'environ 5° vers l'arrière. Une certaine expérience peut s'avérer nécessaire pour un réglage précis à des vitesses rapides.

 Recouvrez l'emplacement présenté à la figure ci-dessous avec un adhésif. Remplissez l'espace situé entre le côté de la sonde et le tableau avec un matériau en époxy pour supprimer tout air.

![](_page_48_Figure_3.jpeg)

# 5. Lorsque l'époxy durcit, retirez l'adhésif.

# 4.5 Montage d'une sonde traversante à l'intérieur de la coque

La sonde traversante peut être également installée à l'intérieur de la coque des bateaux en FRP. Toutefois, cette méthode d'installation affecte la possibilité de détecter le fond, les poissons et les autres objets, car les impulsions ultrasonores sont affaiblies lorsqu'elles passent dans la coque. N'installez pas la sonde à l'intérieur de la coque sur un bateau à coque en acier ou en bois, car les impulsions ultrasonores ne peuvent pas pénétrer ces coques.

# NOTIFICATION

Cette méthode de montage ne doit pas être utilisée pour monter la sonde qui prend en charge l'écran de nature du fond ou RezBoost™ [Amélioré], car les performances en seraient fortement dégradées.

## Outillage nécessaire

Vous aurez besoin de l'outillage suivant :

- Papier abrasif (N°100) Mastic
  - Graisse silicone d'étanchéité marin

### Remarques sur l'installation

- Procédez à l'installation lorsque l'embarcation est amarrée à un quai, etc. La profondeur de l'eau doit se situer entre 2 et 10 mètres.
- Arrêtez le moteur.
- Installez la sonde dans la salle des machines.
- Ne mettez pas sous tension l'appareil lorsque la sonde est à l'air libre, afin d'éviter qu'elle ne s'endommage.
- N'utilisez pas cette méthode sur une coque à deux couches.
- Avant de fixer la sonde à la coque, vérifiez que l'emplacement est adapté. Placez la sonde dans un sac en plastique rempli d'eau. Connectez la sonde à l'écran et placez-la sur l'emplacement d'installation. Mettez sous tension l'écran et vérifiez que l'indication de profondeur s'affiche.

## Procédure d'installation

Si l'épaisseur de la coque varie, cela peut faire varier l'impulsion ultrasonore. Choisissez un emplacement où l'atténuation est la plus faible.

- Sélectionnez deux ou trois emplacements en prenant en compte les quatre points mentionnés ci-dessous. (Vous choisirez définitivement l'emplacement de montage après plusieurs essais.)
  - Montez la sonde à une distance de la poupe située entre 1/2 et 1/3 de la longueur du bateau.
  - L'emplacement de montage doit être situé entre 15 et 50 cm de l'axe longitudinal de la coque.

- Ne placez pas la sonde sur des lisses ou membrures situées sous la coque.
- Évitez les endroits où l'angle d'inclinaison de la coque est supérieur à 15°, afin de minimiser l'effet du roulis.

![](_page_49_Figure_3.jpeg)

- Décidez le site le plus approprié à partir des emplacements sélectionnés en procédant comme suit :
  - 1) Connectez les câbles d'alimentation et de la sonde à l'écran.
  - Placez la sonde dans un sac en plastique rempli d'eau. Appuyez sur la sonde du site choisi.

![](_page_49_Figure_7.jpeg)

Plaque de la coque

- 3) Mettez l'écran sous tension.
- 4) Appuyez sur la touche **MENU/ESC** pour afficher le menu principal.
- 5) Sélectionnez le menu [Sondeur].
- 6) Réglez la [Puissance TX] à [10%].
- 7) Appuyez deux fois sur la touche **MENU/ESC** pour terminer.
- Vérifiez si l'écho de fond apparaît sur l'écran. Si cela ne marche pas, effectuez cette procédure jusqu'à ce qu'un emplacement approprié soit trouvé.
- Après la détermination de l'emplacement de montage, mettez l'écran hors tension.
- Retirez la sonde du sac en plastique et essuyez la surface de la sonde avec un chiffon pour éliminer l'eau et tout corps étranger. Frottez légèrement la surface avec du papier abrasif #100. Frottez également l'intérieur de la coque avec du pa-

pier abrasif à l'endroit où la sonde doit être montée.

- 4. Retirez la poussière de la façade de la sonde.
- Séchez la façade de la sonde et la coque. Recouvrez la façade de la sonde et l'emplacement de montage avec le mastic marin. Parce que le durcissement commence dans un délai d'environ 15 à 20 minutes, exécutez cette opération sans délai.

![](_page_49_Figure_20.jpeg)

 Fixez la sonde à la coque. Appuyez fermement la sonde contre la coque et basculez-la légèrement d'avant en arrière pour supprimer l'air présent dans le mastic marin.

![](_page_49_Figure_22.jpeg)

- Calez la sonde avec un morceau de bois pour la maintenir immobile lors du séchage du mastic. Il faut 24 à 72 heures pour qu'il durcisse complètement.
- 8. Allumez l'appareil et changez le réglage du menu comme suit :
  - 1) Appuyez sur la touche **MENU/ESC** pour afficher le menu principal.
  - 2) Sélectionnez le menu [Sondeur].
  - 3) Réglez la [Puissance TX] sur [Auto].
  - 4) Appuyez sur la touche **MENU/ESC** pour afficher le menu principal.
  - 5) Sélectionnez [Étalonnag] et réglez le [Gain ADJ HF] à [+8].
  - 6) Réglez le [Gain ADJ LF] à [+8].

- 7) Réglez le [Niveau du fond] à [-60].
- 8) Appuyez deux fois sur la touche **MENU/ESC** pour terminer.

# 4.6 Triducer

NE PAS trop serrer les vis. Vous risqueriez de les endommager.

### 525T-BSD, 526TID-HDD

Pour plus de détails sur l'installation, consultez le manuel du triducer.

### 525STID-MSD

Le triducer 525STID-MSD en option est conçu pour un montage traversant. Pour savoir comment l'installer, reportez-vous à la section 4.3.

![](_page_50_Figure_9.jpeg)

Triducer 525STID-MSD

### 525T-PWD

Pour plus de détails sur l'installation, consultez le manuel du triducer.

### 525STID-PWD

Le triducer 525STID-PWD en option monté sur tableau peut être installé selon la méthode traversante ou à l'intérieur de la coque.

<u>Test préliminaire pour la vitesse et la température</u>

Connectez le capteur à l'instrument et faites tourner la roue à aubes. Contrôlez l'affichage de la vitesse et la température de l'air. Si aucune valeur n'apparaît, retournez le capteur chez votre revendeur.

### Outillage et matériaux requis

- Ciseaux
- Ruban-cache
- Lunettes de sécu- Masque antipousrité sière
- Perceuse élec Tournevis trique
- Foret :

Pour trous du support : 4 mm, N°23 ou 9/ 64"

Pour la coque en fibre de verre : foret conique (de préférence),

6 mm ou 1/4"

Pour trou du tableau : 9 mm ou 3/4" (en option)

Pour trous du collier de câble : 3 mm ou 1/8"

- Règle droite
- Mastic d'étanchéité marin
- Crayon
- Attaches de câble
- Peinture antidépôt à l'eau (obligatoire en eau salée)

### Emplacement de montage

Pour obtenir la meilleure performance, le capteur doit être immergé dans une eau sans air et sans turbulence. Placez le capteur à proximité de l'axe longitudinal du bateau. Sur les coques plus lentes et plus lourdes, vous pouvez le placer plus loin de l'axe. Laissez un espace suffisant au-dessus du support pour qu'il puisse être enlevé et tournez le capteur vers le haut. Pour connaître les dimensions, reportez-vous à la figure ci-dessous.

![](_page_50_Figure_36.jpeg)

# NOTIFICATION

Ne montez pas le capteur dans une zone de turbulence ou de présence de bulles d'air :

- près d'une prise d'eau ou d'ouvertures d'éjection
- derrière des virures, des lisses, des raccords
- ou des irrégularités de la coque
- derrière une érosion de peinture (génération de turbulences).

Évitez de placer le capteur à un emplacement de soutien du bateau lors du remorquage, de la mise à l'eau, du virage et de la mise en cale sèche.

Remarque 1: Pour les bateaux à un seul moteur, placez-le à tribord à au moins 75 mm (3") du rayon de l'hélice.

![](_page_51_Picture_9.jpeg)

Remarque 2: Pour les bateaux à deux moteurs, montez-le entre les moteurs.

### Installation du support

- 1. Découpez le gabarit d'installation (fourni avec la sonde) le long des pointillés.
- 2. À l'endroit choisi, placez le gabarit de sorte que la flèche en bas soit alignée sur le bord inférieur du tableau. Vérifiez que le gabarit est parallèle à la ligne de flottaison, fixez-le avec du ruban adhésif.

![](_page_51_Figure_14.jpeg)

### Positionnement du gabarit

**Avertissement**: Portez toujours des lunettes de sécurité et un masque antipoussière.

3. À l'aide d'un foret de 4 mm, #23 ou 9/64", percez trois trous de 22 mm (7/8") de profondeur aux endroits indiqués. Pour éviter de percer trop en profondeur, enveloppez le foret de ruban-cache sur 22 mm (7/8") à partir de la pointe.

**Coque en fibre de verre**: Réduisez les fissures en surface en chanfreinant l'enduit gélifié. Si vous ne disposez pas de foret conique ni de fraise angulaire, commencez à percer avec un foret de 6 mm ou 1/4" sur une profondeur de 1 mm (1/16").

 Si vous connaissez l'angle de tableau, le support est conçu pour un angle de tableau standard de 13°.

Angle de 11°-18° : aucune cale de réglage n'est requise. Passez à l'étape 3 de la section « Réglages ».

Autres angles : une cale de réglage est requise. Passez à l'étape 2 de la section « Réglages ».

Si vous ne connaissez pas l'angle de tableau, fixez provisoirement le support et le capteur au tableau pour déterminer si la cale en plastique est nécessaire.

 Avec trois vis taraudeuses N°10 x 1-1/4", vissez provisoirement le support à la coque. NE serrez PAS complètement les vis à ce stade. Suivez les étapes 1 à 4 de la section « Fixation du capteur sur le support », avant de procéder aux « Réglages ».

### Réglages

 À l'aide d'une règle droite, ajustez la partie inférieure du capteur par rapport à la partie inférieure de la coque. L'arrière du capteur doit être situé entre 1 et 3 mm (1/ 16-1/8") sous l'avant du capteur ou parallèle au fond de la coque.

**Remarque:** L'avant du capteur ne doit pas être inférieur à l'arrière pour éviter toute aération.

 Pour régler l'angle du capteur par rapport à la coque, utilisez la cale en plastique conique fournie. Si le support a été fixé provisoirement au tableau, retirez-le. Placez la cale à l'arrière du support.

Angle du tableau de 2°-10° (tableau à palier ou bateaux à tuyère) : placez la cale avec l'extrémité conique vers le bas. Angle de tableau de 19°-22° (petits bateaux en aluminium et fibre de verre) : placez la cale avec l'extrémité conique vers le haut.

![](_page_52_Figure_2.jpeg)

Position du capteur et angle de tableau

- Si le support a été fixé provisoirement au tableau, retirez-le. Appliquez un mastic d'étanchéité marin sur les filets des trois vis taraudeuses N°10 x 1-1/4" pour éviter l'infiltration d'eau dans le tableau. Vissez le support à la coque. Ne serrez pas complètement les vis à ce stade.
- Répétez l'étape 1 pour vérifier que l'angle du capteur est correct.
   Remarque: Ne placez pas le capteur dans l'eau à une profondeur supérieure à ce qui est nécessaire, pour éviter d'augmenter la résistance, les projections et les bruits de l'eau qui réduisent la vitesse du bateau.
- 5. En utilisant l'espace de réglage vertical situé sur les logements du support, faites glisser le capteur vers le haut ou le bas

pour obtenir une saillie de 3 mm (1/8"). Serrez les vis.

![](_page_52_Figure_8.jpeg)

### Fixation du capteur sur le support

 Si le capot de retenue situé près de la partie supérieure du support est fermé, ouvrez-le en abaissant le loquet et en tournant le capot vers le bas.

![](_page_52_Figure_11.jpeg)

- Insérez les bras de pivot dans les logements près de la partie supérieure du support.
- 3. Maintenez la pression jusqu'à ce que les bras se mettent en place.
- 4. Tournez le capteur vers le bas jusqu'à ce que la partie inférieure s'insère dans le support.
- 5. Fermez le capot de retenue pour éviter tout détachement accidentel du capteur en cours de navigation.

### <u>Câblage</u>

Acheminez le câble du capteur sur le tableau, par un nable, ou par un nouveau trou percé dans le tableau au-dessus de la ligne de flottaison.

Ne coupez jamais le câble et ne retirez jamais le connecteur ; la garantie serait annulée. Portez toujours des lunettes de sécurité et un masque antipoussière.

- Si vous devez percer un trou, choisissez un endroit situé bien au-dessus de la ligne de flottaison. Vérifiez l'absence d'obstacles tels que volets de réglage, pompes ou branchements à l'intérieur de la coque. Marquez l'emplacement au crayon. Percez un trou dans le tableau à l'aide d'un foret 19 mm ou 3/4" (adapté au connecteur).
- 2. Acheminez le câble au-dessus ou à travers le tableau.
- Sur l'extérieur de la coque, fixez le câble au tableau à l'aide des colliers de câble. Placez un collier de câble à 50 mm (2") au-dessus du support et marquez le trou de montage au crayon.
- 4. Placez le second collier de câble à mi-distance entre le premier collier et le trou du câble. Marquez cet emplacement au crayon.
- Si vous avez percé un trou dans le tableau, ouvrez le logement approprié dans le couvercle de câble du tableau. Placez le couvercle sur le câble à l'endroit où il traverse la coque. Marquez les deux trous de montage.
- Pour chacun des emplacements signalés, utilisez un foret de 3 mm ou 1/8" pour percer un trou de 10 mm (3/8") de profondeur. Pour éviter de percer trop en profondeur, enveloppez le foret de rubancache sur 10 mm (3/8") à partir de la pointe.
- Appliquez un mastic d'étanchéité marin sur les filets de la vis taraudeuse #6 x 1/" pour éviter l'infiltration d'eau dans le tableau. Si vous avez percé un trou dans le tableau, appliquez un mastic d'étanchéité

marin dans l'espace autour du câble à l'endroit où il traverse le tableau.

- 8. Placez les deux colliers de câble et serrez-les. Le cas échéant, poussez le capuchon de câble sur le câble et vissez-le.
- 9. Acheminez le câble jusqu'à l'instrument en veillant à ne pas déchirer sa gaine lors de son passage à travers la ou les cloison(s) et autres parties du bateau. Pour réduire les interférences électriques, séparez le câble du capteur des autres branchements électriques et évitez de l'approcher des sources de « bruit ». Enroulez le câble qui dépasse et fixez-le avec des attaches mono-usage pour éviter de l'endommager.

# 4.7 Capteur de vitesse/ température (en option)

Les capteurs de vitesse/température (ST-02MSB et ST-02PSB) sont conçus pour le montage traversant. Procédez à leur installation comme suit.

## Conditions de montage

Choisissez un emplacement de montage en tenant compte des conditions suivantes :

- Choisissez une position à plat au milieu du bateau. Il n'est pas nécessaire d'installer le capteur tout à fait à la verticale.
- Choisissez un site où la sonde ne risque pas d'être endommagée par le remorquage, la mise à l'eau, le virage et la mise en cale sèche.
- Choisissez un emplacement vers l'avant à partir du nable pour permettre la circulation de l'eau froide.
- Choisissez un emplacement à l'abri de l'écoulement d'eau de la quille, du tuyau d'éjection de l'eau, etc.
- La vibration doit être minime sur l'emplacement.
- Évitez de l'installer l'avant de la sonde d'un sondeur pour éviter toute perturbation (et perte de performances) du sondeur.

- 1. Mettez le bateau en cale sèche.
- 2. Percez un trou d'environ 51 mm de diamètre dans l'emplacement de montage.
- 3. Desserrez l'écrou de serrage et retirez le capteur.
- 4. Appliquez un mastic marin sur le collet du capteur. La hauteur de la couche doit être d'environ 6 mm
- 5. Passez le boîtier du capteur dans le trou.
- 6. Placez l'encoche située sur le capteur face à l'étrave du bateau et serrez le collet.
- 7. Placez le capteur dans le boîtier et serrez l'écrou de serrage.
- 8. Mettez le bateau à l'eau et vérifiez l'absence de fuite d'eau autour du capteur.

![](_page_54_Figure_9.jpeg)

Capteur de vitesse/température ST-02MSB, ST-02PSB

# 4.8 Câblage

Connectez l'ensemble câble. (fourni) au port [12-24 VCC/NMEA], et le câble de la sonde au port [XDR]. Reportez-vous au diagramme d'interconnexion pour connecter les câbles. Laissez du mou aux câbles pour faciliter la vérification et la maintenance. Reportez-vous à la page suivante pour la mise à la masse de l'écran.

![](_page_54_Figure_13.jpeg)

Tableau général, borne de masse, <sup>(en option)</sup> équipement externe

### Noms des signaux de l'ensemble de câbles

| C  | onnecteur   | Couleur | Remarques                                                                       |  |
|----|-------------|---------|---------------------------------------------------------------------------------|--|
| 1  | TD-A        | WHT     | IEC61162-1/                                                                     |  |
| 2  | TD-B        | BLU     | NMEA0183                                                                        |  |
| 3  | RD-A        | YEL     | IEC61162-1/                                                                     |  |
| 4  | RD-B        | GRN     | NMEA0183                                                                        |  |
| 5  | 12V-P(+)    | BRN     | Sortie ali-                                                                     |  |
| 6  | 12V-M(-)    | ORANGE  | mentation<br>(12 VCC)                                                           |  |
| 7  | DC-P-IN (+) | ROUGE   | Entrée ali-                                                                     |  |
| 8  | DC-M-IN (-) | NOIR    | mentation<br>12 à 24 VCC                                                        |  |
| 9  | NC          | -       |                                                                                 |  |
| 10 | BLINDAGE    | -       | Conducteur<br>de drainage<br>(vers borne<br>de masse sur<br>tableau<br>général) |  |
|    |             |         |                                                                                 |  |

### 4. INSTALLATION

**Remarque 1:** Fixez le capuchon du câble MJ (fourni) au câble de la sonde pour protéger le connecteur lorsque l'écran est retiré du ba-teau.

**Remarque 2:** Coupez les âmes non utilisées et enveloppez les extrémités d'un ruban adhésif.

**Remarque 3:** Le connecteur situé à l'extrémité du câble se casse facilement. Branchez et débranchez le connecteur avec précaution.

**Remarque 4:** Le porte-fusible contient un ressort permettant de fixer le fusible. Pour éviter le détachement du ressort, susceptible d'entraîner une perte de puissance, serrez les lignes, tel qu'illustré ci-dessous.

![](_page_55_Figure_5.jpeg)

### Mise à la masse de l'écran

# NOTIFICATION

**Pensez à mettre à la masse l'écran.** Une mise à la masse incorrecte ou

absente peut affecter les performances et entraîner une interférence sur d'autres équipements.

- Utilisez un câble 1,25 sq (non fourni) pour la mise à la masse.
- Faites en sorte que la longueur du câble soit la plus réduite possible et connectez-le à la masse du bateau.
- Avec les embarcations en FRP, fixez une plaque en acier de 20 par 30 cm à l'extérieur de la coque pour fournir un point de masse. Connectez-y le fil de masse.

**Remarque 2:** Pour les bateaux avec une alimentation CC à polarité positive et dont le sondeur est mis à la masse à travers la coque, il est impossible de connecter directement un équipement externe au sondeur si la ligne du signal de l'équipement est connectée à la masse.

### Equipement externe

Le port [12-24 VDC/NMEA] est souvent utilisé pour la connexion d'équipements externes tels que récepteur GPS et/ou anémomètre. Ce port est également utilisé pour connecter le transmetteur radio du système Tankenmaru. Reportez-vous au diagramme d'interconnexion pour connecter les câbles.

### Capteur de vitesse/température

Connectez le capteur de vitesse/température en option au port XDR à l'aide du câble de conversion en option (Type 02S4147) tel que décrit dans la colonne opposée.

![](_page_55_Figure_20.jpeg)

Connexion du câble de conversion 02S4147

### Boîtier d'adaptation pour sonde en option

Le boîtier d'adaptation facultatif (type : MB-1100, Réf. : 000-041-353) est requis pour connecter les sondes 50B-6, 50B-6B, 200B-5S, et 50/200-1T.

| Pièce                      | Туре              | Référence          | Qté |
|----------------------------|-------------------|--------------------|-----|
| Boîtier d'adap-<br>tation* | MB-<br>1100       | 000-041-<br>000    | 1   |
| Cosse à sertir             | FV1,25<br>-3 (LF) | 000-116-<br>756-10 | 6   |
| Autobloqueur**             | NC-1              | 000-168-<br>230-10 | 1   |

- \*: avec câble de connecteur 10P
- \*\*: pour la connexion de deux sondes

![](_page_56_Figure_3.jpeg)

Gaine en vinyle

![](_page_56_Figure_5.jpeg)

# 4.9 CEI 61162-1 Phrases de données

Le tableau ci-dessous présente les phrases de données qui peuvent être transmises et exportées depuis votre sondeur. La vitesse de transmission pour l'émission et la réception est de 4 800 b/s. Les données sont exportées toutes les deux secondes.

Phrases de données d'entrée/sortie

| Phrase | Signification                 |
|--------|-------------------------------|
| BWC    | Relèvement (magnétique) et    |
|        | distance du waypoint          |
| GGA    | Données fixes du GPS (Global  |
|        | positioning system)           |
| GLL    | Position géographique - Lati- |
|        | tude / Longitude              |
| GNS    | Données fixes du GNSS         |
| HDG    | Cap, déviation et variation   |
| HDT    | Cap, vrai                     |
| MDA    | Pression atmosphérique        |
| MTW    | Température de l'eau          |
| MWV    | Vitesse et angle du vent      |
| RMA    | Lat/Lon, vitesse sur le fond  |
|        | (SOG), cap                    |

| Phrase | Signification                                 |
|--------|-----------------------------------------------|
| RMB    | Données de navigation (way-<br>point, etc.)   |
| RMC    | Lat/Lon (GPS), vitesse sur le fond (SOG), cap |
| VHW    | vitesse sur l'eau et cap                      |
| VTG    | Route sur le fond et vitesse sur le fond      |
| XTE    | ERREUR D'ECART DE<br>ROUTE                    |
| ZDA    | Date et heure                                 |

## Ordre de priorité

| Schéma de                                         | <u>Priorité</u>         |
|---------------------------------------------------|-------------------------|
| Latitude/Longitude :                              | GNS>GGA>RMC><br>RMA>GLL |
| Route (vrai):                                     | VTG>RMC>RMA             |
| Route (magnétique) :                              | VTG                     |
| Vitesse sur le fond :                             | VTG>RMC>RMA             |
| Vitesse sur l'eau :                               | VHW                     |
| Distance au waypoint :                            | BWC>RMB                 |
| Relèvement du way-<br>point (vrai) :              | BWC>RMB                 |
| Relèvement du way-<br>point (magnétique) :        | BWC                     |
| Cap (vrai) :                                      | HDT>VHW                 |
| Cap (magnétique) :                                | HDG>VHW                 |
| Écart de route :                                  | XTE>RMB                 |
| Pression<br>atmosphérique :                       | MDA                     |
| Température de l'eau :                            | MTW                     |
| Vitesse et angle<br>du vent (vrai/<br>apparent) : | MWV                     |

### Phrases de données de sortie

| Phrase | Signification                                        |
|--------|------------------------------------------------------|
| DBS    | Profondeur par rapport à la                          |
|        | surface                                              |
| DBT    | Profondeur sous la sonde                             |
| DPT    | Profondeur                                           |
| MTW*   | Température de l'eau                                 |
| RMB*   | Informations de navigation<br>minimales recommandées |

| Phrase | Signification                                                |  |
|--------|--------------------------------------------------------------|--|
| TLL*   | Position cible, exportée à l'aide de la touche <b>MARK</b> . |  |
| VHW*   | Vitesse à la surface                                         |  |

\*Disponible lorsque le capteur ou l'auxiliaire de navigation applicable est connecté.

# 4.10 Réglages après installation

# <u>Langue</u>

 Appuyez sur la U/Appuyez sur la touche BRILL pour afficher le menu [Installation]

![](_page_57_Picture_6.jpeg)

 Sélectionnez la langue souhaitée et appuyez sur la touche ENTER. Les unités de profondeur, de température d'eau, de longueur des poissons, de vitesse de l'embarcation, de vitesse du vent et de distance sont sélectionnées en fonction de la langue sélectionnée.

Poursuivez la procédure pour sélectionner la sonde et configurer le système Tankenmaru ainsi que le port NMEA.

# <u>Sonde</u>

Si vous êtes équipé de la sonde 525STID-MSD ou 525STID-PWD, sautez cette procédure.

1. Sélectionnez [Type] dans le menu [Installation] et appuyez sur la touche **ENTER**.

![](_page_57_Figure_12.jpeg)

 Sélectionnez le symbole souhaité et appuyez sur la touche ENTER.
 Sélectionnez[600W] pour la sonde de 600 W, [1kW] pour la sonde de 1 kW, ne figure pas dans le tableau suivant.

|       | Sonde (option)                |
|-------|-------------------------------|
| 600 W | 520-5PSD, 520-5MSD, 520-PLD,  |
|       | 525-5PWD, 525T-PWD, 525T-BSD, |
|       | 525T-LTD/12, 525T-LTD/20,     |
|       | 525STID-MSD, 525STID-PWD,     |
|       | SS60-SLTD/12, SS60-SLTD/20    |
| 1 kW  | 50/200-1T, 526TID-HDD         |

**Remarque:** N'utilisez pas une sonde 600 W avec le réglage 1 kW. Vous risquez de l'endommager.

3. Appuyez sur la touche **MENU/ESC** pour terminer.

Si vous êtes équipé du système Tankenmaru, passez à la section suivante. Pour configurer un équipement externe, passez à « NMEA ».

# <u>NMEA</u>

Le port NMEA est désactivé lorsque le système Tankenmaru est actif.

- 1. Appuyez sur la touche **MENU/ESC**.
- 2. Sélectionnez [NMEA] dans le menu Installation et appuyez sur la touche **ENTER**.

| NMEA                                                                             |                                             |  |  |
|----------------------------------------------------------------------------------|---------------------------------------------|--|--|
| NMEA0183<br>NMEA Port<br>NMEA Output<br>WAAS Setup<br>TLL Output<br>Port Monitor | :Ver 2.0<br>:In/Out<br>:Off<br>:Off<br>:TLL |  |  |
| ▲/▼/◀/►<br>[ENTER]<br>[MENU]                                                     | : Select<br>: Enter<br>: Back               |  |  |

Configurez les options de menus en fonction de l'équipement connecté à la sonde.

[NMEA0183]: sélectionnez la version NMEA0183 de l'équipement de navigation connecté au port « 12-24 VDC/NMEA » parmi les versions : [Ver 1.5], [Ver 2.0] et [Ver 3.0].

[Port NMEA]: les terminaux NMEA du port « 12-24 VCC/NMEA » peuvent fonctionner comme ports d'entrée ou ports d'entrée/sortie. Modifiez la valeur en « Entr./Entr. » lorsque vous connectez le récepteur GP-320B et un anémomètre. Lors de la connexion du récepteur GP-320B et d'un anémomètre, sélectionnez « Config WAAS », puis [Entr./Entr.] comme valeur pour le [Port NMEA]. Seul un capteur de vitesse/angle du vent qui émet la phrase MWV peut être connecté.

[Entr./Sort.] : Entrée et Sortie (valeur par défaut)

[Entr./Entr.] : Entrée seulement (disponible avec la connexion du récepteur GP-320B et d'un anémomètre.)

[**Sortie NMEA**]: sélectionne les phrases de données à émettre.

[Désactivé] : exporte les « phrases de données de sortie ».

[On] : Exporte les phrases de données de sortie et les phrases transmises par un autre équipement. [**Config WAAS**]: sélectionne le mode d'utilisation du signal WAAS lors de la connexion avec un récepteur WAAS, par exemple GP-320B. Les types de message (WAAS-00 à WAAS-27) sont utilisés comme correction WAAS. Sélectionnez [WAAS-00] pour activer le système WAAS.

**Remarque:** Cette fonction est disponible uniquement lorsque [Entr./Sort.] est sélectionné pour le [Port NMEA].

[**Sortie TLL**]: exporte la position signalée par la touche **MARK** vers le traceur connecté. [Désactivé] : N'exporte pas la latitude/longitude.

[TLL] : Exporte la latitude/longitude. [FURUNO-TLL] : Exporte la latitude/longitude, la profondeur et la température de l'eau. Dispositif [FURUNO-TLL] nécessaire.

[**Port Monitor**]: affiche les phrases de données reçues par le port [12-24 VCC/NMEA].

![](_page_58_Picture_19.jpeg)

Appuyez sur la touche **ENTER** pour afficher les dernières informations de phrase de données. Pour afficher ces informations sur l'écran du Port 2 lorsque deux capteurs sont connectés, définissez le [Port NMEA] dans le menu [NMEA] sur [Entr./Entr.].

# ANNEXE 1 ARBORESCENCE DES ME-NUS

Eléments en gras et en italique : Par défaut Touche MENU Sondeur · Avance image (x4, x2, x1, 1/2, 1/4, 1/8, 1/16, Stop) Mode Zoom (*Détect Fond*, Zoom Fond, Marque Zoom) Décalage (0 - 1200 m, 0 m) Interférence (Off, Faible, Moyen, Fort, Auto) Effac Coul (0 - 50 %; 0%) Atténuateur (0 % - 100 % ; 0 %) Lign.Blanche (0 - 50%; 0%) Marqueur blanc Gain Profond (Off, Faible, Moyen, Fort) -Filtrage (Off, On) -Zone de fond Puiss.Emiss. (Auto, 10%, 20%, 30%, 40%, 50%, 60%, 70%, 80%, 90%, 100%, Off) -Taux Emiss. (1 - 10, S, Max, 10) Afficher -- A-Scope (Off, Normal, Crête) - Dim Prof (Off, Grand, Moyen, Petit) Marque Zoom (Off, On) Graphe Temp (Off, Etroit, Large) Dim. Fenêtre Tension Alim (Off, On) Barre Coul. (Off, On) Palette (Blanc, Bleu, Noir, Gris, Nuit) Info Titre (Off, On) Nav Data2 (□, □, □, □) ACCU-FISH \_ - ACCU-FISH (Off, On) - Info Pois (Off, Tail Pois, Profondeur) · Taille Infos (Petit, Grand) Symbol Poiss (Off, Rayé, Solides, Cercle, Carré) Zone symbol (Bi, HF, LF) Discrim Fond Discrim Fond (Off, Icône, Proba.) Légende (Off, On) RezBoost (Standard, Amélioré) ALARM1 -Alarme (On, Off) -Alarme ALARM5 Paramètre -- Nom (ALARM 1 - ALARM 5) (Alrm Poiss) Tonalité (Ton 1, Ton 2, Ton 3, Ton 4) Type poisson (Off, ACCU-FISH, Détection, Détection fond) De (10 à 199 cm) \_ Etendue (+1 - +199 cm) Niv Poisson (Faible, Moyen, Fort) Profondeur (Off, Dans limite, Hors limite) De (ACCU-FISH, Poisson : 1-1 200 m, 0 m, Détection fond : 0-10 m, 0 m) Etendue (ACCU-FISH, Poisson : +1-+1 200 m, 10 ft, Détection fond : 0,1-10 m, *1 m*) Température -De (-5°C - 45°C, 20°C) \_Etendue (0.1°C-30°C, **1.0°C**) Fond (Off, Fond dur, Gravier, Sable, Vase) Fond (Off, On) –De (0-1200 m, **0** m) \_Etendue (+1 - +1200 m, +3 m) RA7

![](_page_60_Figure_1.jpeg)

![](_page_61_Figure_1.jpeg)

# ANNEXE 2 INSTALLATION DE SONDE (MONTAGE TRAVERSANT)

Cette annexe fournit une copie des instructions d'installation de la sonde AIRMAR. 525T-LTD/12 et 525T-LTD/20 correspond à B60, SS60-SLTD/12 et SS60-SLTD/20 à SS60.

#### traversant

Élément incliné Sonde TM Angles d'inclinaison : 0°, 12°, 20°

#### Modèles : B60, B75H/M/L, B150M, B619 P19, SS60, SS150M, SS565, SS619

N° brevet américain 7,369,458. N° brevet britannique 2 414 077. Brevet américain en cours 17-364-01 rév. 07 01/12/13

Respectez les précautions ci-dessous pour une performance optimale du produit et réduire le risque de dommages matériels, de blessures et/ou de mort. AVERTISSEMENT : Portez toujours des lunettes de sécurité et un masque antipoussière lors de l'installation.

**AVERTISSEMENT :** Vérifiez immédiatement l'absence de fuites une fois le bateau dans l'eau. Ne laissez jamais un bateau dans l'eau plus de trois heures sans contrôle. Une simple petite fuite risque d'entraîner une importante accumulation d'eau.

#### AVERTISSEMENT : B150M, B619, SS150M, SS619 -

N'utilisez pas la rondelle si l'espace est insuffisant pour serrer l'écrou, ou s'il est à moins de 11 mm (1/2") de la partie supérieure du boîtier.

AVERTISSEMENT : Passe coque en acier inoxydable dans une coque métallique : assurez-vous que la rondelle touche bien la coque. Ne serrez pas l'écrou de la coque avec la rondelle contre la bague d'isolement, car le passe coque ne sera pas bien installé. Si nécessaire, poncez la bague d'isolement jusqu'à ce que la rondelle soit en appui contre la coque.

**ATTENTION : Sonde CHIRP** - Ne l'installez pas dans le compartiment moteur ou tout autre endroit chaud. La sonde risque de tomber en panne en cas de surchauffe.

ATTENTION : Sonde CHIRP - Utilisez toujours la sonde dans l'eau. Toute utilisation à l'air fera surchauffer la sonde ce qui entraînera une panne.

**ATTENTION :** La flèche sur la partie supérieure de la sonde doit être orientée vers la quille ou la ligne axiale du bateau. Ceci alignera l'angle de l'élément à l'intérieur de la sonde avec l'angle d'inclinaison de votre coque.

**ATTENTION :** Évitez en tout temps de tirer, transporter ou tenir la sonde par le câble pour ne pas risquer d'endommager gravement les connexions internes.

ATTENTION : Passe coque en plastique : n'utilisez jamais de cale de compensation avec un passe coque en plastique ; le capteur en saillie serait plus facilement endommagé en cas d'impact.

ATTENTION : Passe coque en métal : n'installez jamais un passe coque métallique sur un bateau doté d'un système de mise à la masse positive.

ATTENTION : Passe coque en acier inoxydable dans une coque métallique : le passe coque en acier inoxydable doit être isolé d'une coque en métal pour empêcher la corrosion électrolytique. Utilisez la bague d'isolement fournie.

**ATTENTION :** Ne jamais utiliser de solvants. Les produits nettoyants, le carburant, le mastic d'étanchéité, la peinture et d'autres produits peuvent contenir des solvants qui risquent d'endommager les pièces en plastique, en particulier la surface de la sonde.

**IMPORTANT :** Lisez les instructions avant de procéder à l'installation. Ces instructions remplacent toutes les autres instructions du manuel de votre instrument en cas de divergence.

Notez les informations qui figurent sur l'étiquette du câble pour référence future. Référence \_\_\_\_\_ Date \_\_\_\_\_Fréquence\_\_\_\_\_kHz

![](_page_62_Figure_21.jpeg)

#### Applications

• Passe coque en **plastique** recommandé uniquement pour les coques en fibre de verre ou métalliques. N'installez jamais de passe coque en plastique dans une coque en bois, le gonflement du bois pouvant fracturer le plastique.

• Passe coque en **bronze** recommandé pour les coques en fibre de verre ou en bois. N'installez jamais un passe coque en bronze dans une coque métallique car une corrosion électrolytique pourrait se produire.

 Passe coque en acier inoxydable compatible avec tous les matériaux de coque. Recommandé pour les coques en métal pour empêcher la corrosion électrolytique à condition que le passe coque en acier inoxydable soit isolé de la coque métallique.

# Correspondance de l'angle d'inclinaison de la sonde avec l'inclinaison

Vérifiez que l'angle d'inclinaison de votre modèle de sonde correspond à l'angle d'inclinaison de votre bateau à l'emplacement de montage. L'angle d'inclinaison est imprimé sur le dessus de la sonde (voir Figure 1). Pour mesurer l'angle d'inclinaison de votre coque à l'emplacement de montage sélectionné, utilisez un détecteur d'angle ou un niveau numérique (voir la Figure 2).

Modèles 0° - Pour angles d'inclinaison de coque de 0° à 7°
Modèles 12° - Pour angles d'inclinaison de coque de 8° à 15°
B75H-12° - Pour des angles d'inclinaison de coque de 6° à 15°
B75M-12° - Pour des angles d'inclinaison de coque de 6° à 15°
B75L-12° - Pour des angles d'inclinaison de coque de 0° à 24°
Modèles 20° - Pour angles d'inclinaison de coque de 16° à 24°

![](_page_62_Figure_29.jpeg)

### Identifier votre modèle

Le nom du modèle est imprimé sur l'étiquette du câble.

| Modèle<br>(passe<br>coque)       | Matérieu<br>de la<br>coque | Taille de<br>découpe de<br>coque extérieure | Pour coque en fibre de<br>verre à noyau<br>Intérieur de la coque<br>Taille de découpe |  |
|----------------------------------|----------------------------|---------------------------------------------|---------------------------------------------------------------------------------------|--|
| P19                              | Fibre de<br>verre métal    | 51 mm ou 2"                                 | 60 mm ou 2-3/8"                                                                       |  |
| B150M<br>B619<br>SS150M<br>SS619 | Fibre de<br>verre bois     | 51 mm ou 2"                                 | 60 mm ou 2-3/8"                                                                       |  |
| SS150M<br>SS619                  | Métal                      | 57 mm ou 2-1/4"                             | NA                                                                                    |  |
| B60<br>SS60<br>SS56              | Fibre de<br>verre bois     | 60 mm ou 2-3/8"                             | 80 mm ou 3-1/8"                                                                       |  |
| B75H/M/L                         | Fibre de<br>verre bois     | 70 mm ou 2-3/4"                             | 80 mm ou 3-1/8"                                                                       |  |
| SS60<br>SS565                    | Métal                      | 70 mm ou 2-3/4"                             | NA                                                                                    |  |

#### Outils & accessoires

Lunettes de sécurité

Masque antipoussière

Détecteur d'angle

Perceuse électrique avec mandrin de 10 mm (3/8") ou plus Foret : 3 mm ou 1/8"

Scie-cloche (voir le tableau ci-dessus)

Fraise (installation SS565)

Papier abrasif

Détergent doux ou solvant non abrasif (alcool par exemple) Lime (installation dans une coque métallique)

Mastic d'étanchéité marin (idéal au-dessous de la ligne de

flottaison) Pince à joint coulissant (installation d'un passe coque

métallique) Joint(s) (certaines installations)

Attachas do côblo

Attaches de câble

Peinture antidépôt à l'eau **(obligatoire en eau salée)** Installation dans une coque en fibre de verre à noyau (reportez-vous à la page AP-7) :

Scie-cloche pour intérieur de coque (voir le tableau ci-dessus) Tissu de verre et résine

ou cylindre, cire, ruban adhésif et mastic époxy

![](_page_63_Figure_21.jpeg)

#### Emplacement de montage

ATTENTION : Ne pas monter près d'une prise d'eau ou d'ouvertures d'éjection, derrière des virures, des raccords ou des irrégularités de la coque.

**ATTENTION :** Ne pas monter en ligne avec les rouleaux de la remorque ou des traverses qui peuvent endommager la surface de la sonde.

- L'écoulement de l'eau sous la coque doit être régulier avec un minimum de bulles d'air et de turbulences (surtout à haute vitesse).
- · La sonde doit être immergée en permanence.
- Le faisceau de la sonde n'est pas masqué par la quille ou l'arbre ou les arbres d'hélice.
- Choisissez un endroit éloigné de toute interférence causée par des sources d'énergie et de rayonnement telles que : des hélices et des arbres, d'autres machines, d'autres sondeurs et les autres câbles. Plus le niveau de bruit est faible, plus le réglage du gain utilisable par l'échosondeur est élevé.
- Sonde CHIRP : montez-la dans une zone fraîche bien ventilée, loin du moteur pour éviter toute surchauffe.

#### *Types de coque* (voir Figure 3)

- Bateaux à moteur à coque à déplacement : montez au centre du bateau près de l'axe longitudinal. Le côté tribord côté de la coque du côté de rotation descendante de l'hélice.
- Bateaux à moteur à coque planante : montez bien vers l'arrière, sur l'axe longitudinal ou près de celui-ci, et bien vers l'intérieur de la première série de virures pour s'assurer que la sonde est en contact avec l'eau à haute vitesse. Le côté tribord côté de la coque du côté de rotation descendante de l'hélice.
   Hors-bord et semi hors-bord : montez juste devant le ou les moteurs.

IN-bord : montez bien devant les hélices et arbres.
 Coque à redans : montez juste devant le premier redan.
 Bateau pouvant atteindre des vitesses supérieures à 25 nœuds : vérifiez l'emplacement d'installation et les résultats d'utilisation de bateaux similaires avant de procéder au montage.

- Bateaux à voile à quille profonde : montez sur ou à côté de l'axe longitudinal et à 300-600 mm (1 - 2') à l'avant de la quille profonde.
- Bateaux à voile à quille longue : montez au centre du bateau et loin de la quille.

#### Matériaux Percage

Coques en fibre de verre à noyau : suivez les instructions séparées présentées à la page AP-7.

- Percez un trou de guidage de 3 mm ou 1/8" depuis l'intérieur de la coque. En présence d'une membrure, d'une lisse ou d'une irrégularité de la coque près de l'emplacement de montage choisi, percez de l'extérieur.
- À l'aide d'une scie-cloche d'une taille correspondant à l'ouverture à pratiquer dans la coque extérieure, découpez un trou depuis l'extérieur de la coque perpendiculaire à la surface de la coque (voir le tableau ci-dessus).
- SS565 : utilisez une fraise pour créer un lamage dans la coque.
- 3. Poncez et nettoyez la zone autour du trou, à l'intérieur et à l'extérieur, pour vous assurer que le mastic d'étanchéité pourra correctement adhérer à la coque. En présence de résidus pétroliers à l'intérieur de la coque, retirez-les avec un détergent doux ou un solvant non abrasif (alcool) avant de procéder au ponçage. Coque métallique : retirez toute ébarbure avec une lime et du papier abrasif.

#### Scellement

ATTENTION : Assurez-vous que les surfaces à sceller sont propres et sèches.

Appliquez une épaisse couche de 2 mm (1/16") de mastic d'étanchéité marin autour du rebord du passe coque en contact avec la coque et jusqu'à la paroi du passe coque (voir la Figure 4 ou 5). Le mastic doit atteindre un niveau situé à 6 mm (1/4") plus haut que l'épaisseur combinée de la coque, des rondelles, de l'écrou de la coque et des entretoises. Cela garantit la présence de mastic marin dans les filets pour assurer l'étanchéité de la coque et pour bien maintenir en place l'écrou de la coque.

![](_page_64_Figure_1.jpeg)

Passe coque en acier inoxydable dans une coque métallique : pour empêcher la corrosion électrolytique à condition que le passe coque en acier inoxydable soit isolé de la coque métallique. Glissez la bague d'isolement dans le passe coque (voir Figure 5). Appliquer plus de mastic marin sur les surfaces de la bague qui sera en contact de la coque, remplissez les cavités à l'intérieur et autour de la bague d'isolement.

#### Installation

- De l'extérieur de la coque, passez le câble dans le trou de montage. Poussez le passe coque dans le trou de montage en exerçant une torsion afin d'évacuer tout excédent de mastic.
   Modèles 12° et 20° : de l'extérieur de la coque, orientez la flèche sur la partie supérieure de la sonde (et la sortie du câble) vers la QUILLE ou la ligne axiale du bateau (voir la Figure 1). Ceci alignera l'angle de l'élément à l'intérieur de la sonde avec l'angle d'inclinaison de votre coque.
- 2. Glissez la rondelle dans le passe coque (voir Figure 4 ou 5). B150M, B619, SS150M, SS619 : glissez également l'entretoise dans le passe coque et placez-la contre la rondelle. N'utilisez pas la rondelle si l'espace est insuffisant pour serrer l'écrou, ou s'il est à moins de 11 mm (1/2") de la partie supérieure du passe coque. Passe coque en acier inoxydable dans une coque métallique : assurez-vous que la rondelle touche bien la coque. Ne serrez pas l'écrou de la coque avec la rondelle contre la bague d'isolement, car le passe coque ne sera pas bien installé. Si nécessaire, poncez la bague d'isolement jusqu'à ce que la rondelle soit en appui contre la coque.
- 3. Vissez l'écrou de la coque.

Passe coque en plastique : ne serrez pas trop fort sur les surfaces planes de serrage pour éviter les fissures du passe coque. **Écrou de coque en plastique :** serrez-le à la main uniquement. Évitez de trop serrer.

Écrou de coque en métal : serrez-le avec une pince à joint coulissant.

**Coque métallique :** utilisez l'entretoise si les filets sont insuffisants pour serrer l'écrou de coque contre la coque.

Coques en fibre de verre à noyau : ne serrez pas trop, cela pourrait écraser la coque.

Coque en bois : prévoyez le gonflement du bois avant de serrer l'écrou de la coque.

 Retirez tout excédent de mastic d'étanchéité marin à l'extérieur de la coque pour garantir un écoulement fluide sous la sonde.

#### Acheminement et raccordement des câbles

**ATTENTION :** Si votre sonde est équipée d'un connecteur, ne le retirez pas pour faciliter l'acheminement du câble. Si vous devez couper et épisser le câble, utilisez la boîte de jonction anti-éclaboussures de Airmar n° 33-035 et suivez les instructions fournies. Retirer le connecteur étanche ou couper le câble, sauf si vous utilisez une boîte de jonction étanche à l'eau, annulera la garantie du capteur.

- Acheminez le câble jusqu'à l'instrument en veillant à ne pas déchirer sa gaine lors de son passage à travers la ou les cloison(s) et autres parties du bateau. Utilisez des joints pour éviter les accrochages. Pour réduire les interférences électriques, séparez le câble de la sonde des autres câblages électriques et évitez de l'approcher du moteur. Enroulez tout excédent de câble et fixez-le avec des serre-câbles pour éviter de l'endommager.
- 2. Reportez-vous au manuel d'utilisation de l'échosondeur pour connecter la sonde à l'instrument.

![](_page_64_Figure_18.jpeg)

![](_page_65_Figure_1.jpeg)

#### Vérifiez l'absence de fuites

Dès la mise à l'eau du bateau, vérifiez **immédiatement** l'absence de fuites autour de la sonde. Notez que de très petites fuites risquent de d'abord passer inaperçues. Ne laissez pas le bateau dans l'eau pendant plus de 3 heures avant de procéder à un nouveau contrôle. Une petite fuite risque d'entraîner une importante accumulation d'eau en 24 heures. Si une fuite est détectée, recommencez immédiatement les procédures « Scellement » et « Installation » (voir pages AP-5 à AP-6).

### Installation dans une coque en fibre de verre à noyau

Le noyau (bois ou mousse) doit être soigneusement découpé et scellé. Le noyau doit être protégé contre toute infiltration d'eau et la coque doit être renforcée pour éviter qu'elle ne craque sous l'écrou de coque compromettant ainsi la fixation du passe coque.

**ATTENTION**: Scellez parfaitement la coque pour éviter toute infiltration dans le noyau.

- Percez un trou de guidage de 3 mm ou 1/8" depuis l'intérieur de la coque (voir la Figure 6). En présence d'une membrure, d'une lisse ou d'une irrégularité de la coque près de l'emplacement de montage choisi, percez de l'extérieur. Si le trou est effectué au mauvais endroit, faites-en un deuxième à une meilleure position. Appliquez du ruban-cache à l'extérieur de la coque au-dessus du trou incorrect et remplissez-le de mastic époxy.
- À l'aide d'une scie-cloche d'une taille correspondant à l'ouverture à pratiquer dans la coque extérieure, découpez un trou depuis l'extérieur de la coque uniquement à travers la paroi extérieure de la coque (reportez-vous au tableau de la page AP-5).
- 3. À l'aide d'une scie-cloche d'une taille correspondant à l'ouverture à pratiquer dans la coque intérieure, découpez la paroi intérieure de la coque et une bonne partie du noyau de la coque. Le matériau du noyau peut être très mou. Appliquez uniquement une faible pression sur la scie-cloche après la découpe de la paroi interne pour éviter de découper accidentellement la paroi externe.
- Retirez la découpe du noyau afin que l'intérieur de la paroi externe et le noyau interne de la coque soient entièrement exposés. Poncez et nettoyez la paroi interne, le noyau et la paroi externe autour du trou.
- 5. Si vous savez travailler avec de la fibre de verre, saturez une couche de tissu de verre avec une résine adéquate et posez-la à l'intérieur du trou pour sceller et renforcer le noyau. Ajoutez des couches jusqu'à ce que le trou soit du bon diamètre.

![](_page_65_Picture_12.jpeg)

Un cylindre creux ou plein du bon diamètre peut également être recouvert de cire et maintenu en place avec du ruban adhésif. Comblez l'espace entre le cylindre et la coque avec du mastic époxy. Une fois que le mastic a pris, retirez le cylindre.

- 6. Poncez et nettoyez la zone autour du trou, à l'intérieur et à l'extérieur, pour vous assurer que le mastic d'étanchéité marin pourra correctement adhérer à la coque. En présence de résidus pétroliers à l'intérieur de la coque, retirez-les avec un détergent doux ou un solvant non abrasif (alcool) avant de procéder au ponçage.
- 7. Passez au « Scellement » à la page AP-5.

#### Maintenance & Remplacement Peinture antidépôt

Les surfaces exposées à l'eau de mer doivent bénéficier d'une couche de peinture antidépôt. Utilisez uniquement de la peinture antidépôt à l'eau N'utilisez jamais une peinture à base de cétones car celles-ci peuvent attaquer de nombreux plastiques et éventuellement endommager la sonde. Réappliquez de la peinture antidépôt tous les 6 mois ou au début de chaque saison nautique.

#### Nettoyage

Des dépôts marins peuvent se former rapidement à la surface de la sonde, réduisant ses performances en quelques semaines. Nettoyez la surface avec un tampon récurrent Scotch-Brite® et un détergent ménager doux en évitant soigneusement de faire des rayures. Si les dépôts sont sévères, effectuez ensuite un léger ponçage humide de la surface avec du papier abrasif fin humide/sec.

#### Sonde & pièces de rechange

Les informations nécessaires pour commander une sonde de rechange sont imprimées sur l'étiquette du câble. Ne pas la retirer. Lors de la commande, précisez la référence, la date et la fréquence en kHz. Pour la référence appropriée, notez ces informations en haut de la page AP-4.

| Modèle          | Écrou de<br>coque | Rondelle   | Entretoise | Bague<br>d'isolement |
|-----------------|-------------------|------------|------------|----------------------|
| P19             | 04-004            | 09-452     | -          | -                    |
| B60             | 02-133-01         | 09-813-01  | -          | -                    |
| B75H/M/L        | 02-143-01         | 09-1012-01 | -          | -                    |
| B150M<br>B619   | 02-030            | 09-452     | 04-646-01  | -                    |
| SS60            | 02-563-01         | 09-813-01  | -          | 04-660-01            |
| SS150M<br>SS619 | 02-520-02         | 09-452     | 04-646-01  | 04-186-1             |
| SS565           | 02-563-01         | 09-813-01  | -          | 04-589-01            |

Les parties perdues, cassées et usées doivent être remplacées immédiatement.

Demandez les pièces au fabricant de votre instrument ou revendeur d'appareils marins.

| Gemeco                          | Tél : 803-693-0777            |
|---------------------------------|-------------------------------|
| (États-Unis)                    | Fax : 803-693-0477            |
|                                 | email : sales@gemeco.com      |
| Airmar EMEA                     | Tél : +33.(0)2.23.52.06.48    |
| (Europe, Moyen-Orient, Afrique) | Fax:+33.(0)2.23.52.06.49      |
|                                 | email : sales@airmar-emea.com |

35 Meadowbrook Drive, Milford, New Hampshire 03055-4613, États-Unis www.airmar.com

Copyright © 2005 - 2013 Airmar Technology Corporation. Tous droits réservés.

# ANNEXE 3 INSTALLATION DES CAPTEURS DE TEMPÉRATURE

Les instructions d'installation dans ce chapitre sont copiées à partir du guide d'installation du fabricant (AIRMAR<sup>®</sup> Technology Corporation), fourni avec votre capteur. Les numéros de modèle mentionnés dans la documentation doivent être lus comme suit :

- T42  $\rightarrow$  T-04MSB
- T80  $\rightarrow$  T-04MTB

05/28/14

# **OWNER'S GUIDE** &

# **INSTALLATION INSTRUCTIONS**

Thru-Hull, Analog

### **High-Precision Temperature Sensor**

Model T42

Follow the precautions below for optimal product performance and to reduce the risk of property damage, personal injury, and/or death.

**WARNING**: Always wear safety goggles and a dust mask when installing.

**WARNING**: Immediately check for leaks when the boat is placed in the water. Do not leave the boat unchecked for more than three hours. Even a small leak can allow considerable water to accumulate.

**CAUTION**: Never install a bronze sensor in a metal hull because electrolytic corrosion will occur.

**CAUTION**: Never install a metal sensor on a vessel with a positive ground system.

**CAUTION**: Never pull, carry, or hold the sensor by its cable; this may sever internal connections.

**CAUTION**: Never use solvents. Cleaner, fuel, sealant, paint, and other products may contain solvents that can damage plastic parts, especially the sensor's face.

**IMPORTANT**: Read the instructions completely before proceeding with the installation. These instructions supersede any other instructions in your instrument manual if they differ.

#### Applications

- · Bronze sensor recommended for fiberglass or wood hull only.
- The hull must be a minimum of 8mm (5/16") thick at the mounting location.

### **Mounting Location**

Choose a location where the temperature sensor will be in contact with the water at all times.

Record the information found on the cable tag for future reference.
Part No.\_\_\_\_\_Date\_\_\_\_

![](_page_66_Picture_23.jpeg)

### **Tools & Materials**

Safety goggles Dust mask Electric drill Drill bit/hole saw/spade bit: Pilot hole 3mm or 1/8" T42 22mm or 7/8" Sandpaper Mild household detergent or weak solvent (alcohol) Marine sealant (suitable for below waterline) Slip-joint pliers Installation in a cored fiberglass hull (see page 2) Hole saw for hull interior: 30mm or 1-1/4"

Cylinder, wax, tape, and casting epoxy Water-based anti-fouling paint (mandatory in salt water)

# Sensor Installation

#### Hole Drilling

Cored fiberglass hull — Follow separate instructions on page 2.

- 1. Drill a 3mm or 1/8" pilot hole from inside the hull. If there is a rib, strut, or other hull irregularity near the selected mounting location, drill from the outside.
- 2. Using the appropriate drill bit, cut a hole perpendicular to the hull from outside the boat.
- 3. Sand and clean the area around the hole, inside and outside, to ensure that the marine sealant will adhere properly to the hull. If there is any petroleum residue inside the hull, remove it with either mild household detergent or a weak solvent (alcohol) before sanding.

![](_page_67_Figure_1.jpeg)

#### Bedding

CAUTION: Be sure all surfaces to be bedded are clean and dry.

- 1. Remove the hull nut (see Figure 1).
- 2. Apply a 2 mm (1/16") thick layer of marine sealant around the flange of the sensor that will contact the hull and up the stem. The sealant must extend 6 mm (1/4") higher than the combined thickness of the hull and the hull nut. This will ensure that there is marine sealant in the threads to seal the hull and hold the hull nut securely in place.
- 3. Apply a 2 mm (1/16") thick layer of marine sealant to the flange of the hull nut that will contact the hull.

#### Installing

- 1. From outside the hull, thread the cable through the mounting hole.
- Push the sensor into the mounting hole using a twisting motion to squeeze out excess marine sealant (see Figure 1).
- From inside the hull, slide the hull nut onto the cable. Screw the hull nut in place. Tighten it with slip-joint pliers.
   Cored fiberglass hull—Do not over tighten, crushing the hull.
   Wood hull—Allow for the wood to swell before tightening.
- Remove any excess marine sealant on the outside of the hull to ensure smooth water flow over the sensor.

#### **Checking for Leaks**

When the boat is placed in the water, **immediately** check around the thru-hull sensor for leaks. Note that very small leaks may not be readily observed. Do not to leave the boat in the water for more than 3 hours before checking it again. If there is a small leak, there may be considerable bilge water accumulation after 24 hours. If a leak is observed, repeat "Bedding" and "Installing" **immediately** (see page 2).

### **Cable Routing & Connecting**

**CAUTION**: If the sensor came with a connector, do not remove it to ease cable routing. If the cable must be cut and spliced, use Airmar's splash-proof Junction Box No. 33-035 and follow the instructions supplied. Removing the waterproof connector or cutting the cable, except when using a water-tight junction box, will void the sensor warranty.

![](_page_67_Figure_16.jpeg)

- Route the cable to the instrument being careful not to tear the cable jacket when passing it through the bulkhead(s) and other parts of the boat. Use grommet(s) to prevent chafing. To reduce electrical interference, separate the transducer cable from other electrical wiring and the engine. Coil any excess cable and secure it in place with cable ties to prevent damage.
- 2. Refer to the instrument owner's manual to connect the transducer to the instrument.

#### Installation in a Cored Fiberglass Hull

The core (wood or foam) must be cut and sealed carefully. The core must be protected from water seepage, and the hull must be reinforced to prevent it from crushing under the hull nut allowing the sensor to become loose.

**CAUTION**: Completely seal the hull to prevent water seepage into the core.

- 1. Drill a 3mm or 1/8" pilot hole from inside the hull. If there is a rib, strut, or other hull irregularity near the selected mounting location, drill from the outside. (If the hole is drilled in the wrong location, drill a second hole in a better location. Apply masking tape to the outside of the hull over the incorrect hole and fill it with epoxy.)
- 2. Using the 21mm or 7/8" drill bit, cut a hole from outside the hull through the *outer* skin only (see Figure 2).
- 3. From inside the hull using the 30mm or 1-1/4" hole saw, cut through the *inner* skin and most of the core. The core material can be very soft. Apply only light pressure to the hole saw after cutting through the inner skin to avoid accidentally cutting the *outer* skin.
- 4. Remove the plug of core material so the *inside* of the outer skin and the inner core of the hull is fully exposed. Clean and sand the inner skin, core, and the outer skin around the hole.
- 5. Coat a hollow or solid cylinder of the correct diameter with wax and tape it in place. Fill the gap between the cylinder and hull with casting epoxy. After the epoxy has set, remove the cylinder.
- 6. Sand and clean the area around the hole, inside and outside, to ensure that the sealant will adhere properly to the hull. If there is any petroleum residue inside the hull, remove it with either mild household detergent or a weak solvent (alcohol) before sanding.
- 7. Proceed with "Bedding" and "Installing" (see page 2).

#### Maintenance & Replacement

Aquatic growth can accumulate rapidly on the sensor's surface reducing its performance within weeks. Clean the surface with a Scotch-Brite<sup>®</sup> scour pad and mild household detergent taking care to avoid making scratches. If the fouling is severe, lightly wet sand with fine grade wet/dry paper.

#### Anti-fouling Paint

Surfaces exposed to salt water must be coated with anti-fouling paint. *Use water-based anti-fouling paint only*. Never use ketone-based paint since ketones can attack many plastics possibly damaging the sensor. Reapply anti-fouling paint every 6 months or at the beginning of each boating season.

#### **Replacement Sensor & Parts**

The information needed to order a replacement sensor is printed on the cable tag. Do not remove this tag. When ordering, specify the part number and date. For convenient reference, record this information at the top of page one.

| Lost, broken, | or worn parts should be replaced immediately. |  |
|---------------|-----------------------------------------------|--|
| Hull nut      | 02-031-3                                      |  |

Obtain parts from your instrument manufacturer or marine dealer.

| Gemeco                        | Tel:   | 803-693-0777          |
|-------------------------------|--------|-----------------------|
| (USA)                         | Fax:   | 803-693-0477          |
|                               | email: | sales@gemeco.com      |
| Airmar EMEA                   | Tel:   | +33.(0)2.23.52.06.48  |
| (Europe, Middle East, Africa) | Fax:   | +33.(0)2.23.52.06.49  |
|                               | email: | sales@airmar-emea.com |

3

# OWNER'S GUIDE &

Surface Mount, Analog

**Temperature Sensor** 

#### Model T80

17-584-01 rev. 01

05/28/14

Follow the precautions below for optimal product performance and to reduce the risk of property damage, personal injury, and/or death.

**WARNING:** Always wear safety goggles and a dust mask when installing.

**WARNING: Below the waterline mount**—When the boat is placed in the water, immediately check for leaks around the screws and any other holes drilled in the hull.

**CAUTION: Installation on a metal hull**—The stainless steel housing must be isolated from a metal hull to prevent electrolytic corrosion. Use marine sealant.

**CAUTION**: Never install a metal sensor on a vessel with a positive ground system.

**IMPORTANT**: Read the instructions completely before proceeding with the installation. These instructions supersede any other instructions in your instrument manual if they differ.

### Applications

- · Measures air or water temperature.
- Stainless steel sensor is compatible with all hull materials. Recommended for aluminum hulls to prevent electrolytic corrosion, provided the stainless steel sensor is isolated from the metal hull by using marine sealant.

#### **Mounting Location**

The sensor can be mounted anywhere that you want to know the temperature. For example, you can mount the sensor on the transom, in the live well, or in the engine compartment.

If you are measuring water temperature, choose a location where the sensor will be in contact with the water at all times.

![](_page_69_Picture_18.jpeg)

### **Tools & Materials**

Part No.

Safety goggles Dust mask Pencil Electric drill Drill bit/hole saw/spade bit: Pilot holes 3mm or 1/8" Transom hole (some installations) 18mm or 3/4" 2 Stainless steel, self-tapping screws 4 x 18mm or #8 x 3/4" Marine sealant (suitable for below waterline) Screwdriver(s) Cable clamp(s) (some installations) Grommet(s) (some installations) Cable ties

#### Installation

#### Mounting on the transom

**CAUTION**: Mount the sensor as close to the centerline (keel) of the boat as possible to ensure the sensor remains in the water when the boat is turning (see Figure 1).

**CAUTION: Fiberglass hull**—Minimize surface cracking by running the drill in reverse until the gelcoat is penetrated.

**CAUTION**: If the sensor came with a connector, do not remove it to ease cable routing. If the cable must be cut and spliced, use Airmar's splash-proof Junction Box No. 33-035 and follow the instructions provided. Removing the waterproof connector or cutting the cable, except when using a water-tight junction box, will void the sensor warranty.

![](_page_69_Figure_26.jpeg)

INSTALLATION INSTRUCTIONS

Date

Record the information found on the cable tag for future reference.

Mount the sensor near the centerline and close to the bottom of the transom.

Route the sensor cable over the transom, through a drain hole, or through a hole that you have drilled in the transom **above the waterline**.

- 1. Place the sensor against the hull and mark the position of the screw holes with a pencil.
- 2. Using a 3mm or 1/8" drill bit, drill pilot holes at the marked locations, 10mm (3/8") deep.
- 3. Apply marine sealant to the threads of the purchased screws to prevent water from seeping into the transom.
- 4. Screw the temperature sensor to the hull.
- 5. If a hole must be drilled through the transom, choose a location well above the waterline. Check for obstructions such as trim tabs, pumps, or wiring inside the hull. Mark the location with a pencil. Drill a hole through the transom using the appropriate size hole saw or spade bit (to accommodate the connector). Do NOT remove the connector.
- 6. Route the cable over or through the transom.
- 7. On the outside of the hull, secure the cable against the transom using a purchased cable clamp(s). Mark the position of the screw hole(s) with a pencil.
- 8. Using a 3mm or 1/8" drill bit, drill a pilot hole(s) at the marked locations, 10mm (3/8") deep.
- 9. Apply marine sealant to the threads of the screw(s) to prevent water from seeping into the transom.
- 10.Fasten the cable clamp(s) in place.
- 11. If a hole has been drilled through the transom, apply marine sealant to the space around the cable leading through the transom.

#### **Cable Routing & Connecting**

- Route the cable to the instrument, being careful not to tear the cable jacket when passing it through the bulkhead(s) and other parts of the boat. To reduce electrical interference, separate the sensor cable from other electrical wiring and sources of noise. Coil any excess cable and secure it in place with cable ties to prevent damage.
- 2. Refer to the instrument owner's manual to connect the sensor to the instrument.

#### **Replacement Sensor & Parts**

The information needed to order a replacement sensor is printed on the cable tag. Do not remove this tag. When ordering, specify the part number and date. For convenient reference, record this information at the top of page one.

Obtain parts from your instrument manufacturer or marine dealer.

| Gemeco<br>(USA)                              | Tel:<br>Fax:<br>email: | 803-693-0777<br>803-693-0477<br>sales@gemeco.com                      |
|----------------------------------------------|------------------------|-----------------------------------------------------------------------|
| Airmar EMEA<br>(Europe, Middle East, Africa) | Tel:<br>Fax:<br>email: | +33.(0)2.23.52.06.48<br>+33.(0)2.23.52.06.49<br>sales@airmar-emea.com |

![](_page_70_Picture_21.jpeg)

35 Meadowbrook Drive, Milford, New Hampshire 03055-4613, USA •www.airmar.com

Copyright © 2014 Airmar Technology Corp. All rights reserved.

# FURUNO

# CARACTERISTIQUES TECHNIQUES DU SONDEUR FCV-628/588

### 1 GÉNÉRALITÉS

- 1.1 Fréquence de transmission 50 kHz et 200 kHz
- 1.2 Méthode de transmission Transmission mono ou bi-fréquence
   1.3 Puissance de sortie FCV-628 600 W FCV-588 600/1000 W
   1.4 Taux de transmission 3 000 impulsions/min maxi.
- 1.5Longueur d'impulsion0,04 à 3,0 ms
- 1.6 Sensibilité  $10 \text{ dB}\mu\text{V}$

### 2 ÉCRAN

2.1 Système d'affichage FCV-628

FCV-588

- 2.2 Luminosité
- 2.3 Mode d'affichage
- 2.4 Mode d'expansion
- 2.5 Échelle de base

| Llaitó |    | Échelle de base |    |     |     |     |     |       |           |
|--------|----|-----------------|----|-----|-----|-----|-----|-------|-----------|
| Unite  | 1  | 2               | 3  | 4   | 5   | 6   | 7   | 8     | réglages  |
| m      | 5  | 10              | 20 | 40  | 80  | 150 | 200 | 300   | 2 à 1 200 |
| ft     | 15 | 30              | 60 | 120 | 200 | 400 | 600 | 1 000 | 7 à 4 000 |
| fm     | 3  | 5               | 10 | 20  | 40  | 80  | 100 | 150   | 1 à 650   |
| pb     | 3  | 5               | 10 | 20  | 50  | 100 | 150 | 200   | 1 à 800   |
| HR*    | 4  | 8               | 15 | 30  | 50  | 100 | 150 | 200   | 1 à 700   |

800 cd/m<sup>2</sup> en utilisation normale

Verr. fond, Zoom Fond, Zoom Marque

480 x 640 points

480 x 640 points

Écran LCD couleur 5,7 pouces, 87 mm (L) x 116 mm (H),

Écran LCD couleur 8,4 pouces, 128 mm (L) x 171 mm (H),

Mono-fréquence (haute ou basse fréq.), Bi-fréquence, Zoom (haute ou basse fréq.), Nav data 1/2, A-scope

|      |                              | * : Unité japonaise de mesure de la profondeur                   |
|------|------------------------------|------------------------------------------------------------------|
| 2.6  | Décalage échelle             | 0 à 1 200 m, 0 à 4 000 pieds, 0 à 650 fm, 0 à 800 pb, 0 à 700 HR |
| 2.7  | Échelle Zoom                 | Expansion de verrouillage du fond : 2 à 10 m, 7 à 30 pieds       |
|      |                              | Zoom Fond et Zoom sur marqueur : 2 à 1 200 m, 7 à 4 000 pieds    |
| 2.8  | Vitesse d'avance des images  | 8 étapes (x4, x2, x1, 1/2, 1/4, 1/8, 1/16 ou Stop)               |
| 2.9  | Réglage des fonctions        | Avance image, décalage, interférence, clutter, effacement        |
|      |                              | couleur, ligne blanche, marque blanche, liste WPT, zone fond,    |
|      |                              | TVG et symboles de poissons.                                     |
| 2.10 | Nature du Fond               | 4 types                                                          |
| 2.11 | Évaluation taille du poisson | Grand ou petit (symbole : 4 types)                               |
| 2.12 | RezBoost <sup>™</sup>        | Sonde spécifiée requise                                          |
| 2.13 | Couleur d'affiche            | Couleur d'écho : 64 couleurs selon l'intensité de l'écho         |
|      |                              | Palette : blanc, bleu, noir, monochrome ou vision nocturne       |
## FURUNO

| 2.14<br>2.15 | Auto-sélection de la fréquence<br>Alimentation de sortie pour éc | e<br>quipement externe                            | Sortie TD-ID (pour sonde spécifiée)<br>12 VCC : 0,11 A max. |  |  |  |  |  |
|--------------|------------------------------------------------------------------|---------------------------------------------------|-------------------------------------------------------------|--|--|--|--|--|
| 3            | INTERFACE                                                        |                                                   |                                                             |  |  |  |  |  |
| 3.1          | Format des données                                               | CEI61162-1 (NME)                                  | A0183 Ver 1.5/2.0/3.0)                                      |  |  |  |  |  |
| 3.2          | Phrases de données                                               |                                                   |                                                             |  |  |  |  |  |
|              | Entrée                                                           | BWC, GGA, GLL, GNS, HDG, HDT, MDA, MTW, MWV, RMA, |                                                             |  |  |  |  |  |
|              |                                                                  | RMB, RMC, VHW,                                    | VTG, XTE, ZDA                                               |  |  |  |  |  |
|              | Sortie                                                           | DBS, DBT, DPT, N                                  | ITW*, RMB*, VHW*, TLL* avec les touches                     |  |  |  |  |  |
|              |                                                                  | * : Données externe                               | es requises                                                 |  |  |  |  |  |
|              |                                                                  |                                                   |                                                             |  |  |  |  |  |

## 4 BLOC D'ALIMENTATION

| FCV-628 | 12-24 VCC : 1.1-0.5 A |
|---------|-----------------------|
| FCV-588 | 12-24 VCC : 1.3-0.6 A |

### 5 CONDITIONS AMBIANTES

| 5.1 | Température ambiante | -15 °C à +55 °C       |
|-----|----------------------|-----------------------|
| 5.2 | Humidité relative    | 93 % ou moins à 40 °C |
| 5.3 | Degré de protection  | IP56                  |
| 5.4 | Vibration            | IEC60945 Ed.4         |

## 6 COULEUR DE L'UNITÉ

N2.5 (fixe)

| CKING LIST 0260-X-9851 -0 1/1<br>A-2 | 0 U T L I N E DESCRIPTION/CODE No. Q TY |            |                 | SPARE PARTS                           | SP02-05001                                                                                                    | 001-384-040-00 | ACCESSORIES | FP02-05601                | 001-384-260-00                        | K0N-004-02M 1      | C1-004-001-000 | CP02-07901 1 001-384-060-00    | DOCUMENT | 210          | TE 297 022-00504-* 1<br>0000-169-613-1* | 210   | 297 004-23890-* 1<br>000-190-554-1* ** | 210 × 210 | 297 MLG-23890-* 1 (*1)               |          | 297 0SJ-23890-* 1 (*1) 0000-190-556-1* | 超択品の代表コードを表します。<br>御THT "##" INDIGATES THE CODE NUMBER OF REPRESENTATIVE MATERIAL.<br>衛により選択。<br>常S GUIDE MARKED(*1) ACCORDING TO EQUIPMENT SPECIFICATION. | 合、下段より上段に代わる過渡期品であり、どちらかが入っています。 なお、品質は変わりません。<br>Part Set LISTED FOR AN ITEM. THE LOWER PRODUCT MAY BE SHIPPED IN PLACE OF THE UPPER | tr comme<br>重です。 DIMENSIONS IN DRAWING FOR REFERENCE ONLY.) KR<br>C2389–Z01–A |
|--------------------------------------|-----------------------------------------|------------|-----------------|---------------------------------------|----------------------------------------------------------------------------------------------------|----------------|-------------|---------------------------|---------------------------------------|--------------------|----------------|--------------------------------|----------|--------------|-----------------------------------------|-------|----------------------------------------|-----------|--------------------------------------|----------|----------------------------------------|----------------------------------------------------------------------------------------------------|----------------------------------------------------------------------------------------------------|-------------------------------------------------------------------------------|
| P A<br>FCV-588-J/E                   |                                         |            | DISPLAY UNIT    | · · · · · · · · · · · · · · · · · · · | erare reaction of the second second | SPARE PARIS    |             | 11/Min Air<br>ACCESSORIES | ————————————————————————————————————— | <br>CABLE ASSEMBLY | 工事材料           | INSTALLATION MATERIA           |          | フラッシュマウント用型紙 | FLUSH MOUNTING TEMPL                    | 取扱說明書 | OPERATOR'S MANUAL                      | 操作要領書(多言) | OPERATOR'S GUIDE (ML                 | 操作要領書(和) | OPERATOR'S GUIDE                       |                                                                                                    | 型式/1-/-番号が2段の<br>TWO TYPES AND COE<br>TWO DICT DIALTTY                                                                                |                                                                               |
| 026P-X-9851 -0 1/1<br>A-1            | DESCRIPTION/CODE No. Q' TY              | NU.678-1/E | 000-02-52-00 ** |                                       | SP02-05001                                                                                                    | 001-384-040-00 |             | FP02-05501                | 001-384-090-00                        | KON-004-02M 1      | 00000000       | CP02-07901 1<br>001-384-060-00 |          |              | C22-00502-* 1<br>000-169-612-1*         |       | 0M*-23890-* 1<br>000-190-554-1* **     |           | MLG-23890-* 1<br>000-190-558-1* (*1) |          | 0SJ-23890-* 1<br>000-190-556-1* (*1)   | EPRESENTATIVE MATERIAL                                                                                                    | がが入っています。 なお、品質は変わりません。<br>CODUCT MAY BE SHIPPED IN PLACE OF THE UPPER                                                                | FERENCE ONLY.) KR C2390-Z01-A                                                 |
| KING LIST                            | NIT OUTLINE                             |            | 207             | SPARE PARTS                           |                                                                                                    | $\rangle$      | ACCESSORIES | (                         | INSTALLATION MATERIALS                |                    |                | $\bigcirc$                     | DOCUMENT | 210          | 297                                     | 210   | 297                                    | 210       | 297                                  | 210      | 297                                    | 品の代表コードを表します。<br>16の代表コードを表します。<br>**** INDICATES THE CODE NUMBER OF RE<br>**** UNDICATES THE CODE NUMBER OF RE<br>UIDE MARKED(*!) ACCORDING TO EQUIPME    | F段より上段に代わる過渡期品であり、どちらか<br>・BE LISTED FOR AN ITEM、THE LOWER PRC                                                                        | AME.<br>- 0 DIMENSIONS IN DRAWING FOR REF                                     |
| P A C I<br>FCV-628-J/E               |                                         | 1 - 1 - 1  | DISPLAY UNIT    | るにある。                                 | 予備品<br>const putto                                                                                                    | SPAKE PAKIS    |             | 11 /唐亩<br>ACCESSORIES     | 工事状物                                  | <br>CABLE ASSEMBLY | 工事材料           | INSTALLATION MATERIALS         |          | フラッシュマウント用型紙 | FLUSH MOUNTING TEMPLATE                 | 取扱説明書 | OPERATOR' S MANUAL                     | 操作要領書(多言) | OPERATOR'S GUIDE (MLG)               | 操作要領書(和) | OPERATOR'S GUIDE                       | 11-+ 番号 末尾の[**]は、選択は<br>CODE NUMBER ENDING WITH<br>2.(*1)の操作 契領書仕仕禰(こ<br>CHOOSE THE OPERATOR'S GI                                                          | 型式/JF 番号が2段の場合、J<br>TWO_TYPES_AND_CODES_MAY                                                                                           | PRODUCT. QUALITY IS THE S<br>(略図の寸法は、参考値です                                    |

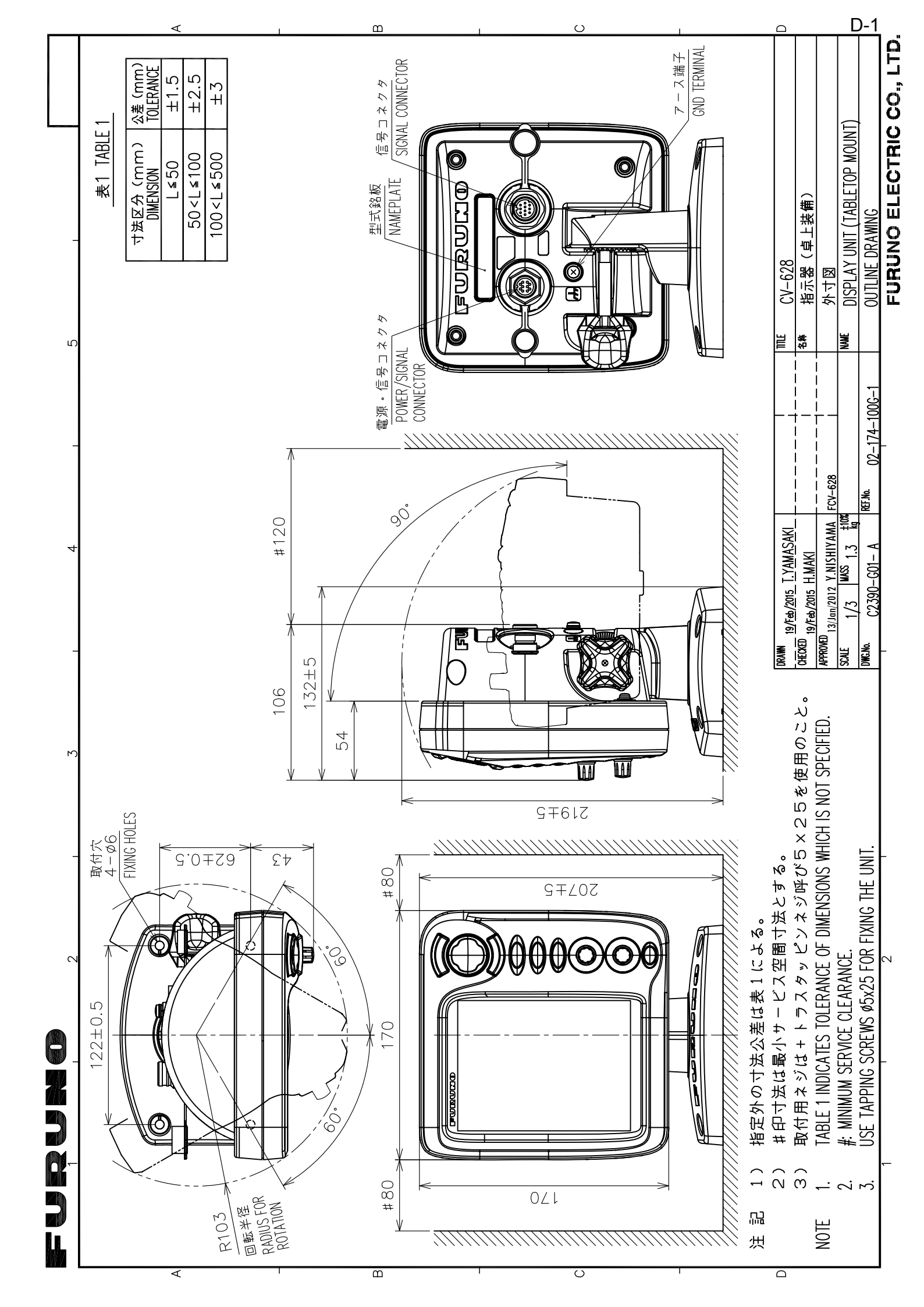

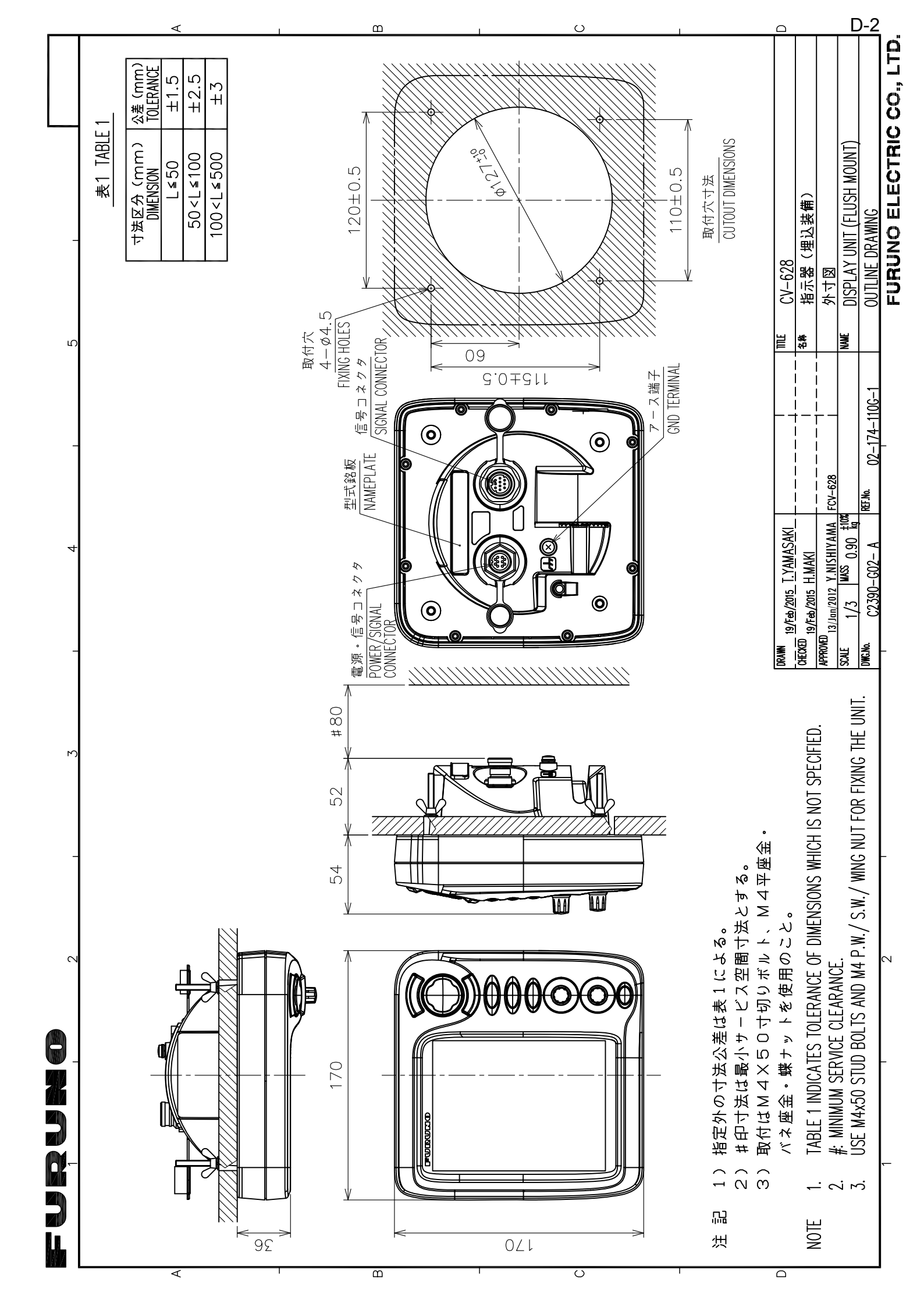

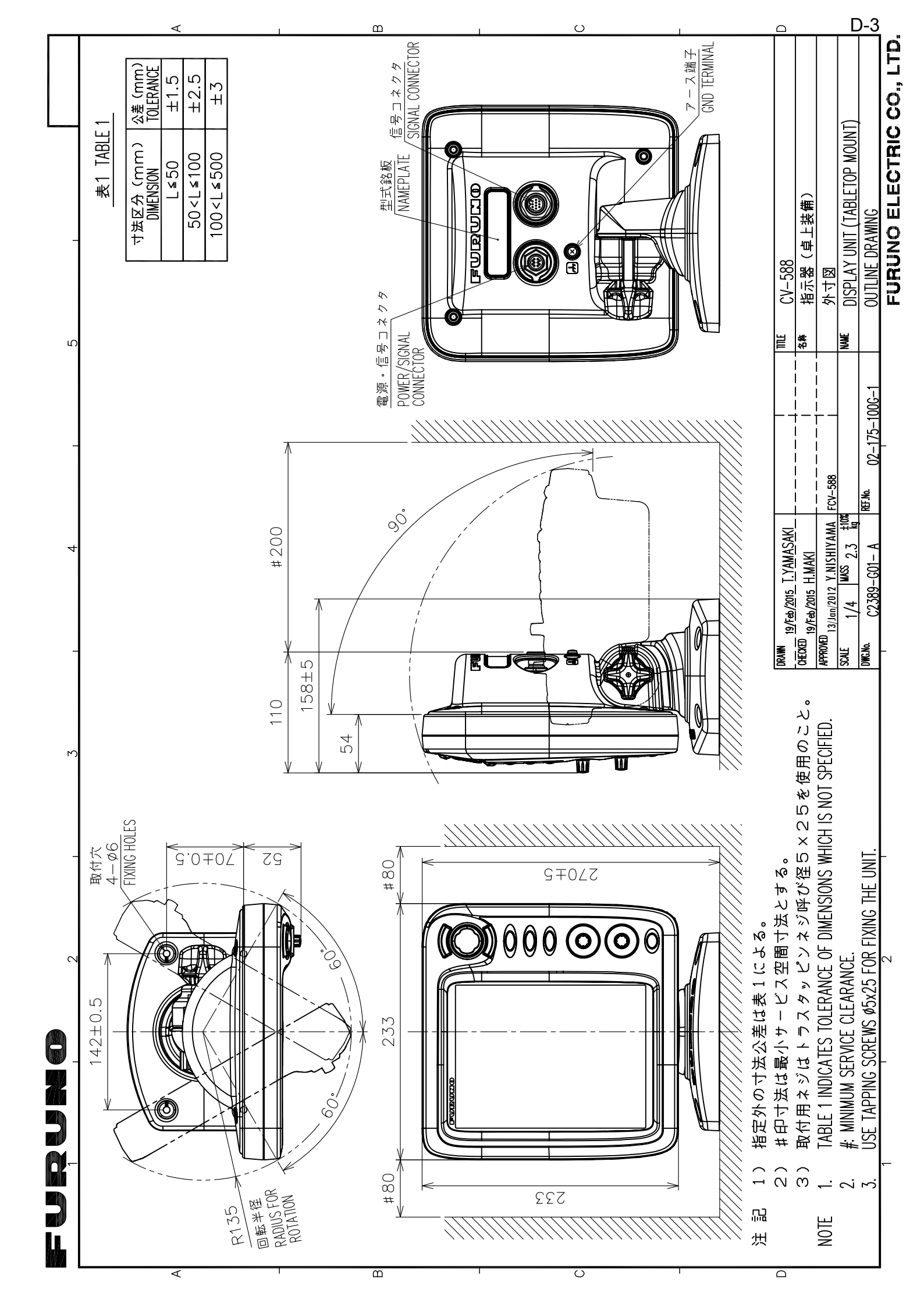

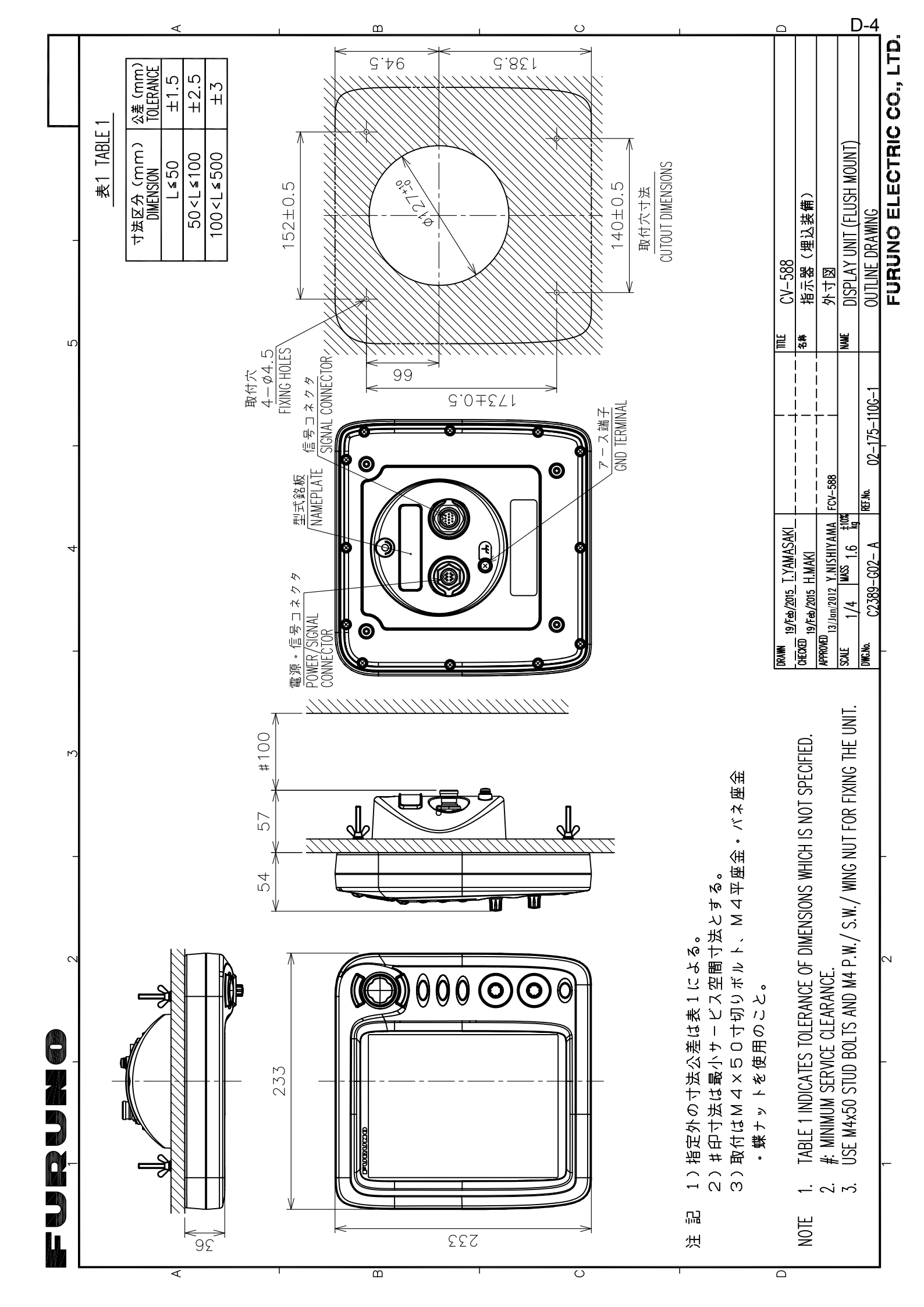

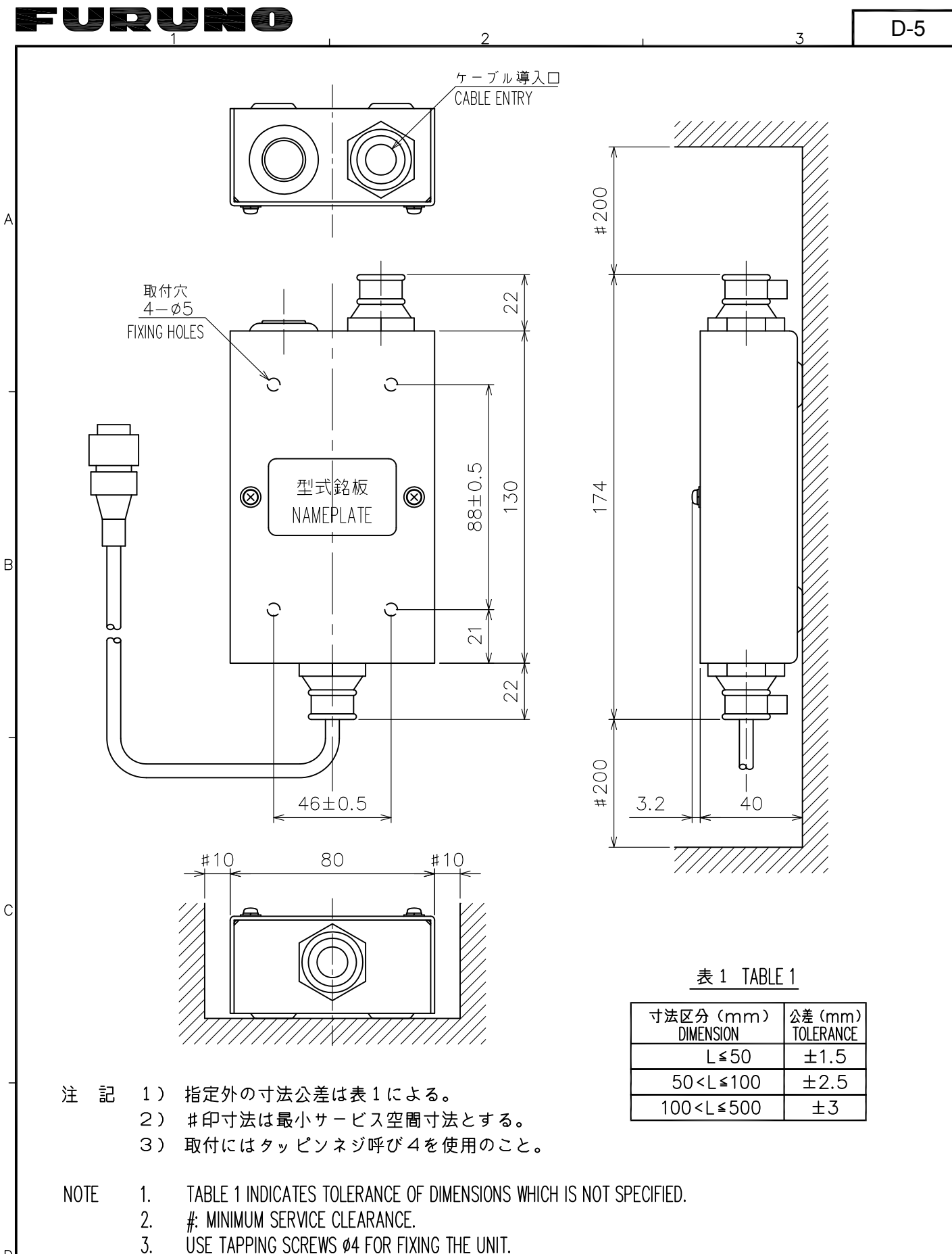

D

| DRAWN     | 2/Mar/2015        | T.YAMA  | <u>SAK</u> I_      |                                |                       | ITTE   | MB-1100         |
|-----------|-------------------|---------|--------------------|--------------------------------|-----------------------|--------|-----------------|
| CHECKED 1 | 2/Mar/2015        | H.MAKI  |                    |                                |                       | 名称     | 分配箱             |
| APPROVED  | • •               |         |                    |                                |                       |        | 外寸図             |
| SCALE     | 1/2               | MASS 0. | .30 <sup>±10</sup> | 【質量はケーブル<br> MASS INCLUDES 1 n | (1 m)を含む。<br>n CABLE. | > NAME | MATCHING BOX    |
| DWG. No.  | с<br>С2375-G03- С |         |                    | REF. No. 02-15                 | 55-200G-2             |        | OUTLINE DRAWING |
|           |                   |         |                    | I                              |                       |        |                 |

FURUNO ELECTRIC CO., LTD.

В

С

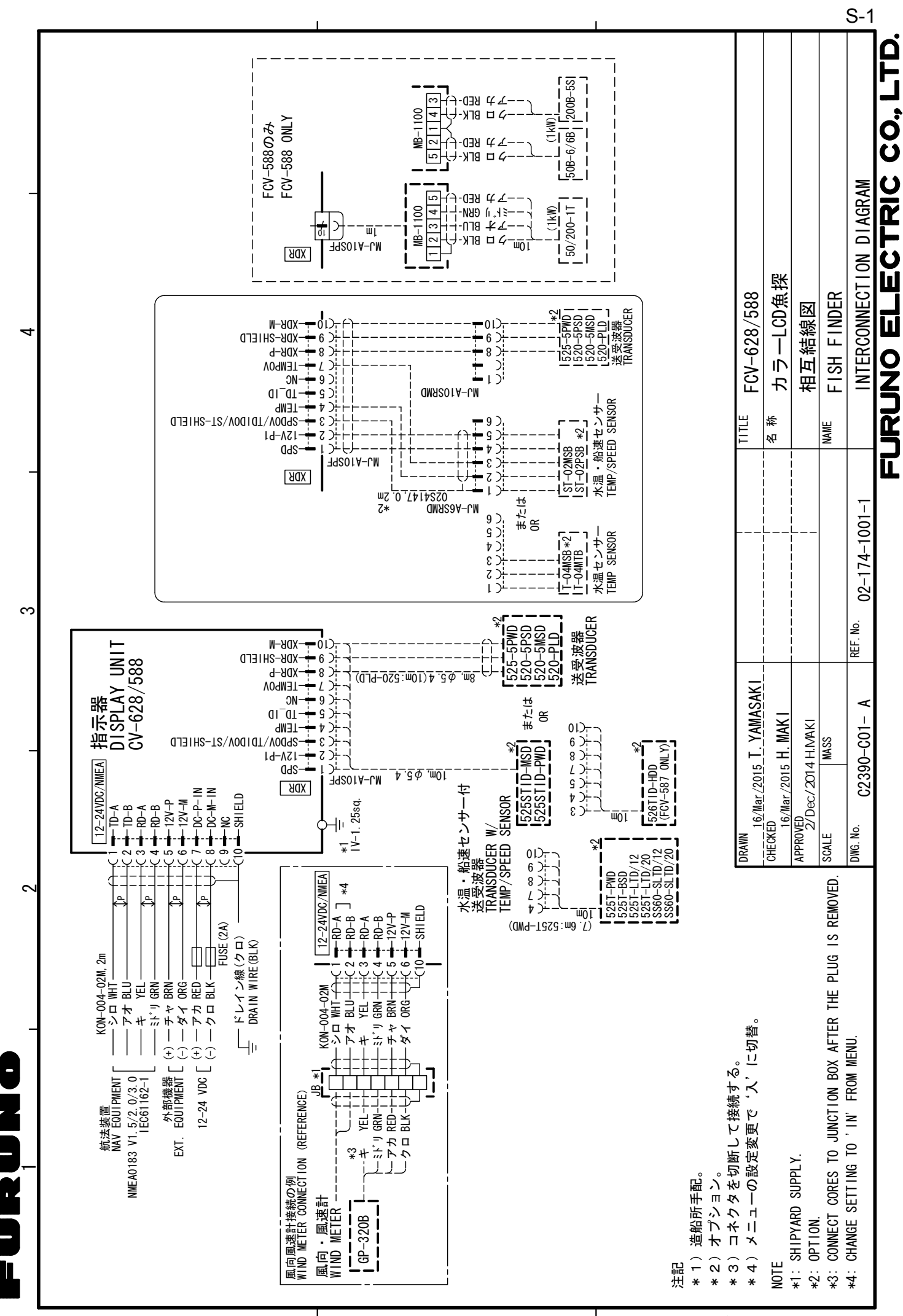

A

മ

с С

# INDEX

## A

| ACCU-FISH, configuration<br>Affichage bi-fréquence<br>Affichage de la nature du fond<br>Affichage des données de navigation                                                                                                    | 11,<br>             | 12<br>3<br>13                                                           |
|----------------------------------------------------------------------------------------------------|---------------------|-------------------------------------------------------------------------|
| affichage HF<br>affichage LF.<br>Alarme ACCU-FISH<br>Alarme d'arrivée<br>Alarme de poisson<br>Alarme de température de l'eau<br>Alarme de type de fond<br>Alarme de vitesse<br>Alarme Détection fond<br>Avertissement sur la tension de la batter | 4,<br><br><br>rie . | 22<br>2<br>16<br>18<br>16<br>17<br>18<br>18<br>18<br>18<br>16<br><br>33 |
| <b>B</b><br>Barre de couleurs<br>Bouton GAIN                                                                                                    |                     | 26<br>5                                                                 |
| <b>C</b><br>Clutter<br>Commandes<br>Configuration du système                                                                                                    |                     | 9<br>1<br>vi                                                            |
| <b>D</b><br>Décalage d'échelle<br>Décalage d'échelle<br>Dépannage<br>Dimension fenêtre                                                                                                    |                     | 7<br>8<br>33<br>26                                                      |
| <i>E</i><br>Échelle<br>Écran A-scope<br>Écran Verrouillage de fond<br>Écran Zoom Fond<br>Écran Zoom sur marqueur<br>Effacement des couleurs<br>Entretien de la sonde                                                                              |                     | 5<br>10<br>3<br>4<br>4<br>10<br>32                                      |
| <b>G</b><br>Gain Profond<br>Graphique de la température de l'eau                                                                                                    |                     | 25<br>26                                                                |
| <i>I</i> Indication Info Titre Interférence                                                                                                    |                     | 26<br>26<br>9                                                           |
| <b>L</b><br>Ligne blanche<br>Luminosité                                                                                                    |                     | .24<br>2                                                                |
| <i>M</i><br>Maintenance<br>Menu Affichage                                                                                                    |                     | 32<br>25                                                                |

| Menu Démo                         | .31       |
|-----------------------------------|-----------|
| Menu Donnée                       | .26       |
|                                   | .28       |
| Menu Sonde                        | .29<br>30 |
| Menu Sondeur                      | 24        |
| Menu Svstème                      | .28       |
| Menu Touches                      | .28       |
| Menu Unités                       | .29       |
| Mesure de la profondeur           | 6         |
| Ν                                 |           |
| Nettoyage                         | .32       |
| P                                 |           |
| Palette                           | 26        |
| Paramètres par défaut             | .35       |
| Puissance d'émission              |           |
|                                   | .25       |
| R                                 |           |
| Raz Loch Jou                      | 27        |
| Réglage du gain                   | 5         |
| Remplacement de fusible           | .33       |
| RezBoost                          | .14       |
| 6                                 |           |
| Sálacteur MODE                    | 2         |
| Smoothing                         | 25        |
| Source de la température de l'eau | .27       |
| Source de relèvement              | .27       |
| Source de vitesse                 | .27       |
| Source Loch                       | .27       |
| Т                                 |           |
| Taille d'indication de profondeur | .26       |
| Taux d'émission                   | .25       |
| Tension Alim                      | .26       |
| Test de diagnostic                | .34       |
| Test de l'écran LCD               | .35       |
| Touche BRILL                      | 2         |
| Touche FUNC                       | .19       |
| Iouche RANGE                      | 5         |
| V                                 |           |
| Vitesse de défilement des images  | 8         |
| Vitesse et source du vent         | .27       |
| VRM                               | 6         |
| W                                 |           |
| Waypoints 19, 21,                 | 22        |
| Z                                 |           |
| Zone de fond                      | .25       |
| Zoom sur marqueur                 | .26       |
|                                   |           |
|                                   |           |
|                                   |           |

Menu Calib......29

## FURUNO Worldwide Warranty for Pleasure Boats (Except North America)

This warranty is valid for products manufactured by Furuno Electric Co. (hereafter FURUNO) and installed on a pleasure boat. Any web based purchases that are imported into other countries by anyone other than a FURUNO certified dealer may not comply with local standards. FURUNO strongly recommends against importing these products from international websites as the imported product may not work correctly and may interfere with other electronic devices. The imported product may also be in breach of the local laws and mandated technical requirements. Products imported into other countries as described previously shall not be eligible for local warranty service.

For products purchased outside of your country please contact the national distributor of Furuno products in the country where purchased.

This warranty is in addition to the customer's statutory legal rights.

#### 1. Terms and Conditions of Warranty

FURUNO guarantees that each new FURUNO product is the result of quality materials and workmanship. The warranty is valid for a period of 2 years (24 months) from the date of the invoice, or the date of commissioning of the product by the installing certified dealer.

#### 2. FURUNO Standard Warranty

The FURUNO standard warranty covers spare parts and labour costs associated with a warranty claim, provided that the product is returned to a FURUNO national distributor by prepaid carrier.

The FURUNO standard warranty includes:

- Repair at a FURUNO national distributor
- All spare parts for the repair
- Cost for economical shipment to customer

#### 3. FURUNO Onboard Warranty

If the product was installed/commissioned and registered by a certified FURUNO dealer, the customer has the right to the onboard warranty.

The FURUNO onboard warranty includes

- Free shipping of the necessary parts
- Labour: Normal working hours only
- Travel time: Up to a maximum of two (2) hours
- Travel distance: Up to a maximum of one hundred and sixty (160) KM by car for the complete journey

#### 4. Warranty Registration

For the Standard Warranty - presentation of product with serial number (8 digits serial number, 1234-5678) is sufficient. Otherwise, the invoice with serial number, name and stamp of the dealer and date of purchase is shown.

For the Onboard Warranty your FURUNO certified dealer will take care of all registrations.

#### 5. Warranty Claims

For the Standard Warranty - simply send the defective product together with the invoice to a FURUNO national distributor. For the Onboard Warranty – contact a FURUNO national distributor or a certified dealer. Give the product's serial number and describe the problem as accurately as possible. Warranty repairs carried out by companies/persons other than a FURUNO national distributor or a certified dealer is not covered by this warranty.

#### 6. Warranty Limitations

When a claim is made, FURUNO has a right to choose whether to repair the product or replace it.

The FURUNO warranty is only valid if the product was correctly installed and used. Therefore, it is necessary for the customer to comply with the instructions in the handbook. Problems which result from not complying with the instruction manual are not covered by the warranty.

FURUNO is not liable for any damage caused to the vessel by using a FURUNO product.

The following are excluded from this warranty:

- a. Second-hand product
- b. Underwater unit such as transducer and hull unit
- c. Routine maintenance, alignment and calibration services.
- d. Replacement of consumable parts such as fuses, lamps, recording papers, drive belts, cables, protective covers and batteries.
- e. Magnetron and MIC with more than 1000 transmitting hours or older than 12 months, whichever comes first.
- f. Costs associated with the replacement of a transducer (e.g. Crane, docking or diver etc.).
- g. Sea trial, test and evaluation or other demonstrations.
- h. Products repaired or altered by anyone other than the FURUNO national distributor or an authorized dealer.
- i. Products on which the serial number is altered, defaced or removed.
- j. Problems resulting from an accident, negligence, misuse, improper installation, vandalism or water penetration.
- k. Damage resulting from a force majeure or other natural catastrophe or calamity.
- I. Damage from shipping or transit.
- m. Software updates, except when deemed necessary and warrantable by FURUNO.
- n. Overtime, extra labour outside of normal hours such as weekend/holiday, and travel costs above the 160 KM allowance
- o. Operator familiarization and orientation.

FURUNO Electric Company, March 1, 2011

## **FURUNO Warranty for North America**

FURUNO U.S.A., Limited Warranty provides a twenty-four (24) months LABOR and twenty-four (24) months PARTS warranty on products from the date of installation or purchase by the original owner. Products or components that are represented as being waterproof are guaranteed to be waterproof only for, and within the limits, of the warranty period stated above. The warranty start date may not exceed eighteen (18) months from the original date of purchase by dealer from Furuno USA and applies to new equipment installed and operated in accordance with Furuno USA's published instructions.

Magnetrons and Microwave devices will be warranted for a period of 12 months from date of original equipment installation.

Furuno U.S.A., Inc. warrants each new product to be of sound material and workmanship and through its authorized dealer will exchange any parts proven to be defective in material or workmanship under normal use at no charge for a period of 24 months from the date of installation or purchase.

Furuno U.S.A., Inc., through an authorized Furuno dealer will provide labor at no cost to replace defective parts, exclusive of routine maintenance or normal adjustments, for a period of 24 months from installation date provided the work is done by Furuno U.S.A., Inc. or an AUTHORIZED Furuno dealer during normal shop hours and within a radius of 50 miles of the shop location.

A suitable proof of purchase showing date of purchase, or installation certification must be available to Furuno U.S.A., Inc., or its authorized dealer at the time of request for warranty service.

This warranty is valid for installation of products manufactured by Furuno Electric Co. (hereafter FURUNO). Any purchases from brick and mortar or web-based resellers that are imported into other countries by anyone other than a FURUNO certified dealer, agent or subsidiary may not comply with local standards. FURUNO strongly recommends against importing these products from international websites or other resellers, as the imported product may not work correctly and may interfere with other electronic devices. The imported product may also be in breach of the local laws and mandated technical requirements. Products imported into other countries, as described previously, shall not be eligible for local warranty service.

For products purchased outside of your country please contact the national distributor of Furuno products in the country where purchased.

#### WARRANTY REGISTRATION AND INFORMATION

To register your product for warranty, as well as see the complete warranty guidelines and limitations, please visit <u>www.furunousa.com</u> and click on "Support". In order to expedite repairs, warranty service on Furuno equipment is provided through its authorized dealer network. If this is not possible or practical, please contact Furuno U.S.A., Inc. to arrange warranty service.

FURUNO U.S.A., INC. Attention: Service Coordinator 4400 N.W. Pacific Rim Boulevard Camas, WA 98607-9408 Telephone: (360) 834-9300 FAX: (360) 834-9400

Furuno U.S.A., Inc. is proud to supply you with the highest quality in Marine Electronics. We know you had several choices when making your selection of equipment, and from everyone at Furuno we thank you. Furuno takes great pride in customer service.